# PATIENT REGISTRATION AND ENROLLMENT SYSTEM (PRES) USER GUIDE

June 2025

VERSION 2.21.3

Office of Information Technology

## TABLE OF CONTENTS

| INTRODUCTION                        | 6  |
|-------------------------------------|----|
| GETTING TO PRES                     | 6  |
| LOGIN                               | 6  |
| USEFUL LINKS                        | 7  |
| SEARCHING AND SELECTING A PATIENT   | 9  |
| ADDING CRIS PATIENT                 |    |
| ADDING AN OUTSIDE PATIENT           |    |
| PATIENT VIEW                        |    |
| ADD MEDICAL RECORD                  | 14 |
| SYNC PATIENT INFORMATION WITH CRIS  |    |
| VALIDATE CRIS PATIENT               |    |
| FIX INCORRECT MRN                   |    |
| EDIT PATIENT                        |    |
| PROTOCOL VIEW                       |    |
| SEARCHING AND SELECTING A PROTOCOL  | 20 |
| CREATING A REGISTRATION             | 21 |
| REGISTER PROTOCOL FROM PATIENT PAGE | 21 |
| REGISTER PATIENT FROM PROTOCOL PAGE |    |
| DISEASE                             |    |
| MISCELLANEOUS                       | 24 |
| CONSENT                             |    |
| EMBEDDED AGREEMENTS                 |    |
| RANDOMIZATION                       |    |
| TWO STEP AND THREE STEP PROTOCOLS   |    |
| ENROLLMENT VIEW                     |    |
| ADD/EDIT SEQUENCE NUMBER            |    |
| TWO STEP PROTOCOLS                  |    |
| THREE STEP PROTOCOLS                |    |
| UPDATE DISEASE                      |    |
| RANDOMIZATION                       |    |
| EVENTS OF SIGNIFICANCE              |    |
| RE-CONSENT EVENT                    |    |
| CROSSOVER EVENT                     |    |
| OFF-TREATMENT/OFF-STUDY EVENT       |    |
| EMBEDDED AGREEMENTS                 |    |
| Enrollment Change Request           |    |

| Team Lead Approval                                   |    |
|------------------------------------------------------|----|
| PRES Admin Approval                                  |    |
| REPORTS                                              |    |
| Accrual Monthly Report                               |    |
| Accrual Status on Open Protocols                     |    |
| Accrual Status Report (Age Gender Race)              |    |
| Accrual Status Report - Quarterly                    |    |
| Active Multi Institutional Studies and Site Accruals |    |
| All Patients Registered to CCR                       |    |
| CCR Clinical Trial and Accrual Report                |    |
| Cumulative Inclusion Enrollment Report               |    |
| Disease Accrual Report                               |    |
| Disease Accrual Summary Report                       |    |
| Enrollment Demographic Report                        | 60 |
| Language of Consent Report                           |    |
| Monitoring Study List                                |    |
| NIH Participant Age Data Report                      |    |
| Non-English Language Consents Report                 |    |
| OCD Consent Language Summary Report                  |    |
| Open Protocols for the VA Report                     |    |
| Patient Cohort and Arm Report                        |    |
| Patient Enrollment Information Report                |    |
| Patient List and Other Participated Protocols Report |    |
| Patient List Report                                  | 74 |
| Patient Off-Study Report                             |    |
| Patient Off-Study Confirmation Report                |    |
| Patient Off-Study Entered Report                     |    |
| Patient On-Study Report                              |    |
| Patient Re-Consent Report                            |    |
| Protocol Accrual Status Report                       |    |
| Protocol Cohort Arm Report                           |    |
| Protocol Embedded Agreement Report                   |    |
| Protocol Embedded Agreement Summary Report           |    |
| Randomized Protocol Accrual Ceiling Report           |    |
| Randomized Protocol Patients Report                  |    |
| Registration Report                                  |    |
| Theradex Registration Report                         |    |
| Support                                              |    |
| Clear cookies                                        |    |

## **INTRODUCTION**

Patient Registration and Enrollment System (PRES) is an application that allows the user to register and enroll patients into trial protocols.

The user interface (UI) is a Web Application compatible with Google Chrome, Microsoft Edge, Mozilla Firefox, and Apple Safari. It has been developed by the Office of Information Technology, CCR, NCI, NIH, that also supports and updates the system.

## **GETTING TO PRES**

To access PRESS, open your preferred Web Browser and enter <u>https://pres.ccr.cancer.gov</u> in the URL bar. PRES is only accessible while connected to the NIH network.

## LOGIN

Users are prompted to login by using PIV card or NIH Username and Password with Authenticator

| ogin × +                                                                                                    |
|----------------------------------------------------------------------------------------------------|
| https://auth.nih.gov/CertAuthV3/forms/mfa/Signin_AuthApp.aspx?TYPE=33554433&RE 🖞   🦁 📭 🕸 🙆 💿 💿 🐼 📓 🖤 🗯 =                                                                                         |
| National Institutes of Health<br>Turring Discovery Into Health                                                                                                    |
| ign in                                                                                                    |
| Smart Card Login<br>Insert your PIV card into your smart card reader or<br>sign in using your mobile PIV-D credentials. Need<br>help?<br>Sign in                                                 |
| Authenticator App         Use your account credentials and check your phone for a one-time code or push notification.         Need help?         Username       Password         I       Sign in |
|                                                                                                    |

FIGURE 1 - LOGIN SCREEN

If you are not able login or you receive an error message, please use the "Need assistance? Click here!" button located at the lower left part of the home page. This will display the <u>Issues and Feedback</u> menu. Help button also present in upper right side before Login/Logout button on every page. Help page lists User Manual link, API Documentation, Pharmacy App Instructions and frequently asked questions (FAQs)

| $\equiv$ <b>PRES</b> Patients Protocols Repo | orts Pharmacy Admin <del>-</del> | 🕜 Help 🛛 Pavan Kumar Jadda 👻 |
|----------------------------------------------|----------------------------------|------------------------------|
|                                              | Help                             |                              |
| User's Manual                                |                                  |                              |
| Training Video                               |                                  |                              |
| Pharmacy App Instructions                    |                                  |                              |
| <> API Documentation                         |                                  |                              |
|                                              |                                  |                              |

## Frequently Asked Questions (FAQs)

| What is PRES?                                                                                                    | ^ |
|----------------------------------------------------------------------------------------------------|---|
| PRES stands for Patient Registration and Enrollment System in short PRES. It is a web application built and managed by CCR OIT. |   |
| How do I login to PRES?                                                                                                    | ~ |
| What browsers are supported?                                                                                                    | ~ |
| I am new to PRES, whom should I contact for access?                                                                             | ~ |
| I can not login to PRES, what should I do?                                                                                      | ~ |
| I see error "Unable to login due to Internal Server error. Please try after few minutes", what should I do?                     | ~ |
| PRES website does not load, All I see is blank white screen?                                                                    | ~ |
| How do I contact support?                                                                                                    | ~ |

Still Need Help? Click below on Need Assistance button below

Need Assistance? Click here Version: 2.13.0 (Backend: )

FIGURE 2 - HELP

## **USEFUL LINKS**

At the bottom of the login page and every page in the application, the user will find links to useful functions, policies and organizations.

## Home Page

After entering a valid Username and Password, the system will redirect you to the home page. The tiles on the home page will enable the user to access different sections based on the user's privileges. The tiles that appear in the figure below belong to a System Admin. Other users will not be able to see all sections.

| <b>PRES</b> Patients Prot                                         | ocols Reports Pharma                          | acy Admin <del>-</del>                                            | 🥐 Help 🛛 Pavan Kuma                                      | ar Jadda 🔻 |
|-------------------------------------------------------------------|-----------------------------------------------|-------------------------------------------------------------------|----------------------------------------------------------|------------|
| a Pa                                                              | tients                                        | 🖨 Protocols                                                       | II. Reports                                              |            |
| Enter a partial or full p<br>or first name and click<br>selection | atient MRN, last name E<br>on to view that to | nter a partial Protocol Number and click o<br>view that selection | on Choose a Report from the list below to view selection |            |
| Search for Patient                                                |                                               | earch for Protocol                                                | Search for Report                                        |            |
|                                                                   |                                               |                                                                   |                                                          |            |
| Choose an option from                                             | armacy                                        |                                                                   |                                                          |            |
| selection                                                         |                                               |                                                                   |                                                          |            |
| Select Pharma                                                     | cy Report 👻                                   |                                                                   |                                                          |            |
|                                                                   | Need Assi                                     | stones? Olick here, weig                                          |                                                          |            |
|                                                                   | Need Assi                                     | STANCE? CIICK NETE Version                                        | 1: 2. 13.0 (Backend: )                                   |            |
|                                                                   |                                               |                                                                   |                                                          |            |

On every page of the application the user can go back to the home page by clicking the PRES link at the top of every page.

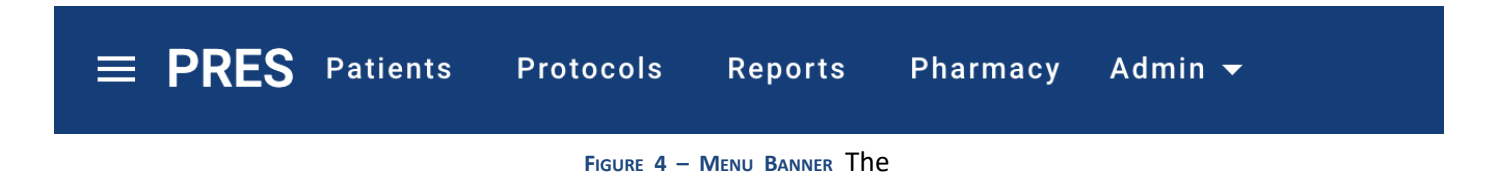

other links provide shortcuts to each page in the application.

PRES
Protocols

Protocols

Protocols

Protocols

Protocols

Protocols

Pharmacy

Clicking the list icon in the title bar opens yet another navigation shortcut as seen below.

FIGURE 5 – MENU BANNER

The Patients tile on the home page allows the user to search for patients with partial (at least 2 characters) MRN or name.

The Protocols tile allows the user to search protocols by partial protocol number with or without dashes.

The Reports tile (for those with the privilege) allows the user to select and run standard reports.

The Pharmacy tile allows pharmacy users to quickly find new registrations.

There is no Register tile because the user must first select a patient or a protocol before the Register button is available.

## **SEARCHING AND SELECTING A PATIENT**

You can find a patient in 3 different ways in PRES.

- First, on home page in patients' tile
- Second on patient view page
- and third on registration page.

To find a patient on home page or patient view page, enter at least 2 characters which will open a drop-down list of patients already in PRES matching those characters:

| <b>PRES</b> Patients | Protocols          | Reports       | Pharmacy | Admin 👻           |
|----------------------|--------------------|---------------|----------|-------------------|
|                      |                    |               | S        | earch for Patient |
|                      | Search for Patient |               |          | •                 |
| Patient Lookup:      | Please enter 2     | or more chara | acters   |                   |

FIGURE 6 – MATCHING PATIENTS IN PRES

Select a patient by clicking on it or continue entering characters until the desired patient is found.

If a valid CRIS MRN is entered that is NOT found in PRES, the search result will indicate "CRIS" as the source of the patient as follows:

| Enter a pa<br>first name | artial or full patient MRN, last name or<br>and click on to view that selection |
|--------------------------|---------------------------------------------------------------------------------|
| Search for Pa            | atient                                                                          |
| DOE, J                   | OHN [1234567]                                                                   |
|                          |                                                                                 |

Selecting a CRIS patient will import that patient into PRES. If a valid CRIS MRN is entered and not found, please contact CRIS to verify the MRN. Selecting a patient will open the <u>Patient View</u>

## ADDING CRIS PATIENT

Sometimes new patient information may not be available via CRIS if the CRIS database is not available. In that case, if patient needs to enroll on to study with in time, the patient can be created in PRES and should be synced at later point of time.

To do this, select a protocol first and enter patient MRN, from dropdown select "MRN (NOT FOUND – Create New)" option. Enter all the demographics and create patient. Then proceed with registration as planned.

|                                         | Ado          | New Patien     | t |         |               |
|-----------------------------------------|--------------|----------------|---|---------|---------------|
| Organization*<br>National Institutes of | of Health Cl | inical Center  |   |         |               |
| First Name*                             |              | Last Name*     |   |         |               |
| Middle Name                             |              | Date Of Birth* |   |         |               |
| MRN*<br>7881221                         |              | Sex*           | • |         |               |
| Gender                                  | •            | Race(s)*       | • |         |               |
| Ethnicity*                              | •            |                |   |         |               |
|                                         |              |                |   | Close + | Create Patien |

PRES also supports selecting multiple races. Here is how it works.

- a) If the patient has multiples races and individual races are known. Select all races from drop down and **do not** select "Multiple Race" from dropdown
- b) If the patient has multiples races and individual races are not available. Select "**Multiple Race**" from dropdown
- c) Otherwise select single race
- d) If the races information is not available, select "Unknown" as race

## ADDING AN OUTSIDE PATIENT

Outside patients can ONLY be created while registering an outside patient to a multisite protocol after selecting an outside Institution:

| ≡ PRES     | Patients P               | rotocols Reports          | Pharmacy            | Review 🔫        | Admin 🛨                  | ? Help         |
|------------|--------------------------|---------------------------|---------------------|-----------------|--------------------------|----------------|
| <          |                          |                           | Re                  | gister I        | Patient                  |                |
| Protocol   | Details                  |                           |                     |                 |                          |                |
|            | Num                      | ber: 000048 Q Char        | nge Protocol        |                 |                          |                |
|            | Descript                 | ion: A Multi-Center Nat   | tural History Study | of Precision-Ba | sed Genomics in Prostate | e Cancer       |
|            | Catego                   | ory: Observational Stu    | dy                  |                 |                          |                |
|            | Amendment D              | ate: 01/25/2024           |                     |                 |                          |                |
|            | Is Screen                | ing: No                   |                     |                 |                          |                |
|            | Multi-Institutio         | nal: Yes                  |                     |                 |                          |                |
|            | Allow Re-<br>Enrollment: | No                        |                     |                 |                          |                |
|            | Randomiz                 | zed: No                   |                     |                 |                          |                |
| Patient De | Organization: Uni        | versity of California San | Diego               |                 |                          | × <del>-</del> |
| Si         | ubject Type: Patie       | nt/Subject                |                     | × •             |                          |                |
| Patie      | ent Lookup: 2222         | 22 [NOT FOUND - Crea      | te New]             | × •             |                          | <b></b>        |

#### FIGURE 9 - ADDING A PATIENT

After clicking "(NOT FOUND – Create New)" in the Patient Lookup drop down the user will be able to enter the outside patients' demographics. For demographics like Ethnicity, Gender, Races and Sex, select values from dropdown. If a particular demographic is not available, select "**Unknown**" from dropdown.

| Ad                                                                 | d New Patient                                                                      |
|--------------------------------------------------------------------|------------------------------------------------------------------------------------|
| Organization*<br>University of California San Diego<br>First Name* | Native Asian Reak or African American                                              |
| Middle Name                                                        | Black or African American     Multiple Race                                        |
| MRN*<br>9993333                                                    | <ul> <li>Native Hawaiian or Other<br/>Pacific Islander</li> <li>Unknown</li> </ul> |
| Gender -                                                           | Race(s)*                                                                           |
| Ethnicity* 👻                                                       |                                                                                    |
|                                                                    | Close + Create Patient                                                             |

FIGURE 10 - CREATE PATIENT

## **PATIENT VIEW**

The Patient View page displays patient information such as demographics, the protocols in which the patient is participating, and the medical records for each institution that the patient is been treated by.

**Patient participating protocols** table shows patient enrollments from PRES and CDR applications. Enrollment with PRES value in source column present in PRES and CDR source enrollment retrieved from CDR. However, only PRES protocols and enrollments can be viewed in detail

| <        |           |                                                    |                                                                                                    |                                        | Patient:                                  |                 |                 |                 |                                               |             |
|----------|-----------|----------------------------------------------------|----------------------------------------------------------------------------------------------------|----------------------------------------|-------------------------------------------|-----------------|-----------------|-----------------|-----------------------------------------------|-------------|
|          |           | Ful<br>Medical R                                   | I Name: La contraction of the second second | ), National Institute<br>edical Record | Change Patient<br>s of Health Clinical Ce | nter            |                 |                 |                                               |             |
|          |           |                                                    | DOB: 🗰 10/23/19                                                                                                    | 58                                     |                                           |                 |                 |                 |                                               |             |
|          |           |                                                    | DOD:                                                                                                    |                                        |                                           |                 |                 |                 |                                               |             |
|          |           | (                                                  | Gender: Male                                                                                                    |                                        |                                           |                 |                 |                 |                                               |             |
|          |           | -                                                  | Race: White                                                                                                    |                                        |                                           |                 |                 |                 |                                               |             |
|          |           |                                                    | innerg. Horriepane                                                                                                    | of Latito                              |                                           |                 |                 |                 |                                               |             |
| Particip | pating P  | rotocols                                           |                                                                                                    |                                        |                                           |                 |                 |                 | R                                             | egister New |
| PDF      |           | Excel                                              | Search for en                                                                                                    | nollments                              |                                           |                 |                 |                 |                                               |             |
| Source   | Protocol  | Protocol Status                                    | Protocol Phase                                                                                                    | Ы                                      | Registration Date ↓                       | Last Event Date | Last Event Type | Sequence Number | Organization                                  | Actions     |
| PRES     | 20-C-0076 | Open - Recruiting                                  | Clinical Trial Phase II                                                                                                    | Kreitman, Robert                       | 10/29/2020                                | 10/29/2020      | Fully Eligible  | 1010001         | National Institutes of Health Clinical Center | View        |
| PRES     | 01-C-0129 | Open - Recruiting                                  |                                                                                                    | Gulley, James                          | 09/22/2020                                | 09/22/2020      | Fully Eligible  | 17522           | National Institutes of Health Clinical Center | View        |
| CDR      | 96-C-0071 | Open - No Longer<br>Recruiting - Follow-up<br>Only |                                                                                                    | Gulley, James                          | 06/08/2016                                | 06/08/2016      | Fully Eligible  | 980             | NCI                                           | N/A         |
| PRES     | 10-C-0066 | Open - Recruiting                                  |                                                                                                    | Kreitman, Robert                       | 04/30/2015                                | 04/30/2015      | Fully Eligible  | 307             | National Institutes of Health Clinical Center | View        |
| PRES     | 01-C-0129 | Open - Recruiting                                  |                                                                                                    | Gulley, James                          | 04/30/2015                                | 06/17/2015      | Off-Study       | 10675           | National Institutes of Health Clinical Center | View        |
|          |           |                                                    |                                                                                                    |                                        |                                           |                 |                 | Iter            | ns per page: 10 ▼ 1 − 5 of 5   <              | < > >       |

FIGURE 11 - PERSON VIEW

From this view it is possible to modify an existing outside MRN, <u>retrieve protocol data</u>, <u>register the patient to a</u> <u>new protocol</u>, and view the <u>patient's enrollment status</u> for the selected protocol.

## ADD MEDICAL RECORD

Clicking the "Add Medical Record" button of the details section of the person view allows the user to add an outside institution's MRN to the selected patient. This section also allows to edit existing outside MRNs. CRIS MRNs can NOT be modified as they are validated against CRIS. PRES will ensure that MRNs are unique within an institution.

| Add MRN and Institution | × |
|-------------------------|---|
| Select Organization     | Ŧ |
| MRN *                   |   |
|                         |   |

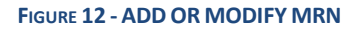

## SYNC PATIENT INFORMATION WITH CRIS

PRES initially pulls the patient information from CRIS once and any changes made there (in CRIS) after it pulled the data, it does not reflect in PRES. To manually sync the patient, click on **Sync with CRIS** button on patient view. Remember this is only available for the users who can create enrollments in PRES.

| <                | Patient: M                                    | 🖯 Sync |
|------------------|-----------------------------------------------|--------|
| Full Name:       | La MI Q Change Patient                        |        |
| Medical Records: | National Institutes of Health Clinical Center |        |
|                  | Add Medical Record                            |        |
| DOB:             | ₩ C                                           |        |
| DOD:             | 🗹 Add                                         |        |
| Gender:          | Male                                          |        |
| Race:            | White                                         |        |
| Ethnicity:       | Not Hispanic or Latino                        |        |
|                  | FIGURE 13 - CREATE PATIENT                    |        |

When you click on it and if the patient information in CRIS is different from PRES i.e., Gender, Race, DOB etc., you will see both CRIS and PRES patient information as shown below. You would be given an option to Update PRES Patient (and also shown ramifications of the change)

| ÷ | - → c | ኛ 🕜    |          |           | https://pres-     | test.ccr. <b>cancer.g</b>                  | ov/person/17         |                                           |                   |                                            |                                          |                            | ት 🔐              | J 🚺 🕻 | 0      |           | » |
|---|-------|--------|----------|-----------|-------------------|--------------------------------------------|----------------------|-------------------------------------------|-------------------|--------------------------------------------|------------------------------------------|----------------------------|------------------|-------|--------|-----------|---|
|   | ≡ PF  | RES    | Patients | Protocols | Reports           | Pharmacy                                   | Admin 👻              |                                           |                   |                                            |                                          |                            |                  |       | 😧 Help | jaddap2 👻 |   |
|   | <     |        |          |           |                   |                                            | Sync                 | CRIS and                                  | PRES Pat          | ient Inforn                                | nation                                   |                            |                  |       |        | 🔁 Sync    |   |
|   |       |        |          |           | Source            | MRN                                        | Last Name            | First Name                                | Gender            | Race                                       | Ethnicity                                | DOB                        | Date of<br>Death | I     |        |           |   |
|   |       |        |          |           | CRIS              | 1234567                                    | DOE                  | JOHN                                      | Male              | White                                      | Not Hispanic<br>or Latino                | 01/01/1970                 |                  | 1     |        |           |   |
|   |       |        |          | L         | PRES              | 1234567                                    | DOE                  | JACK                                      | Female            | American<br>Indian or<br>Alaska<br>Native  | Hispanic or<br>Latino                    | 05/13/1970                 |                  |       |        |           |   |
|   |       |        |          | L         | n∎<br>patie<br>n∎ | PRES Patient info<br>nt<br>Remember this a | ormation is not in s | ync with CRIS infr<br>e current patient i | ormation. Click o | n <b>Update PRES F</b><br>CRIS information | Patient button belo<br>and can not be re | ow to update the<br>versed | PRES 🗙           |       |        |           |   |
|   | Pa    | rticip | ating P  | ro        |                   |                                            |                      |                                           |                   |                                            |                                          |                            |                  |       | Regist | er New    |   |
|   |       | PDF    |          | cel       |                   | _                                          | _                    | _                                         |                   | _                                          | Close                                    | e D Update                 | e PRES Patient   | J     |        |           |   |
|   |       |        |          |           |                   |                                            | Fie                  | GURE <b>14 – C</b>                        | REATE PA          | TIENT                                      |                                          |                            |                  |       |        |           |   |

And if the patient information is already in sync, then you don't have to do anything, and Update button is disabled

| $\leftarrow$ $ ightarrow$ C $\textcircled{a}$ |           | https://pres- | test.ccr.cancer.g | <b>jov</b> /person/17 |                   |                 |                  |                           |            |                  | ··· ☆ 【 | / 👳 🐵  | »         |
|-----------------------------------------------|-----------|---------------|-------------------|-----------------------|-------------------|-----------------|------------------|---------------------------|------------|------------------|---------|--------|-----------|
| $\equiv$ <b>PRES</b> Patients                 | Protocols | Reports       | Pharmacy          | Admin 👻               |                   |                 |                  |                           |            |                  |         | 😧 Help | jaddap2 👻 |
| <                                             | Ι.        |               |                   | Sync                  | CRIS and          | PRES Pa         | itient Info      | rmation                   |            |                  |         |        | ට Sync    |
|                                               |           | Source        | MRN               | Last Name             | First Name        | Gender          | Race             | Ethnicity                 | DOB        | Date of<br>Death |         |        |           |
|                                               |           | CRIS          | 1234567           | DOE                   | JOHN              | Male            | White            | Not Hispanic<br>or Latino | 01/01/1970 |                  |         |        |           |
|                                               |           | PRES          | 1234567           | DOE                   | JOHN              | Male            | White            | Not Hispanic<br>or Latino | 01/01/1970 |                  |         |        |           |
|                                               |           |               | ٢                 | PRES Patient infor    | mation is already | in sync with CF | RIS information. | No action necessary       | ×          |                  |         |        |           |
|                                               |           |               |                   |                       |                   |                 |                  | Close                     |            | • PRES Patio     | ot      |        |           |
| Participating P                               | rotocol   | 5             | -                 |                       | -                 | -               | -                | Close                     |            |                  |         | Regist | er New    |

FIGURE 15 - SKIP UPDATE TO PRES PATIENT

### VALIDATE CRIS PATIENT

If the NIHCC patient added via new registration process, then the information needs to validate against CRIS database after it's available. To do this, go to patient view and click on "here" as shown below

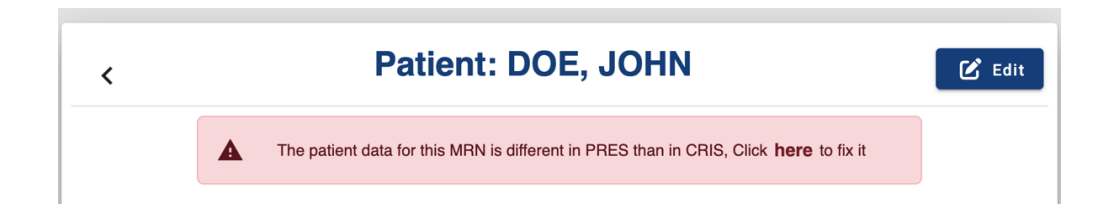

A comparison of the CRIS and PRES data is shown in table. If the CRIS data is correct, select "Update PRES Patient" option, otherwise select "Keep PRES Data"

|        |         |              |               | Validat | e the patient | data and u | ipdate it             |                |                  |          |                                |
|--------|---------|--------------|---------------|---------|---------------|------------|-----------------------|----------------|------------------|----------|--------------------------------|
| Source | MRN     | Last<br>Name | First<br>Name | Sex     | Gender        | Race       | Ethnicity             | DOB            | Date of<br>Death | Zip Code | Country                        |
| CRIS   | 1234567 | DOE          | JOHN          | Male    |               |            | Hispanic<br>or Latino | 01/01/19<br>60 |                  | 20850    | United<br>States of<br>America |
| PRES   | 1234567 | DOE          | JOHN          | Male    |               |            | Hispanic<br>or Latino | 07/23/19<br>62 |                  | 20850    | United<br>States of<br>America |

## FIX INCORRECT MRN

If NIHCC patient added via registration process and incorrect MRN entered, below message is displayed to sync data with CRIS. Click on "here" link to enter correct MRN and search in CRIS. Accept the CRIS changes.

| < | Patient: DOE, JOHN                                     | 🕻 Edit 🔋 Delete |
|---|--------------------------------------------------------|-----------------|
|   | NIHCC MRN does not exist in CRIS, Click here to fix it |                 |

## **EDIT PATIENT**

For outside site patients, the demographics can be edited in PRES. Remember, if the patient record in CRIS and you update the information, it will be overwritten by **Sync with CRIS** option. To edit patient information, click on **Edit** button in patient view, it takes you to Edit Patient page

| <b>PRES</b> Patients Protoc         | ols Repo    | orts Pharmac                  | ey Admin <del>-</del> |     |           |                   | ? Help  | Pavan Kumar Jadda 👻 |
|-------------------------------------|-------------|-------------------------------|-----------------------|-----|-----------|-------------------|---------|---------------------|
| <                                   |             |                               |                       | Edi | t Patient |                   |         |                     |
| Demographics                        |             |                               |                       |     |           |                   |         |                     |
| First Name *<br>JOHN                |             |                               | Last Name *<br>DOE    |     |           |                   |         |                     |
| Middle Name<br>MICHAEL              |             | Date Of Birth 1/1/1951        |                       |     |           |                   |         |                     |
| Date Of Death                       | Ē           | Gender *<br>Male              |                       | Ŧ   |           |                   |         |                     |
| Race * White                        | •           | Ethnicity *<br>Not Hispanic o | or Latino             | •   |           |                   |         |                     |
| Address                             |             |                               |                       |     |           |                   |         |                     |
| Street Name                         |             |                               | Apartment or Suite    |     |           |                   |         |                     |
| City                                | •           | State                         |                       | •   |           |                   |         |                     |
| Country<br>United States of America | •           | Zip Code<br>27455             |                       |     | _         |                   |         |                     |
| Update Patient                      |             |                               |                       |     |           |                   |         |                     |
| Medical Records                     | Activi      | ty Log                        |                       |     |           |                   |         |                     |
|                                     |             |                               |                       |     |           |                   | + Add N | ew Medical Record   |
| MRN                                 | Organizati  | ion                           |                       |     | Protocol  | Actions           |         |                     |
| 12345678                            | National li | nstitutes of Healt            | n Clinical Center     |     |           | C) Sync with CRIS |         |                     |

As shown above, this page has two sections

• Demographics

• Medical Records

In Demographics section, you can update the patient information and click on **Update Patient** button to save changes.

Medical Records section shows patient existing medical records and the ability to add a new medical record. To add a new medical record, click on **Add New Medical Record** button, it opens a dialog, provide required MRN, Protocol and Organization or Site information. It is necessary to select Protocol before selecting Organization as each site tied to Protocol.

| MRN *<br>123456789                             |                    |   |  |
|------------------------------------------------|--------------------|---|--|
|                                                |                    |   |  |
| Protocol * 000048                              | •                  |   |  |
|                                                |                    |   |  |
| Organization *<br>Lurie Cancer Center at North | western University | ~ |  |
|                                                |                    |   |  |

And for NIH medical record, you see an option to sync medical record from CRIS

## **PROTOCOL VIEW**

The protocol view page displays the available information for the protocol. For a detail of the available information

| Protocol: 10-C-      | Protocol: 10-C-0025                                                                                                    |                                                                     |                                     |                 |                    |                                                                                                    |                                       |  |
|----------------------|----------------------------------------------------------------------------------------------------|---------------------------------------------------------------------|-------------------------------------|-----------------|--------------------|----------------------------------------------------------------------------------------------------|---------------------------------------|--|
|                      |                                                                                                    |                                                                     |                                     |                 |                    |                                                                                                    |                                       |  |
| Number:              | # 10-C-0025                                                                                                    | Change Protocol                                                     |                                     |                 | Ceiling:           | 74 (-16 Open)                                                                                                    |                                       |  |
| Branch:              | Laboratory of Mole                                                                                                    | ecular Biology                                                      |                                     | P               | rotocolCategory:   | Interventional or Clinical Trial                                                                                                    |                                       |  |
| Status:              | Open - Recruiting                                                                                                    |                                                                     |                                     |                 | Is Screening:      | No                                                                                                    |                                       |  |
| Randomized:          | Yes                                                                                                    |                                                                     |                                     | Colle           | ct Registering PI: | No                                                                                                    |                                       |  |
| PI:                  | & Robert, Kreitm                                                                                                    | an                                                                  |                                     |                 | Is two-step:       | No                                                                                                    |                                       |  |
| Masking:             | Open                                                                                                    |                                                                     |                                     |                 | Cohorts:           | Cohort 1 (Dose escalation): Up to 12 pts with HCL, HCLv or un                                                                                                  | mut. IGHV4-34+                        |  |
| Description:         | Randomized Phas<br>Multiply Relapsed                                                                                                    | e II Trial of Rituximab with Eith<br>or Refractory Hairy Cell Leuke | ner Pentostatin or Bendamus<br>emia | tine for        | Constan            | HCL/HCLv enrolled to Arm 1/2 for tolerability; pts with relaps//<br>crossover to Arm 4 (closed)<br>Cohort 2 (Dose expansion; randomized): Up to 56 evaluable p | ts with HCL, HCLv or                  |  |
| Multi-Institutional: | Mutt-institutional: Yes 📀 View - (U sites) characteristic and a situation of an advector of the situation of a situation of a |                                                                     |                                     |                 |                    |                                                                                                    |                                       |  |
|                      |                                                                                                    |                                                                     |                                     |                 |                    | be randomized and to be enrolled to Arm 3 or 4                                                                                                    |                                       |  |
|                      |                                                                                                    |                                                                     |                                     |                 | Arms:              | 4 O View                                                                                                    |                                       |  |
|                      |                                                                                                    |                                                                     |                                     |                 |                    |                                                                                                    |                                       |  |
| Enrolled Patients    |                                                                                                    |                                                                     |                                     |                 |                    |                                                                                                    | Begister New                          |  |
|                      |                                                                                                    |                                                                     |                                     |                 |                    |                                                                                                    |                                       |  |
| PDF Excel            |                                                                                                    |                                                                     |                                     |                 |                    |                                                                                                    |                                       |  |
|                      |                                                                                                    | Search for data                                                     |                                     |                 |                    |                                                                                                    |                                       |  |
| Full Name            | MRN                                                                                                    | Registration Date $\downarrow$                                      | Last Event Date                     | Last Event Type | Sequence Numb      | er Organization                                                                                                    | Actions                               |  |
| ± 1                  | 7                                                                                                    | 3 05/08/2020                                                        | 05/08/2020                          | Fully Eligible  | 64                 | National Institutes of Health Clinical Center                                                                                                    | View                                  |  |
| <b>≜</b> €           | 8                                                                                                    | 1 03/23/2020                                                        | 05/08/2020                          | Off-Treatment   | 63                 | National Institutes of Health Clinical Center                                                                                                    | View                                  |  |
| ۹. د                 | 7                                                                                                    | 1 03/17/2020                                                        | 03/17/2020                          | Fully Eligible  | 62                 | National Institutes of Health Clinical Center                                                                                                    | View                                  |  |
| <b>±</b> ¢           | 7                                                                                                    | 0 09/23/2019                                                        | 09/23/2019                          | Fully Eligible  | 61                 | National Institutes of Health Clinical Center                                                                                                    | View                                  |  |
| ± N                  | 7                                                                                                    | 8 09/16/2019                                                        | 09/16/2019                          | Fully Eligible  | 60                 | National Institutes of Health Clinical Center                                                                                                    | View                                  |  |
| ± 1                  | 7                                                                                                    | 1 05/13/2019                                                        | 05/13/2019                          | Fully Eligible  | 59                 | National Institutes of Health Clinical Center                                                                                                    | View                                  |  |
| <b>2</b> 6           | 3                                                                                                    | 1 04/03/2019                                                        | 04/03/2019                          | Fully Eligible  | 58                 | National Institutes of Health Clinical Center                                                                                                    | View                                  |  |
| <b>A</b> J           | 7                                                                                                    | 7 03/22/2019                                                        | 02/10/2020                          | Off-Treatment   | 57                 | National Institutes of Health Clinical Center                                                                                                    | View                                  |  |
| A 0                  | 7                                                                                                    | 8 03/20/2019                                                        | 03/20/2019                          | Fully Eligible  | 56                 | National Institutes of Health Clinical Center                                                                                                    | View                                  |  |
| <b>A</b> (           | 7                                                                                                    | 1 03/07/2018                                                        | 10/08/2019                          | Off-Study       | 55                 | National Institutes of Health Clinical Center                                                                                                    | View                                  |  |
|                      |                                                                                                    |                                                                     |                                     |                 |                    | Items per page: 10 - 10 of 90                                                                                                    | $\langle \rangle \rightarrow \rangle$ |  |

FIGURE 16 - PROTOCOL VIEW

## SEARCHING AND SELECTING A PROTOCOL

To find a protocol click on the "Search for a Protocol" field and enter at least 2 characters which will open a dropdown list of protocols already in PRES matching those characters:

| Enter a partial Protocol Numbe<br>selection | er and click on to view that |
|---------------------------------------------|------------------------------|
| earch for Protocol                          |                              |
| -                                           | ×                            |
| 06-C-0150                                   |                              |
| 09-C-0005                                   |                              |
| 09-C-0025                                   |                              |
|                                             |                              |
| 10-C-0025                                   |                              |
| 10-C-0025<br>10-C-0066                      |                              |

#### FIGURE 17-PROTOCOL SEARCH Clicking on

a protocol will open the Protocol View page.

## **CREATING A REGISTRATION**

A registration can be created from the Patient View or the Protocol View as illustrated below by clicking the "Register New" button to the right of the "Participating Protocols" or the "Enrolled Subjects" header.

In both cases, after selecting the "Register New" button, the user will be redirected to the Register Patient page.

## **REGISTER PROTOCOL FROM PATIENT PAGE**

Since the patient is already selected the protocol must be selected from dropdown which contains list of protocols that are already present PRES.

|   | Select Protocol              |       |
|---|------------------------------|-------|
|   |                              |       |
|   | Protocol*<br>Select Protocol |       |
|   | 00-C-0074                    |       |
| - | 00-C-0078                    |       |
| _ | 00-C-0133                    | Close |
|   | 000021                       |       |
|   | 000030                       |       |

#### FIGURE 18-REGISTER PROTOCOL TO PATIENT PAGE

The protocol will be selected by clicking the desired protocol from the results drop down. After selecting the protocol, you are redirected to registration page and a summary of the protocol's information will be displayed. This information also notifies the user if it is open to enrollment or not.

In the figure below the selected protocol is not open for enrollment. The error banner in red explains the reason. In this case there are no cohorts available in the protocol.

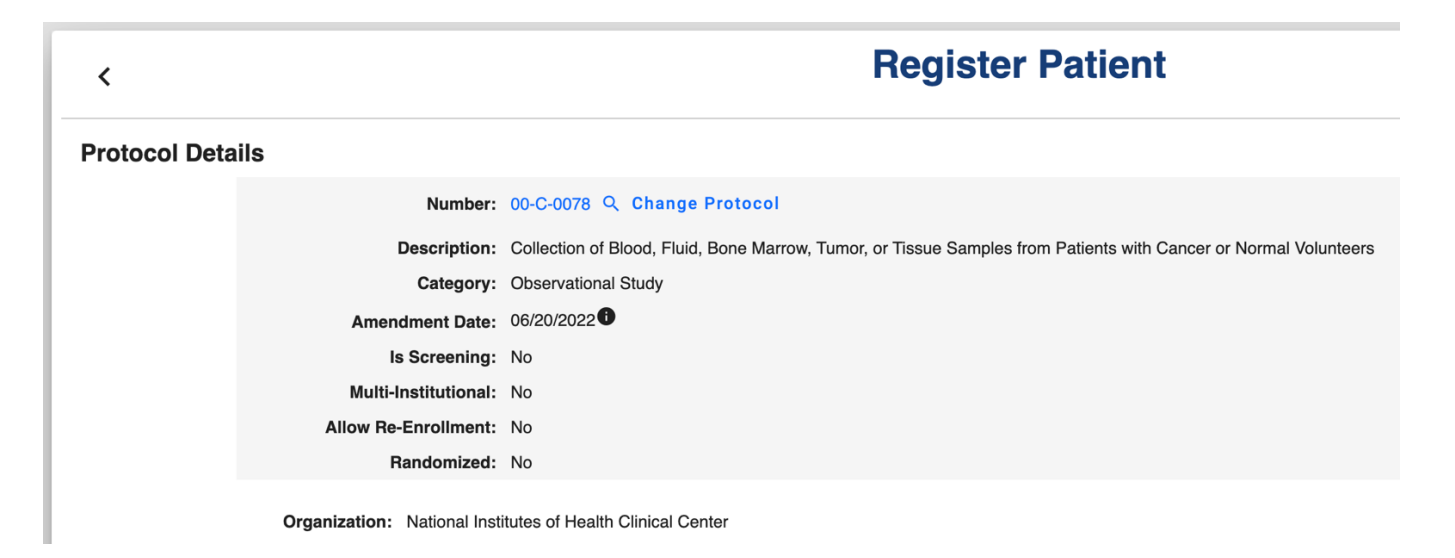

FIGURE 19-REGISTER PROTOCOL TO PATIENT

## **REGISTER PATIENT FROM PROTOCOL PAGE**

PRES also allows a patient to be added to a protocol from the protocol page.

| <               |                                                                             | Register Patient                                                                 |  |  |  |  |  |  |
|-----------------|-----------------------------------------------------------------------------|----------------------------------------------------------------------------------|--|--|--|--|--|--|
| Protocol De     | tails                                                                       |                                                                                  |  |  |  |  |  |  |
|                 | Number:                                                                     | 01-C-0129 Q Change Protocol                                                      |  |  |  |  |  |  |
|                 | Description:                                                                | Eligibility Screening for the NIH Intramural Research Program Clinical Protocols |  |  |  |  |  |  |
|                 | Category:                                                                   | Observational Study                                                              |  |  |  |  |  |  |
|                 | Amendment Date:                                                             | 01/27/2022                                                                       |  |  |  |  |  |  |
|                 | Is Screening:                                                               | Yes                                                                              |  |  |  |  |  |  |
|                 | Multi-Institutional:                                                        | No                                                                               |  |  |  |  |  |  |
|                 | Allow Re-Enrollment:                                                        | Yes                                                                              |  |  |  |  |  |  |
|                 | Randomized:                                                                 | No                                                                               |  |  |  |  |  |  |
| Patient Details | Organization: National Institutes of Health Clinical Center Patient Details |                                                                                  |  |  |  |  |  |  |
|                 | Subject Type: Patient/Subje                                                 | ect × •                                                                          |  |  |  |  |  |  |
|                 | Patient Lookup: Search for Pa                                               | atient                                                                           |  |  |  |  |  |  |

#### FIGURE 20-REGISTER PATIENT TO PROTOCOL PAGE

Since the protocol is already selected the user must use the "Select Subject Type" dropdown to select Subject Type. If the Subject Type is "Patient/Subject", then a disease will be required in next step. If not, then Disease section will be hidden.

After subject type click "Search for a Patient" field to select a patient. Once the Patient and Protocol are selected the user can proceed to provide additional details on the Register Patient page which is dynamic and displays additional fields as data is entered. The Register button will remain inactive until all fields have been populated.

## DISEASE

In Disease section disease input is required. For registration purposes, PRES uses higher level group terms in MedDRA with more disease specific details in the clinical database.

If the subject type is "Patient/Subject", then you have 3 options.

- Select a disease from dropdown and complete registration as you do now.
- Or click on "**The disease I am looking for is not available in the list**" checkbox and search for a disease in MedDRA. Enter at least 2 characters and select a disease from dropdown. The requested disease will be sent for an approval. Upon approval/rejection, you will receive an email with same information.

|                 | Add Other Disease                                                                                                    |
|-----------------|----------------------------------------------------------------------------------------------------|
| i Please s      | earch for the disease in MedDRA. If you can't find it, click on <b>Not available in MedDRA</b> and enter the disease name in the text box below |
|                 | Search for meddra disease                                                                                                    |
| MedDRA Disease: | hairy ×                                                                                                    |
|                 | Hairy cell leukaemia                                                                                                    |
|                 | Oral hairy leukoplakia                                                                                                    |
|                 | Hairy cell leukaemia recurrent                                                                                                    |
|                 |                                                                                                    |
|                 |                                                                                                    |
|                 |                                                                                                    |
|                 | Close Save                                                                                                    |
|                 |                                                                                                    |

• If the requested is not available in MedDRA, click on "**Not available in MedDRA**" check box and enter desired disease name and reason/comments. The requested disease will be sent for OEC team approval. Upon approval/rejection, you will receive an email with updated disease name.

|                 | Add Other Disease                                                                                                    |
|-----------------|----------------------------------------------------------------------------------------------------|
| Please s        | earch for the disease in MedDRA. If you can't find it, click on <b>Not available in MedDRA</b> and enter the disease name in the text box below |
| MedDRA Disease: | Search for meddra disease                                                                                                    |
|                 | ✓ Not available in MedDRA                                                                                                    |
|                 | Other Disease*<br>Enter Other Disease                                                                                                    |
|                 | Other Disease Comments                                                                                                    |
|                 |                                                                                                    |
|                 |                                                                                                    |
|                 | Close 🖬 Sat                                                                                                    |

### MISCELLANEOUS

In miscellaneous section and Registering Branch, Registering PI and Screened for Protocols inputs are only shown and required for screening protocols i.e., 01C0129.

| Disease                 |                                                           |   |
|-------------------------|-----------------------------------------------------------|---|
| Disease:                | <b>~</b>                                                  |   |
|                         | The disease I am looking for is not available in the list |   |
| Registering PI/Brancl   | h                                                         |   |
| Registering Branch:     | Select Registering Branch                                 | • |
| Registering PI:         | Select Registering PI from drop-down                      | ▼ |
| Screened for Protocols: | Select screened Protocols from drop-down                  | • |

#### FIGURE 21- MISCELLANEOUS SECTION

#### CONSENT

Next, the Consent section captures Patient consent information, and it contains three inputs.

- 1. Date of Consent
- 2. Consent Language

3. And Consent by Phone/Telehealth

## Consent

| Date of Consent:             | 5/20/2022 | Ē |     |
|------------------------------|-----------|---|-----|
| Consent Language:            | English   |   | × • |
| Consent By Phone/Telehealth: |           |   |     |

Both Consent Date and Language are mandatory. And check Consent by Phone/Telehealth checkbox if the Patient consented via Phone, Skype, Zoom Call, WebEx, Microsoft Teams, Google Meet or any other means video communication.

### **EMBEDDED AGREEMENTS**

Next, the section captures Embedded Agreements responses and it's mandatory to answer the questions. If the responses are not available during enrollment, you can select Not Applicable which can be changed in Enrollment page

## **Embedded Agreements**

Identifiable specimens and data to be stored and used by the study team for future studies

Yes O No O Not Applicable

De-identified specimens and data to be shared with and used by other researchers for future studies

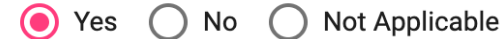

Identifiable specimens and data to be shared with and used by other researchers for future studies

Yes 🔿 No 🔿 Not Applicable

Once the Eligible for Treatment box is checked the Cohort selection field will be displayed.

| Eligibility Status                                               |                     |  |
|------------------------------------------------------------------|---------------------|--|
| <ul> <li>Eligible for Treatment</li> <li>Not Eligible</li> </ul> |                     |  |
| Fully Eligible Date: 7/1/2                                       | <u>2020</u>         |  |
| Cohort:                                                          | Search for a Cohort |  |

#### FIGURE 22-REGISTER PATIENT TO PROTOCOL PAGE

After selecting a Cohort, the Arm selection field is displayed showing only the selected cohort's arms.

| Fully Eligible Date<br>Assignment Details | · 7/1/2020 🖻                                                                                                    |
|-------------------------------------------|----------------------------------------------------------------------------------------------------|
| Assignment Details                        |                                                                                                    |
|                                           |                                                                                                    |
| с                                         | Cohort: Cohort 1 (Dose escalation): Up to 12 pts with HCL, HCLv or unmut. IGHV4-34+ HCL/HCLv enrolled to Arm 1/2 for tolerability; pts with relapse/no response may crossover to Arm 4 (closed) |
| Online A                                  | Search for a Cohort Arm                                                                                                    |
| Conort A                                  | Arm 1: Rituximab +bendamustine at 70 mg/m2 for initial tolerability study (closed)                                                                                                    |
|                                           | Arm 2: Rituximab +bendamustine at 90 mg/m2 for initial tolerability study (closed)                                                                                                    |

Once all fields have been populated the Register button will be activated. The registration will be recorded after clicking the Register button. After successful registration the user will be taken to the Enrollment View.

### RANDOMIZATION

For randomized cohorts the arm will be assigned as per the randomization sheets and blinded as necessary. Protocols are randomized in one of the 2 ways, Stratified and Non-Stratified. For Stratified protocols, Cohort, Stratification Factor question and answer must be selected. For Non-Stratified protocols just Cohort selection is required.

| Eligibility Status         |                                                                                                    |
|----------------------------|----------------------------------------------------------------------------------------------------|
| Eligible for Treatment     |                                                                                                    |
| O Not Eligible             |                                                                                                    |
| Fully Eligible Date: 11/9/ | 2020 🖻                                                                                                    |
| Assignment Details         |                                                                                                    |
| Cohort:                    | 1: Patients with HCL with (62 patients) and without (68 subjects) prior course of purine analog to be randomized between Arm 1 and Arm 2 (randomization stratified based upon prior purine analo × * |
| Prior CdA:                 | Select Stratification Lavel                                                                                                    |
|                            | 1 + Prior CdA                                                                                                    |
|                            | No Prior CdA                                                                                                    |
|                            | Register                                                                                                    |

FIGURE 24-SELECTION RANDOMIZATION INFORMATION

## **TWO STEP AND THREE STEP PROTOCOLS**

The use of the two step or three step process is used when a patient will be screened after consenting to a protocol. The protocol has one consent or two consents (screen and main consent). For two step and three step protocols the Eligibility Status includes the "Eligible for Screening" option.

| Eligibility Status                         |  |
|--------------------------------------------|--|
| O Eligible for Screening                   |  |
| <ul> <li>Eligible for Treatment</li> </ul> |  |
| O Not Eligible                             |  |
|                                            |  |
| FIGURE 25-TWO STEP                         |  |

After screening, the Eligibility Status can be updated to Eligible for Treatment or Not Eligible.

For protocols with one consent: After a patient has been fully consented, the first registration step is to select Eligible for Screening, then screening procedures can begin. Once eligibility is either confirmed or not, the second registration step is to either complete the registration (Eligible for Treatment) or to remove the patient from the protocol (Not Eligible).

For protocols with two consents: After a patient has been consented to the protocol specific screening consent, the first registration step is to select Eligible for Screening, then screening procedures can begin. If eligibility is confirmed and the patient has been fully consented to the treatment consent, the second registration step is to complete the registration (Eligible for Treatment). If the patient is not eligible after screening, the second registration step is to remove the patient from the protocol (Not Eligible).

## **ENROLLMENT VIEW**

The enrollment view shows the patient's status of the enrollment for the selected protocol. This section can only be accessed re by clicking the view icon in the participating protocols (Patient view) or enrolled patients (protocol view).

|                                                                                                    |                                                                                                    |                   |                       |                                                                                       | Delete Enrol |
|----------------------------------------------------------------------------------------------------|----------------------------------------------------------------------------------------------------|-------------------|-----------------------|---------------------------------------------------------------------------------------|--------------|
| nt Details                                                                                                    |                                                                                                    | Protocol Details  |                       |                                                                                       |              |
| Full Name:  💄 M                                                                                                    |                                                                                                    | Number:           | # 00-C-0078           |                                                                                       |              |
| Medical Records:                                                                                                    | , National Institutes of Health Clinical Center                                                                                                    | PI                | William Douglas, Figg |                                                                                       |              |
| DOB:                                                                                                    |                                                                                                    | Category:         | Observational Study   |                                                                                       |              |
| DOD:                                                                                                    | Fdit                                                                                                    | Status:           | Open - Recruiting     |                                                                                       |              |
| Subject Type: Patient/Sub                                                                                           | piect                                                                                                    |                   |                       |                                                                                       |              |
| signment Details                                                                                                    | ,                                                                                                    |                   |                       |                                                                                       |              |
| Sequence Number:                                                                                                    | 86 🕑 Edit                                                                                                    |                   |                       |                                                                                       |              |
| Registering Organization:                                                                                           | National Institutes of Health Clinical Center                                                                                                    |                   |                       |                                                                                       |              |
| Cohort Details:                                                                                                    | 2/Normal Volunteers(normal volunteers providing samples for research                                                                                                    | h studies) 🔀 Edit |                       |                                                                                       |              |
| Arm Details:                                                                                                    | 1 (default arm) 🔀 Edit                                                                                                    |                   |                       |                                                                                       |              |
|                                                                                                    |                                                                                                    |                   |                       |                                                                                       |              |
| -                                                                                                    |                                                                                                    |                   |                       |                                                                                       |              |
| Disease:<br>Consent Language:                                                                                       | Normal Volunteer 🗭 Edit<br>(Has the short form consent been used: Not Answered) 🗭 Edit                                                                                                    |                   |                       |                                                                                       |              |
| Disease:<br>Consent Language:<br>Events of Significance                                                             | Normal Volunteer 🗭 Edit<br>(Has the short form consent been used: Not Answered) 🗭 Edit<br>Embedded Agreements                                                                                                    |                   |                       |                                                                                       |              |
| Disease:<br>Consent Language:<br>Events of Significance<br>Notable Events<br>Date                                   | Normal Volunteer 🗭 Edit<br>(Has the short form consent been used: Not Answered) 🗭 Edit<br>Embedded Agreements<br>Event Type                                                                                                    | Comments          |                       | Actions                                                                               |              |
| Disease:<br>Consent Language:<br>Events of Significance<br>Notable Events<br>Date<br>11/26/2019                     | Normal Volunteer <table-cell> Edit (Has the short form consent been used: Not Answered) <table-cell> Edit Embedded Agreements Event Type Consent Consent</table-cell></table-cell>                                                                                                    | Comments          |                       | Actions                                                                               |              |
| Disease:<br>Consent Language:<br>Events of Significance<br>Notable Events<br>11/26/2019<br>11/26/2019               | Normal Volunteer       C Edit         - (Has the short form consent been used: Not Answered)       Edit         Embedded Agreements       Edit         Embedded Agreements       Consent         Eonsent       Registration                                                                                                    | Comments          |                       | Actions<br>C Edit<br>Edit (Sys Admins Only)                                           |              |
| Disease:<br>Consent Language:<br>Events of Significance<br>Notable Events<br>11/26/2019<br>11/26/2019               | Normal Volunteer       Calit         - (Has the short form consent been used: Not Answered)       Calit         Embedded Agreements       Calit         Embedded Agreements       Calit         Consent       Calit         Registration       Fully Eligible                                                                                                    | Comments          |                       | Actions<br>C Edit<br>Edit (Sys Admins Only)<br>C Edit                                 |              |
| Disease:<br>Consent Languages<br>Events of Significance<br>Notable Events<br>11/26/2019<br>11/26/2019<br>11/26/2019 | Normal Volunteer       Edit         - (Has the short form consent been used: Not Answered)       Edit         Embedded Agreements       Edit         Image: Consent       Event Type         Image: Consent       Consent         Image: Consent       Event Type         Image: Consent       Event Type         Image: Consent       Event Type         Image: Consent       Event Type         Image: Consent       Image: Consent         Image: Consent       Image: Consent | Comments          |                       | Actions<br>Edit         Edit (Sys Admins Only)         Edit         Edit         Edit |              |

ated by: Pavan Kumar Jadda on 09/15/2022 10:15:50 PM (Created by: Shari Ghajar on 01/04/2021 04:47:37 PM )

FIGURE 26-ENROLLMENT VIEW

By clicking in the patient name the user will be redirected to the <u>Patient View</u>, clicking in the protocol number will show the <u>Protocol View</u>.

It is also possible to add/edit the Sequence Number, add/modify the dates of the events of significance, for the patient in the selected protocol.

### ADD/EDIT SEQUENCE NUMBER

The Sequence Number can be added after creating the enrollment. To enter sequence number, click on **Edit** button right next to Sequence Number on enrollment view. It opens a pop-up window that provides text box to enter sequence number. The system can also show next available sequence number along with a link to Use This Number.

| Sequence Number: | 20                                 |                 |
|------------------|------------------------------------|-----------------|
|                  | Next Available Sequence Number: 65 | Use This Number |
|                  |                                    |                 |
| Show used        | sequence numbers for 10-C-0025     | 3               |

FIGURE 27-SEQUENCE NUMBER

In addition, there is an option to view and search the existing Sequence Numbers in this Protocol.

| Sequence Number: |                                    |                 |
|------------------|------------------------------------|-----------------|
|                  | Next Available Sequence Number: 19 | Use This Number |
| Hide u           | sed sequence numbers for 09-C-0025 |                 |
| S                | earch for sequence numbers         | _               |
| Patient          | Consent Date $\ \downarrow$        | Sequence Number |
|                  | 12/22/2015                         | 18              |
|                  | 03/12/2014                         | 17              |
|                  | 01/29/2014                         | 16              |
|                  | 04/18/2012                         | 15              |

#### FIGURE 28-USER SEQUENCE NUMBERS

Once the sequence number entered, it can be saved by clicking on **Save Changes** button. PRES also integrated with Rave via Rave web services. For studies in which Rave integration is enabled, user must enter Sequence

Number in order for the subject to be created in Rave and a warning message shown to the user about the integration

| Edit Sequence Number                                                                                                    |       |
|----------------------------------------------------------------------------------------------------|-------|
| RES and Rave integration enabled for this study. Please remember the Sequence Number you add here will be used to create new Subject in Rave. | ×     |
| Sequence Number * 1010005 Next Available Sequence Number: 1010005                                                                             |       |
| Show used sequence numbers for 000481                                                                                                    | ~     |
| Close Save Cha                                                                                                    | anges |

## **TWO STEP PROTOCOLS**

Patients registered with Eligible for Screening option during initial registration for 2 step and 3 step protocols are eligible receive treatment. Patient Cohort/Arm can be selected on enrollment view. For randomized protocols Cohort (and stratification information for stratified protocols) needs to be selected.

| Eligibility Status     |                        |                          |                                                                                                    |
|------------------------|------------------------|--------------------------|----------------------------------------------------------------------------------------------------|
| Eligible for Treatment |                        |                          |                                                                                                    |
| O Not Eligible         |                        |                          |                                                                                                    |
|                        | Enter Fully Eligible D | late                     |                                                                                                    |
| Fully Eligible Date:   | 11/9/2020              |                          |                                                                                                    |
| Assignment Details     |                        |                          |                                                                                                    |
| Coho                   | rt:                    | Cohort 3 (Dose expansio  | i; non-randomized): Up to 4 evaluable pts with HCL, HCLv or unmut. IGHV4-34+ HCL/HCLv with prior non-respons× * |
| Cohort A               | rm(s):                 |                          | •                                                                                                    |
|                        |                        | Arm 3: Rituximab + Benda | nustine (at the tolerated dose)                                                                                 |
|                        |                        | Arm 4: Rituximab + Pento | tatin                                                                                                    |
|                        |                        |                          | FIGURE 29-ELIGIBLE FOR TREATMENT                                                                                |

Checking Not Eligible will prompt the user to confirm that the patient should be taken off study. These patients counted as screen failure

| <ul> <li>Eligible for Treatment</li> </ul> |                |
|--------------------------------------------|----------------|
| Not Eligible                               |                |
|                                            |                |
|                                            | Take Off-Study |
|                                            |                |
|                                            |                |

## THREE STEP PROTOCOLS

Three step protocols follow the same process as two step protocols and in addition they have 3<sup>rd</sup> step, in which patient assigned to different Cohort and Arm.

| Cohort/Arm Change |                                                                                                    |                  |
|-------------------|----------------------------------------------------------------------------------------------------|------------------|
| Cohort:           | 2/Patients with Glioblastoma without sufficient vaccine created: GBM pts w/MRI findings consistent w/a suspected GBM or a histo | ologically co× 👻 |
| Cohort Arm(s):    | 1/RT+TMZ + Pembrolizumab: Standard treatment with experimental treatment (pembro) added                                         | X *              |
|                   | Update                                                                                                    |                  |
|                   | FIGURE 31-THREE STEP PROTOCOL                                                                                                   |                  |

For example, 17-C-0034 is three step protocol with three steps.

- 1. Screening
- 2. Radiation Therapy
- 3. Receive Treatment

Patients are initially screened to the protocol, then receive radiation therapy, and receive actual treatment in 3<sup>rd</sup> step.

### UPDATE DISEASE

The disease can be edited after creating enrollment. Similar to the process mentioned in Registration, click on Edit button next to Disease.

- Select a disease from dropdown.
- Or click on "The disease I am looking for is not available in the list" checkbox and search for a disease in MedDRA. Enter at least 2 characters and select a disease from dropdown. The requested disease will be sent for an approval. Upon approval/rejection, you will receive an email with same information.

• If the requested is not available in MedDRA, click on "**Not available in MedDRA**" check box and enter desired disease name and reason/comments. The requested disease will be sent for OEC team approval. Upon approval/rejection, you will receive an email with updated disease name.

## RANDOMIZATION

For randomized cohorts the arm will be assigned as per the randomization sheets and blinded as necessary. Protocols are randomized in one of the 2 ways, Stratified and Non-Stratified. For Stratified protocols, Cohort, Stratification Factor question and answer must be selected. For non-stratified protocols just Cohort selection is required.

In masking(blinding) protocols, if the enrollment blind is broken, users with appropriate privilege can Skip the assigned slot for the next available after providing a justifying comment.

| Assignment Details    |                                                                                                    |    |
|-----------------------|----------------------------------------------------------------------------------------------------|----|
| Sequence Number:      | 64 📝 Edit                                                                                                    |    |
| Cohort Details:       | Cohort 2 (Dose expansion; randomized)(Up to 56 evaluable pts with HCL, HCLv or unmut.IGHV4-34+ HCL/HCLv to be randomized and stratified and enrolled to Arm 3/4; pts with relapse/no respon may crossover to the other arm.) | se |
| Stratification Group: | Purine: Purine Sensitive                                                                                                    |    |
| Allocated Slot:       | 76 🕨 Skip Slot                                                                                                    |    |
|                       | Comments *                                                                                                    | 1  |
|                       | Save D Cancel                                                                                                    |    |
| Arm Details:          | Arm 4 Rituximab + Pentostatin                                                                                                    |    |

#### FIGURE 32-SKIP SLOT

## **EVENTS OF SIGNIFICANCE**

Depending on the study each enrollment has following notable events in study

- 1. Consent/Consent by Phone
- 2. Registration
- 3. Fully Eligible
- 4. Re-Consent
- 5. Crossover
- 6. Off-Treatment
- 7. Off-Study

When the patient initially enrolled into PRES, Consent and Registration events are automatically generated based on selections made at the time of enrollment. Fully Eligible event will also be generated if the study is

single step or two-step, but Cohort and Arm/Randomization information is selected at the time of initial enrollment

## **RE-CONSENT EVENT**

Re-Consent event needs to be entered when patient signs Consent form again after recent amendment to study or any other reason. In order to enter Re-Consent event, go to enrollment view, under Events of Significance block select Re-Consent event type, Date and comments. The Re-Consent date should be after Fully Eligible date and before Off-Study Date.

## **Events of Significance**

| Select Event Type * Re-Consent   | •           |                 |              |    |
|----------------------------------|-------------|-----------------|--------------|----|
| Date:<br>4/30/2021               | Ē           |                 |              |    |
| Comments<br>Patient Re-Consented | on 04/30/20 | 21              |              | 1, |
| Add Event                        |             |                 |              |    |
|                                  |             | FIGURE 33-RE-CC | DNSENT EVENT |    |

## **CROSSOVER EVENT**

Certain protocols allow patients to crossover from one arm to another in the same cohort. For such protocols the Crossover Event of Significance is available until the patient is take Off Treatment.

#### Events of Significance

| Select Event Type *<br>Crossover                                                    | •                                                                                              |                             |
|-------------------------------------------------------------------------------------|------------------------------------------------------------------------------------------------|-----------------------------|
| Cohort Description<br>Up to 56 evaluable pts with HCL, HCLv or unmut.IGHV4-34+ HCL/ | HCLv to be randomized and stratified and enrolled to Arm 3/4; pts with relapse/no response may | crossover to the other arm. |
| Arm 4: Rituximab + Pentostatin                                                      |                                                                                                |                             |
| Date:<br>4/30/2021                                                                  | c                                                                                              |                             |
| Comments                                                                            | ,                                                                                              |                             |
| Add Event                                                                           |                                                                                                | _                           |
|                                                                                     | Figure 34-Crossover Event                                                                      |                             |

### **OFF-TREATMENT/OFF-STUDY EVENT**

All registrations on treatment protocols have the option to enter Off-Treatment/Off-Study event. Select Off Treatment/Off-Study event type, event reason, event date and comments. If the patient is Off-Treatment/Off-Study due to death, select Death date as event date.

#### **Events of Significance**

| Select Event Type *<br>Off-Treatment | - |
|--------------------------------------|---|
| Off-Treatment Reason:<br>Death       | ~ |
| Date:<br>4/30/2021                   | Ē |
| Comments                             |   |
| Add Event                            |   |

#### FIGURE 35-OFF TREATMENT/OFF STUDY EVENT

The Enrollment View displays the history of Events off Significance and allows users to edit the comments.

| Date       | Date Type      | Comments                 | Actions |
|------------|----------------|--------------------------|---------|
| 03/07/2018 | Consent        | Refractory_NonRandomized | 🗷 Edit  |
| 03/07/2018 | Registration   | Refractory_NonRandomized |         |
| 03/07/2018 | Fully Eligible | Refractory_NonRandomized | 🕑 Edit  |
| 10/08/2019 | Off-Study      | Refractory_NonRandomized | 🕑 Edit  |

#### FIGURE 36-HISTORY OF EVENTS

## **EMBEDDED AGREEMENTS**

Starting with date 05/20/2022 (or application version 2.6.0), Embedded Agreement responses can be added or updated in PRES. Embedded Agreements section present in Enrollment view in separate tab right next to Events of Significance. It shows current responses and history of responses in a table.

Below is guidance to help you best select the answers to the embedded agreement questions when you register a patient. These are the 2 most often alternative options for consent language/questions related to storage and future use that do not exactly mirror the current questions in PRES. We have provided you with the guidance below on how to answer the 3 embedded agreement questions in PRES based on these other options.

## Option 1 (e.g., prior CCR consent language telling participants of our intent for future use):

Text:

"We plan to keep some of your specimens and data that we collect and use them for future research and share them with other researchers. We will not contact you to ask about each of these future uses. These specimens and data will be stripped of identifiers such as name, address, or account number, so that they may be used for future research on any topic and shared broadly for research purposes. Your specimens and data will be used for research purposes only and will not benefit you. It is also possible that the stored specimens and data may never be used."

### **PRES Answers:**

- 1. I give permission for my identifiable specimens and data to be stored and used by the study team for future studies as described above. **Yes**
- 2. I give permission for my de-identified specimens and data to be shared with and used by other researchers for future studies. **Yes**
- 3. I give permission for my identifiable specimens and data to be shared with and used by other researchers for future studies. **No**

Option 2 (e.g., the NIH IRBO template embedded questions for future use prior to March 2020): Text/Questions:

- 1. I give permission for my coded specimens and data to be stored and used for future research as described above.
- 2. I give permission for my coded specimens and data to be shared with other researchers and used by these researchers for future research as described above.

**PRES Answers:** 

- 1. I give permission for my identifiable specimens and data to be stored and used by the study team for future studies as described above. **Yes**
- 2. I give permission for my de-identified specimens and data to be shared with and used by other researchers for future studies. **Yes**
- 3. I give permission for my identifiable specimens and data to be shared with and used by other researchers for future studies. **No**

If the questions are not answered before the default response will be **Not Answered**. See below image for reference.

| Events of Significan    | ce Embedd                | ed Agreements             | _                         |                         |        |
|-------------------------|--------------------------|---------------------------|---------------------------|-------------------------|--------|
| 1. Identifiable specime | ns and data to be stored | d and used by the study t | eam for future studies:   | Not Answered 🔀 Edir     | t      |
| 2. De-identified specim | ens and data to be shar  | red with and used by oth  | er researchers for future | e studies: Not Answered | 🕑 Edit |
| 3. Identifiable specime | ns and data to be share  | d with and used by other  | researchers for future    | studies: Not Answered   | 🕑 Edit |
|                         |                          |                           |                           |                         |        |
| Embedded Agre           | ement History T          | able                      |                           |                         | ^      |
| lleer                   | Change Date              | Question                  | Old Answer                | Now Appwor              |        |
| 0381                    | Change Date 🔸            | Question                  | olu Aliswei               | New Allswei             |        |

The responses can be edited by clicking on Edit button. And again, it's mandatory to answer all the questions.
| Events of Significance       | Embedded Agreements                                                                   |
|------------------------------|---------------------------------------------------------------------------------------|
| Identifiable specimens and d | ata to be stored and used by the study team for future studies<br>ot Applicable       |
| De-identified specimens and  | data to be shared with and used by other researchers for future studies of Applicable |
| Identifiable specimens and d | ata to be shared with and used by other researchers for future studies ot Applicable  |
| Update                       | Cancel                                                                                |

And the history of responses shown in a table with detailed history of who and when they were changed

Events of Significance Embedded Agreements

1. Identifiable specimens and data to be stored and used by the study team for future studies: Yes 🛛 🙆 Edit

2. De-identified specimens and data to be shared with and used by other researchers for future studies: Yes 🛛 🔀 Edit

3. Identifiable specimens and data to be shared with and used by other researchers for future studies: No 🛛 🌈 Edit

| Embedded Agreement Histo | ory Table              |                                                                                                    |            |            | ^ |
|--------------------------|------------------------|----------------------------------------------------------------------------------------------------|------------|------------|---|
| User                     | Change Date 🔸          | Question                                                                                               | Old Answer | New Answer |   |
| Jadda,Pavan Kumar        | 05/20/2022 11:50:54 AM | Identifiable specimens and data to be shared with<br>and used by other researchers for future studies  | Yes        | No         |   |
| Jadda,Pavan Kumar        | 05/20/2022 11:50:54 AM | De-identified specimens and data to be shared with<br>and used by other researchers for future studies | No         | Yes        |   |
| Jadda,Pavan Kumar        | 05/20/2022 11:50:54 AM | Identifiable specimens and data to be stored and<br>used by the study team for future studies          | No         | Yes        |   |
| Jadda,Pavan Kumar        | 05/20/2022 11:50:40 AM | De-identified specimens and data to be shared with and used by other researchers for future studies    | Yes        | No         |   |
| Jadda,Pavan Kumar        | 05/20/2022 11:50:40 AM | Identifiable specimens and data to be stored and used by the study team for future studies             | Yes        | No         |   |

## **Enrollment Change Request**

Starting with version 2.21.3, users can request changes to enrollment-related changes within the application. Each request requires approval from branch team leads and PRES admin. The following types of change requests are supported:

- Delete Off-Study or Off-Treatment or Fully Eligible event
- Delete Enrollment

- Update Cohort or Arm
- Update Sequence Number for Rave integrated studies

#### **Delete Notable Event or Enrollment**

To request a deletion, go to the Enrollment view and click the new Delete button next to a Notable Event or Enrollment. This will open a dialog with two required fields:

- Select the Team Lead who needs to approve the request
- Provide a detailed description of the change

Once submitted, the request will be routed for approval.

|                             | Delete Off-Study Event Request                                                                                                    |                      |
|-----------------------------|----------------------------------------------------------------------------------------------------|----------------------|
| Team Lead*                  |                                                                                                    | •                    |
| Description of the change:* |                                                                                                    | <i>i</i> ,           |
|                             | <ul> <li>The request will go fo approval to the Team Lead and PRES Admin.</li> <li>Once approved, Off-Study Event will be deleted</li> </ul> |                      |
|                             |                                                                                                    | Close Create Request |

#### **Update Cohort or Arm**

To request a Cohort or Arm update, go to the Enrollment view and click the new Edit button next to Cohort or Arm. This will open a dialog with a few required fields:

- Select the new Cohort and Arm
- Select the Team Lead who needs to approve the request
- Provide a detailed description of the change

All fields are mandatory. Once submitted, the request will be sent for approval.

|                                    | Change Cohort/Arm Request                                                                         |          |                |
|------------------------------------|---------------------------------------------------------------------------------------------------|----------|----------------|
| Current Cohort:<br>Current Arm:    | 2/Normal Volunteers (normal volunteers providing samples for research studies)<br>1 (default arm) |          |                |
| New Cohort*<br>2/Normal Volunteers |                                                                                                   | <b>~</b> |                |
| New Arm*<br>1                      |                                                                                                   | <b>.</b> |                |
| Team Lead*                         |                                                                                                   | Ŧ        |                |
| Description of the char            | ge*                                                                                               |          |                |
|                                    |                                                                                                   | 11       |                |
|                                    |                                                                                                   | Close +  | Create Request |

#### **Update Sequence Number**

To request a Sequence Number update, go to the **Enrollment** view and click the new **Edit** button next to **Sequence Number**. This will open a dialog with a few required fields:

- 1. Enter the new Sequence Number
- 2. Select the Team Lead who needs to approve the request
- 3. Provide a detailed description of the change

All fields are mandatory. Once submitted, the request will be sent for approval.

|                       | Edit Sequence Number                                                                                                    |                |
|-----------------------|----------------------------------------------------------------------------------------------------|----------------|
|                       | Sequence Number<br>6010038<br>Next Available Sequence Number: 6010039 → Use This Number                                                                                                    |                |
| Team Lead*            | Ţ                                                                                                    |                |
| Description of the ch | ange:*                                                                                                    | //             |
| • Th<br>• On<br>• Cli | e change request will go fo approval to the <b>Team Lead</b> and <b>PRES Admin</b> .<br>Ince approved the sequence number will be updated<br>lick the <b>Update</b> button below to submit the request. |                |
|                       |                                                                                                    |                |
|                       |                                                                                                    | Close 🕞 Update |

Once the request is submitted, the user will receive an email with the change details. A new tab called **Enrollment Change Requests** will also appear in the Enrollment view. This tab lists all the change requests submitted for that enrollment.

# **Team Lead Approval**

This section applies to team leads only. Team leads can view list of change requests by clicking on **Enrollment Change Requests** on **Review** tile in home page or **Review**  $\rightarrow$  **Enrollment Change Requests** on header or. The Enrollment Change Requests page provides a centralized view of all submitted enrollment-related change requests in PRES. From this screen, users can track status, filter pending approvals, and take action.

You can narrow the view using these checkboxes:

- Show My Pending Approvals Requests where you are assigned as an approver
- Show Pending Team Lead Approvals Requests waiting for any Team Lead's review
- Show Pending Admin Approvals Requests waiting for PRES Admin approval

| ≡ F | PRES Patients                                                                                                    | Protocols Report              | ts Pharmacy           | Review <del>-</del> Adı | min <del>v</del>             |                                              |                                        | 🕜 Help             | Pavan Kumar Jadda |
|-----|----------------------------------------------------------------------------------------------------|-------------------------------|-----------------------|-------------------------|------------------------------|----------------------------------------------|----------------------------------------|--------------------|-------------------|
|     | <                                                                                                    |                               |                       | Enrolln                 | nent Change                  | e Requests                                   | 5                                      |                    |                   |
|     | Q       Search Enrollment Change Request         Image: Show My Pending Approvals       Image: Show Pending Team Lead Approvals       Image: Show Pending Admin Approvals |                               |                       |                         |                              |                                              |                                        |                    |                   |
|     | Туре                                                                                                    | Status                        | Team Lead<br>Approved | Admin<br>Approved       | Created By                   | Last Updated 🕠                               | Last Updated<br>By                     | Enrollment         | Actions           |
|     | Off-Study<br>Removal                                                                                                    | Pending Team<br>Lead Approval | No                    | No                      | pavankumar.jad<br>da@nih.gov | 06/04/2025<br>01:43:30 PM<br>Items per page: | pavankumar.jad<br>da@nih.gov<br>10 💌 1 | ✓ 45648 − 1 of 1 < | ♥ View < > >1     |
|     |                                                                                                    |                               | _                     |                         | _                            |                                              |                                        |                    | _                 |

Click on View button under actions column to view the request details.

All enrollments change requests require branch team lead approval. Once new request created, assigned team lead along <u>CCRORNLeadership@mail.nih.gov</u> will the email. See below for sample email. It contains summary of the request and a link to approve/reject the change request.

From: noreply-pres@mail.nih.gov <noreply-pres@mail.nih.gov> Date: Thursday, May 29, 2025 at 12:17 PM To: Bryla, Christine (NIH/NCI) [E] <<u>christine.bryla@nih.gov</u>> Subject: [LOCAL]-Enrollment Change Request has been reassigned

Hello,

An enrollment change request for a subject with sequence number under protocol 00-C-0074 has been reassigned to you.

Details are available below.

- Summary: Delete Off-Study notable event with date: 2005-07-14
- Type: Off-Study Removal
- Assigned To: <u>christine.bryla@nih.gov</u>
- Approve/Reject: <u>https://localhost:4200/review/ecr/1</u>
- Enrollment: <a href="https://localhost:4200/enrollment/45648">https://localhost:4200/enrollment/45648</a>

If you experience any issue in accessing this information, please contact support

Sincerely, The PRES Team

This email was automatically generated from a mailbox that is not monitored. If you have any questions, please contact support.

### **Approving/Rejecting Request**

Clicking on the above Approve/Reject link will take you to change request page. It is divided into 3 sections.

The Enrollment and Requester Information section displays key details such as:

- A link to the Enrollment
- The associated Protocol
- The current Assigned User
- The Sequence Number
- Requester information

The **Request Change Information** section shows the specific changes requested by the user.

The **Approvals** tab displays a history of approvals for the request.

Lastly, the **Activity Log** section lists all actions taken on the request.

| <                                                  |                    | Enrollment Change Request           |                                                        |                         |  |  |  |  |
|----------------------------------------------------|--------------------|-------------------------------------|--------------------------------------------------------|-------------------------|--|--|--|--|
|                                                    |                    | The enrollment change request is as | signed to you. Please review and approve or reject it. |                         |  |  |  |  |
| rollment                                           |                    |                                     | Assigned To                                            |                         |  |  |  |  |
| 648 🖸                                              |                    |                                     | Pavan Kumar Jadda 🛛 🗭                                  |                         |  |  |  |  |
| rotocol                                            |                    |                                     | Sequence Number                                        |                         |  |  |  |  |
| 0-C-0074 🗹                                         |                    |                                     | 550                                                    |                         |  |  |  |  |
| equested By<br>vankumar.jadda@nih.gov              |                    |                                     | Requested On<br>05/29/2025 01:07:50 PM                 |                         |  |  |  |  |
| equested Change Info                               | mation             |                                     |                                                        |                         |  |  |  |  |
| nange Type                                         |                    |                                     | Status                                                 |                         |  |  |  |  |
| f-Study Removal                                    |                    |                                     | Pending Team Lead Approval 🕓                           |                         |  |  |  |  |
| <b>Immary</b><br>elete Off-Study notable event wit | h date: 2005-07-14 |                                     | Description<br>Test                                    |                         |  |  |  |  |
|                                                    |                    |                                     |                                                        |                         |  |  |  |  |
|                                                    |                    | Review and Approve                  | Reject with Comments                                   |                         |  |  |  |  |
| Approvals Ac                                       | tivity Log         |                                     |                                                        |                         |  |  |  |  |
| State                                              | Approver           | Comments                            |                                                        | Updated On $\downarrow$ |  |  |  |  |
|                                                    |                    |                                     |                                                        |                         |  |  |  |  |

Team Leads assigned to approve will see action buttons:

- Review and Approve to accept the request
- Reject with Comments to deny and leave notes

Each of these actions require comments for approving or rejecting.

#### **Reassigning Request**

Team Leads or PRES Admins can reassign a request to another user if needed.

To do this:

- 1. Click the Edit icon next to the Assigned To field in the request view.
- 2. Select a new **Team Lead** from the dropdown.

Once reassigned, the new Team Lead will receive an email notification informing them of the assignment.

# **PRES Admin Approval**

This section applies to PRES Admin only. Once a request is approved by the Team Lead, it is routed to the **PRES Admin** for final approval. The admin can approve or reject the request

- If approved, the request will be processed, and the user will receive a notification. If the study is integrated with **Rave** but requires manual intervention (e.g., Delete Enrollment), the PRES Admin must coordinate with the Rave **team** to complete the action.
- If rejected, the user will receive a **notification** about the rejection and reason.

# **R**EPORTS

The reports tile on the home page is a drop down which allows the user to run a series of pre-determined reports within PRES.

| Reports                                               |
|-------------------------------------------------------|
| Choose a Report from the list below to view selection |
| Search for Report                                     |
| Accrual Monthly Report                                |
| Accrual Status Report (Age Gender Race)               |
| Accrual Status Report - Quarterly                     |
| Active Multi Institutional Studies and Site Accruals  |
| All Patients Registered to CCR                        |

FIGURE 37-SEARCH FOR A REPORT

Here is the list of reports available in PRES

- 1. Accrual Monthly Report
- 2. Accrual Status on Open Protocols
- 3. Accrual Status Report (Age Gender Race)
- 4. Accrual Status Report Quarterly
- 5. Active Multi Institutional Studies and Site Accruals
- 6. All Patients Registered to CCR
- 7. CCR Clinical Trail Accrual Report
- 8. Cumulative Inclusion Enrollment Report
- 9. Disease Accrual Report
- 10. Disease Accrual Summary Report
- 11. Enrollment Demographic report
- 12. Language of Consent Report
- 13. Monitoring Study List
- 14. NIH Participant Age Data Report
- 15. Non-English Language Consents Report
- 16. OCD Consent Language Summary Report
- 17. Open Protocol for the VA Report
- 18. Patient Cohort and Arm Report
- 19. Patient Enrollment Information Report
- 20. Patient List and Other Participated Protocols Report
- 21. Patient List Report
- 22. Patient Off-Study Confirmation Report

- 23. Patient Off-Study Entered Report
- 24. Patient Off-Study Report
- 25. Patient On-Study Report
- 26. Patient Re-Consent Report
- 27. Protocol Accrual Status Report
- 28. Protocol Cohort and Arm Report
- 29. Protocol Embedded Agreement Report
- 30. Protocol Embedded Agreement Summary Report
- 31. Randomized Protocol Accrual Ceiling Report
- 32. Randomized Protocol Patients Report
- 33. Registration Report
- 34. Theradex Registration Report

Many of the reports accept parameters including Branch and Protocol.

| $\equiv$ <b>PRES</b> Patient | ts Protocols Re                            | eports                                        |             |  |
|------------------------------|--------------------------------------------|-----------------------------------------------|-------------|--|
| [<br>s                       | Disease Accru<br>Select branch(s) and/or p | al Report<br>protocol(s). Leave blank to show | all records |  |
| Search Branch:               | Select Branch                              |                                               | -           |  |
| Search Protocol:             | Select Protocol                            | •                                             |             |  |
|                              | Generate Report                            |                                               |             |  |
|                              |                                            | FIGURE 38-REPORT PARAME                       | TERS        |  |

On some reports these parameters are optional, and the report can be generated for all protocols. Some reports have date parameters.

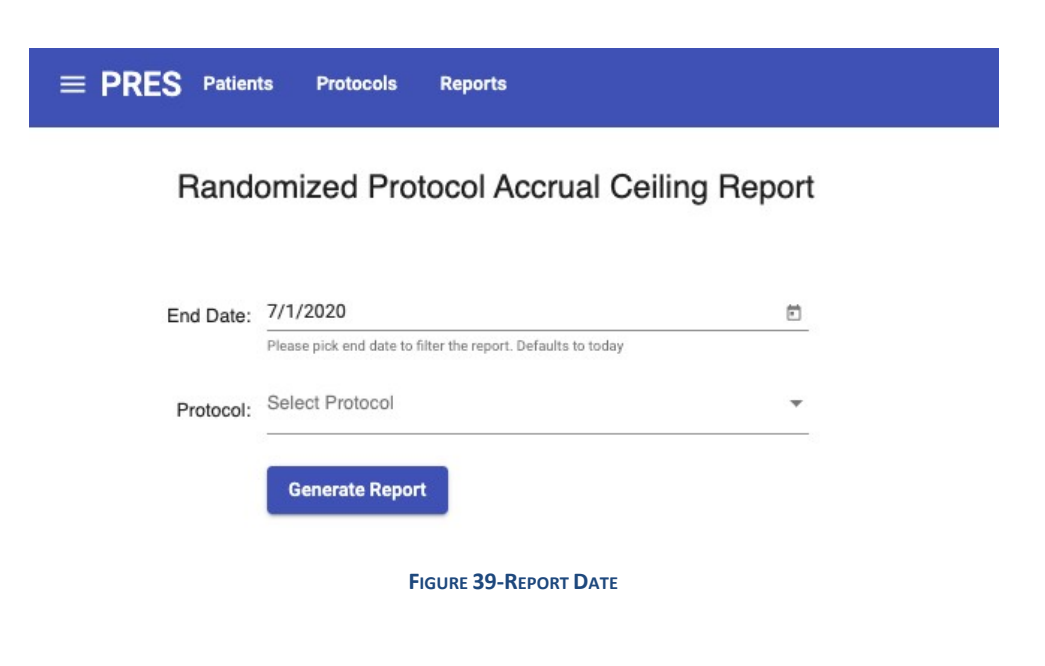

### **Accrual Monthly Report**

Accrual Monthly Report shows last 12 months enrollment accruals by grouped by Branch, PI, Protocol, and Month. This report only visible to users with PRES Data Admin role. It accepts 3 optional parameters as shown below

- Branch (Protocol Branch)
- End Date (end date of the report, defaults to today)
- Limit to Active Treatment (Check this if the report needs to show only Active Treatment protocols)

#### **Accrual Monthly Report**

| Branch: | Select Branch | • | End Date:       8/31/2021         Please pick end date to filter the report. Defaults to today         Generate Report |                                                                |  |  |
|---------|---------------|---|----------------------------------------------------------------------------------------------------|----------------------------------------------------------------|--|--|
| -       |               |   |                                                                                                    | Please pick end date to filter th<br>report. Defaults to today |  |  |
|         |               |   | Generate Report                                                                                                    |                                                                |  |  |

#### FIGURE 40-ACCRUAL MONTHLY REPORT INPUTS

After picking the inputs, click on Generate Report button. Depends on the inputs selected, the report may take a while to run. Here is the sample report.

| NCI                                                         |                                                                                                    |                                                                                        |                                              |                         |                        | А                  | ccrua              | al Mo<br>Accrua       | onthly                       | сс<br>7 <b>Пер</b><br>d: 10/ | 00000000000000000000000000000000000000 | NTIAL<br><b>Activ</b><br>20 - 08 | <b>/e Tre</b><br>/31/20 | eatm<br>21  | ent         |             |             |             |             |             | CCR         |
|-------------------------------------------------------------|----------------------------------------------------------------------------------------------------|----------------------------------------------------------------------------------------|----------------------------------------------|-------------------------|------------------------|--------------------|--------------------|-----------------------|------------------------------|------------------------------|----------------------------------------|----------------------------------|-------------------------|-------------|-------------|-------------|-------------|-------------|-------------|-------------|-------------|
|                                                             |                                                                                                    |                                                                                        |                                              |                         |                        |                    |                    |                       | Report of                    | generated of                 | on: 08/31/202                          | 1 14:19 PM                       |                         |             |             |             |             |             |             |             |             |
| Protocol                                                    | Protocol<br>Title                                                                                                    | Phase                                                                                  | Status                                       | IRB<br>Approval<br>Date | Protocol<br>Close Date | Accrual<br>Ceiling | Accrual To<br>Date | Currently<br>On Study | Currently<br>On<br>Treatment | Monthly<br>Sep<br>2020       | Enrollment<br>Oct<br>2020              | Nov<br>2020                      | Dec<br>2020             | Jan<br>2021 | Feb<br>2021 | Mar<br>2021 | Apr<br>2021 | May<br>2021 | Jun<br>2021 | Jul<br>2021 | Aug<br>2021 |
| Branch: <u>Clin</u><br>PI: <u>Wood,</u><br>Brad<br>16CC0049 | A Phase II                                                                                                    | Clinical Trial                                                                         | Open -                                       | 2016-04-12              |                        | 30                 | 19                 | 0                     | 0                            | 0                            | 0                                      | 0                                | 0                       | 0           | 0           | 0           | 0           | 0           | 0           | 0           | 0           |
|                                                             | Study using<br>LC Bead<br>LUMI Radio-<br>Opaque<br>Embolic<br>Beads to<br>Detect and<br>Characterize<br>the<br>Vascularity<br>of Hepatic<br>Tumors<br>during<br>Treatment<br>with<br>Transarterial<br>Embolization<br>(TAE) Alone<br>or combined<br>with Thermal<br>Ablation | Phase II                                                                               | Enrolling by<br>Invitation<br>Only           |                         |                        |                    |                    |                       |                              |                              |                                        |                                  |                         |             |             |             |             |             |             |             |             |
| 16CC0098                                                    | Pilot Study o<br>Ultrasound<br>Guided<br>Focal<br>Thermal<br>Ablation of<br>Prostate<br>Cancer                                                                                                    | f Clinical Trial<br>- NA (Device<br>Studies Only<br>or Behaviora<br>Interventions<br>) | Open -<br>Enrolling by<br>Invitation<br>Only | 2016-04-12              |                        | 30                 | 14                 | 7                     | 7                            | 0                            | 0                                      | 0                                | 0                       | 0           | 0           | 0           | 0           | 0           | 0           | 0           | 0           |
| Total for Branch:Der<br>Branch<br>Branch<br>PI:Brownell,    | anch: Clinical<br>matology                                                                                                    | Center                                                                                 |                                              |                         |                        |                    | 33                 | 7                     | 7                            | 0                            | 0                                      | 0                                | 0                       | 0           | 0           | 0           | 0           | 0           | 0           | 0           | 0           |
| Isaac                                                       |                                                                                                    |                                                                                        |                                              |                         |                        |                    |                    |                       |                              |                              |                                        |                                  |                         |             |             |             |             |             |             |             |             |

#### FIGURE 40-ACCRUAL MONTHLY REPORT INPUTS

The report can be exported into PDF document or Excel sheet by clicking on appropriate button.

### **Accrual Status on Open Protocols**

Accrual Status on Open Protocols report shows Protocol accrual numbers grouping by branch name. It accepts one optional input parameter **Branch** (Protocol Branch Name), and the report (table) has the following columns

- Branch
- Protocol
- Phase (Protocol Phase)
- Accrual Ceiling
- Accrual To Date
- Currently On Study
- Status (Protocol Status)
- Accrual Close Date
- Protocol Type
- Principal Investigator

Here is the sample report generated by selecting **Developmental Therapeutics Branch** as input. The table data can be sorted or filtered using any one of the columns data and can also be exported to PDF document or Excel sheet

|                               |                                                                                                    |                           |                 |                 |                    |                                                 |                    |                                  | PDF                    | Exce |  |  |
|-------------------------------|----------------------------------------------------------------------------------------------------|---------------------------|-----------------|-----------------|--------------------|-------------------------------------------------|--------------------|----------------------------------|------------------------|------|--|--|
| NCI                           |                                                                                                    |                           |                 | CON             | ΕΙΔΕΝΤΙΔΙ          |                                                 |                    |                                  | C                      | CB   |  |  |
|                               | CONFIDENTIAL<br>Accrual Status on Open Protocols<br>Reporting Period Ending: 08/31/2021<br>Report generated on: 08/31/2021 14/26 PM |                           |                 |                 |                    |                                                 |                    |                                  |                        |      |  |  |
| Show 10 v entries             |                                                                                                    |                           |                 |                 |                    |                                                 |                    | Search:                          |                        |      |  |  |
| Branch 1                      | Protocol ↑↓                                                                                                    | Phase 1                   | Accrual Ceiling | Accrual To Date | Currently On Study | Status 1                                        | Accrual Close Date | Protocol Type                    | Principal Investigator | †↓   |  |  |
| Developmental Therapeutics    | Branch                                                                                                    |                           |                 |                 |                    |                                                 |                    |                                  |                        |      |  |  |
|                               | 20-C-0009                                                                                                    | Clinical Trial Phase II   | 20              | 19              | 10                 | Open - Recruiting                               |                    | Interventional or Clinical Trial | Thomas, Anish          |      |  |  |
|                               | 000303                                                                                                    | Clinical Trial Phase II   | 30              | 0               | 0                  | Open - Not yet Recruiting                       |                    | Interventional or Clinical Trial | Del Rivero, Jaydira    |      |  |  |
|                               | 20-C-0110                                                                                                    |                           | 300             | 14              | 13                 | Open - Recruiting                               |                    | Observational Study              | Del Rivero, Jaydira    |      |  |  |
|                               | 17-C-0117                                                                                                    | Clinical Trial Phase I/II | 70              | 14              | 3                  | Open - Recruiting                               |                    | Interventional or Clinical Trial | Thomas, Anish          |      |  |  |
|                               | 15-C-0150                                                                                                    | Clinical Trial Phase I/II | 70              | 62              | 6                  | Open - No Longer Recruiting<br>- Follow-up Only |                    | Interventional or Clinical Trial | Thomas, Anish          |      |  |  |
|                               | 18-C-0110                                                                                                    | Clinical Trial Phase I/II | 67              | 33              | 7                  | Open - Recruiting                               |                    | Interventional or Clinical Trial | Thomas, Anish          |      |  |  |
|                               | 20-C-N095                                                                                                    |                           | 1000            | 0               | 0                  | Open - No Recruitment<br>Planned                |                    | Observational Study              | Del Rivero, Jaydira    |      |  |  |
|                               | 000144                                                                                                    | Clinical Trial Phase I/II | 70              | 0               | 0                  | Open - Not yet Recruiting                       |                    | Interventional or Clinical Trial | Thomas, Anish          |      |  |  |
|                               | 000176                                                                                                    | Clinical Trial Phase I/II | 75              | 5               | 5                  | Open - Recruiting                               |                    | Interventional or Clinical Trial | Thomas, Anish          |      |  |  |
|                               | 20-C-0139                                                                                                    |                           | 300             | 28              | 26                 | Open - Recruiting                               |                    | Observational Study              | Del Rivero, Jaydira    |      |  |  |
| Showing 1 to 10 of 14 entries |                                                                                                    |                           |                 |                 |                    |                                                 |                    |                                  | Previous 1 2           | Next |  |  |

### Accrual Status Report (Age Gender Race)

The Accrual Status Report (Age Gender Race) shows enrollment accruals by Subject Race, Gender and Race. It accepts 2 optional parameters. If none selected, the report runs on all branches and protocols, which may take a while

- Branch (Multiple branches can be selected)
- Protocol (Multiple protocols can be selected)

| Accrual Status Report (Age Gender Race)<br>Select branch(s) and/or protocol(s). Leave blank to show all records |                             |     |     |  |  |  |  |  |  |  |  |  |
|----------------------------------------------------------------------------------------------------|-----------------------------|-----|-----|--|--|--|--|--|--|--|--|--|
| Branch:                                                                                                    | × Radiation Oncology Branch |     | × • |  |  |  |  |  |  |  |  |  |
| Protocol :                                                                                                    | × 00-C-0074                 | × • |     |  |  |  |  |  |  |  |  |  |
|                                                                                                    | Generate Report Pri         | nt  |     |  |  |  |  |  |  |  |  |  |

Resulting report has the following columns

- Branch
- PI
- Protocol
- Protocol Title
- Phase
- Status
- Open Date
- Close Date
- Accrual Ceiling
- Gender
- Accrual To Date
- White
- Black
- Asian
- Native American
- Native Hawaiian
- Other
- Unknown
- Age: Less than 18
- Age: Between 18-65
- Age: Greater than 65

Here is the sample report based on inputs selected as shown above.

- First row contains branch name
- Second row contains PI name, Protocol number, Protocol title
- Third row contains Protocol information such as Status, Open Date, Close Date, Accrual Ceiling.
- Then next two rows contain Gender break down of accruals for each Race and Ages.

NCI

### CONFIDENTIAL

# Accrual Status Report (Age Gender Race)

#### Reporting Period Ending: 08/31/2021

Report generated on: 08/31/2021 14:51 PM

| Branch/Pl             | Protocol      | Protocol<br>Title | Phase            | Status         | Open Date       | Close Date      | Accrual<br>Ceiling | Gender     | Accrual To<br>Date | White | Black | Asian | Native<br>American | Native<br>Hawaiian | Other | Unknown | <18> | 18-65 | >65 |  |
|-----------------------|---------------|-------------------|------------------|----------------|-----------------|-----------------|--------------------|------------|--------------------|-------|-------|-------|--------------------|--------------------|-------|---------|------|-------|-----|--|
| Branch:Radia          | ation Oncolog | y Branch          |                  |                |                 |                 |                    |            |                    |       |       |       |                    |                    |       |         |      |       |     |  |
| Camphause<br>n, Kevin | 00-C-0074     | Evaluation of     | f Late Effects a | nd Natural His | story of Diseas | e in Patients T | reated with Ra     | diotherapy |                    |       |       |       |                    |                    |       |         |      |       |     |  |
|                       |               |                   |                  | 0              | 01/28/2000      |                 | 700                |            |                    |       |       |       |                    |                    |       |         |      |       |     |  |
|                       |               |                   |                  |                |                 |                 |                    | Female     | 91                 | 72    | 8     | 5     | 1                  | 1                  | 2     | 2       | 0    | 35    | 54  |  |
|                       |               |                   |                  |                |                 |                 |                    | Male       | 364                | 270   | 64    | 19    | 2                  | 0                  | 5     | 4       | 0    | 67    | 286 |  |
|                       |               |                   |                  |                |                 |                 |                    |            | 455                | 342   | 72    | 24    | 3                  | 1                  | 7     | 6       | 0    | 102   | 340 |  |

CCR

### **Accrual Status Report - Quarterly**

Quarterly Accrual Status Report shows enrollment accruals in last 4 quarters before end date. It accepts 2 inputs

- Protocol Branch
- End Date (defaults to today)

|         | Accrual Status Report - Quarterly |     |                 |                                                                      |           |  |  |  |  |  |  |  |  |
|---------|-----------------------------------|-----|-----------------|----------------------------------------------------------------------|-----------|--|--|--|--|--|--|--|--|
| Branch: | × Clinical Center                 | × + | End Date:       | 8/31/2021<br>Please pick end date to filter the<br>Defaults to today | e report. |  |  |  |  |  |  |  |  |
|         |                                   |     | Generate Report |                                                                      |           |  |  |  |  |  |  |  |  |

The report has following list of columns

- Protocol
- Protocol Title
- Protocol Phase
- Protocol Status
- IRB Approval Date
- Protocol Close Date
- Accrual Ceiling
- Accrual to Date
- Currently On Study
- Currently On Treatment
- Q3 2020 (when end date is 08/31/2021)
- Q4 2020 (when end date is 08/31/2021)
- Q1 2021 (when end date is 08/31/2021)
- Q2 2021 (when end date is 08/31/2021)

Here is the sample report. The report is grouped by Branch, then PI and Protocol. Each of these shown in separate rows. At the end of each branch, sum of each quarter accruals for shown.

NCI

CONFIDENTIAL

CCR

### Accrual Status Report - Quarterly

Reporting Period Ending: 08/31/2021

Report generated on: 08/31/2021 15:25 PM

| Protocol           | Protocol Title                                                                                                    | Phase                                                                          | Status                                 | IRB Approval<br>Date | Protocol Close<br>Date | Accrual Ceiling | Accrual To Date | Currently On<br>Study | Currently On<br>Treatment | Q3 2020 | Q4 2020 | Q1 2021 | Q2 2021 |
|--------------------|----------------------------------------------------------------------------------------------------|--------------------------------------------------------------------------------|----------------------------------------|----------------------|------------------------|-----------------|-----------------|-----------------------|---------------------------|---------|---------|---------|---------|
| Branch:Clinical Co | enter                                                                                                    |                                                                                |                                        |                      |                        |                 |                 |                       |                           |         |         |         |         |
| PI: Wood, Brad     |                                                                                                    |                                                                                |                                        |                      |                        |                 |                 |                       |                           |         |         |         |         |
| 16-CC-0049         | A Phase II Study<br>using LC Bead<br>LUMI Radio-<br>Opaque Embolic<br>Beads to Detect<br>and Characterize<br>the Vascularity of<br>Hepatic Tumors<br>during Treatment<br>with Transarterial<br>Embolization (TAE)<br>Alone or combined<br>with Thermal<br>Ablation | Cilnical Trial Phase<br>II                                                     | Open - Enrolling by<br>Invitation Only | 04/12/2016           |                        | 30              | 19              | 0                     | 1                         | 0       | 0       | 0       | 0       |
| 16-CC-0098         | Pilot Study of<br>Ultrasound Guided<br>Focal Thermal<br>Ablation of Prostate<br>Cancer                                                                                                    | Clinical Trial - NA<br>(Device Studies<br>Only or Behavioral<br>Interventions) | Open - Enrolling by<br>Invitation Only | 04/12/2016           |                        | 30              | 14              | 7                     | 7                         | 0       | 0       | 0       | 0       |
| Total for Branch:  | Clinical Center                                                                                                    |                                                                                |                                        |                      |                        |                 | 33              | 7                     | 8                         | 0       | 0       | 0       | 0       |

### Active Multi Institutional Studies and Site Accruals

Active Multi Institutional Studies and Site Accruals report shows enrollment accruals of active multi-site protocols grouped by site name. It accepts two optional inputs, if none of the selected, the report runs all active multi-site protocols.

- Protocol Branch(es)
- Protocol Number(s)

Active Multi Institutional Studies and Site Accruals

| Please s   | elect branch(es) then select multi-site protocol(s) or directly select multi site protocol(s) |
|------------|-----------------------------------------------------------------------------------------------|
| Branch:    |                                                                                               |
| Protocol : | × 09-C-0005 × 👻                                                                               |
|            | Generate Report                                                                               |

The report has the following columns

- Branch
- Protocol
- PI
- Study Status (Protocol Status)
- Protocol Category

- Sponsor
- Accrual Ceiling
- Accrual To Date

The report is grouped by Branch and Protocol. For each branch, protocols are listed in ascending order and site accruals are shown in next row as shown below. The report can be exported as PDF document by clicking on PDF button shown below.

|                                                         |                                               |                                 |                   |                                                                    |                               |         |                |                 | PDF |  |  |  |  |  |
|---------------------------------------------------------|-----------------------------------------------|---------------------------------|-------------------|--------------------------------------------------------------------|-------------------------------|---------|----------------|-----------------|-----|--|--|--|--|--|
| NCI CONFIDENTIAL CONFIDENTIAL CONFIDENTIAL CONFIDENTIAL |                                               |                                 |                   |                                                                    |                               |         |                |                 |     |  |  |  |  |  |
| Reporting Period Ending: 08/31/2021                     |                                               |                                 |                   |                                                                    |                               |         |                |                 |     |  |  |  |  |  |
| Report generated on: 08/31/2021 15:43 PM                |                                               |                                 |                   |                                                                    |                               |         |                |                 |     |  |  |  |  |  |
| Branch                                                  | Protocol                                      | PI                              | Study Status      | ProtocolCatego                                                     | ory                           | Sponsor | AccrualCeiling | Accrual To Date |     |  |  |  |  |  |
| Experimental Transp<br>1                                | plantation and Immunotherapy Bra<br>18-C-0135 | <u>nch</u><br>Dimitrova, Dimana | Open - Recruiting | Interventional or<br>Institute A<br>Name II                        | Clinical Trial<br>Accrual Per |         | 177            | 29              |     |  |  |  |  |  |
|                                                         |                                               |                                 |                   | National<br>Institutes of<br>Health Clinical<br>Center             | 26                            |         |                |                 |     |  |  |  |  |  |
|                                                         |                                               |                                 |                   | National<br>Marrow Donor<br>Program                                | 3                             |         |                |                 |     |  |  |  |  |  |
| Molecular Imaging B                                     | Branch                                        |                                 |                   |                                                                    |                               |         |                |                 |     |  |  |  |  |  |
| 1                                                       | 17-C-0089                                     | Choyke, Peter                   | Open - Recruiting | Interventional or<br>Institute A<br>Name In                        | Clinical Trial<br>Accrual Per |         | 180            | 83              |     |  |  |  |  |  |
|                                                         |                                               |                                 |                   | National<br>Institutes of<br>Health Clinical<br>Center             | 83                            |         |                |                 |     |  |  |  |  |  |
|                                                         |                                               |                                 |                   | University of<br>Pennsylvania<br>Perelman<br>School of<br>Medicine | 0                             |         |                |                 |     |  |  |  |  |  |

### **All Patients Registered to CCR**

All Patients Registered to CCR report created for CRO to see enrollments between specific dates. It accepts 2 optional parameters

- Start Date
- End Date (defaults to Today)

### All Patients Registered to CCR

| Start Date                                                   | Ē |
|--------------------------------------------------------------|---|
|                                                              |   |
| End Date 8/31/2021                                           |   |
| Please pick end date to filter the report. Defaults to today |   |
| Generate Report                                              |   |

The report has the following columns.

- New
- Late
- Registration Date
- Subject Last Name
- Subject First Name
- Subject MRN
- Subject DOB
- Protocol Branch
- Institute
- Consent Date
- Protocol Sequence Number
- Protocol Type

See below for sample report. Subject PII/PHI information has been redacted. Enrollment data can be filtered using the Search box shown in the table. The table also supports sorting, filtering and page by page navigation. The report can be exported to PDF document or Excel sheet.

|     |      |                     |                                                                   |          |        |    |     |                                                          |                                                  |              |               |                      | PDF Excel                        |  |  |  |  |
|-----|------|---------------------|-------------------------------------------------------------------|----------|--------|----|-----|----------------------------------------------------------|--------------------------------------------------|--------------|---------------|----------------------|----------------------------------|--|--|--|--|
| NCI |      |                     | CONFIDENTIAL<br>All Patients Registered to CCR<br>Search for data |          |        |    |     |                                                          |                                                  |              |               |                      |                                  |  |  |  |  |
| New | Late | Registration Date 🔸 | Last Name                                                         | First Na | ame MI | RN | DOB | Branch                                                   | Institute                                        | Consent Date | Protocol      | Sequence Number      | Protocol Type                    |  |  |  |  |
| Y   | N    | 08/23/2021          |                                                                   | 1        |        | 5  | 0:  | Genitourinary Malignancies<br>Branch                     | National Institutes of Health<br>Clinical Center | 08/23/2021   | 02-C-0179     | 1266                 | Observational Study              |  |  |  |  |
| Y   | Ν    | 08/23/2021          |                                                                   | ı        |        | 2  | 0.  | Surgical Oncology Program                                | National Institutes of Health<br>Clinical Center | 08/19/2021   | 17-C-0044     | 91                   | Observational Study              |  |  |  |  |
| Y   | Ν    | 08/22/2021          |                                                                   | L (      |        | 8  | 0:  | Experimental Transplantation and<br>Immunotherapy Branch | National Institutes of Health<br>Clinical Center | 08/20/2021   | 19-C-0112     | 1010042              | Interventional or Clinical Trial |  |  |  |  |
| Y   | Ν    | 08/20/2021          |                                                                   | E        |        | 4  | 1:  | Surgical Oncology Program                                | National Institutes of Health<br>Clinical Center | 08/18/2021   | 17-C-0043     | 469                  | Observational Study              |  |  |  |  |
| Y   | Ν    | 08/20/2021          |                                                                   | E        |        | 4  | 1:  | Surgical Oncology Program                                | National Institutes of Health<br>Clinical Center | 08/18/2021   | 13-C-0176     | 865                  | Observational Study              |  |  |  |  |
| Y   | Ν    | 08/20/2021          |                                                                   | ι        |        | 7  | 0:  | Genitourinary Malignancies<br>Branch                     | National Institutes of Health<br>Clinical Center | 08/16/2021   | 04-C-0165     | 2290                 | Observational Study              |  |  |  |  |
| Y   | Ν    | 08/20/2021          |                                                                   | ę        |        | 3  | 1   | Surgery Branch                                           | National Institutes of Health<br>Clinical Center | 08/20/2021   | 99-C-0128     | 5568                 | Observational Study              |  |  |  |  |
| Y   | Ν    | 08/20/2021          |                                                                   | ę        |        | 3  | 1   | Surgery Branch                                           | National Institutes of Health<br>Clinical Center | 08/20/2021   | 03-C-0277     | 1012127              | Observational Study              |  |  |  |  |
| Y   | Ν    | 08/20/2021          |                                                                   | F        |        | 3  | 0:  | Genitourinary Malignancies<br>Branch                     | National Institutes of Health<br>Clinical Center | 08/20/2021   | 01-C-0129     | 18732                | Observational Study              |  |  |  |  |
| Y   | N    | 08/20/2021          | NEWBERKI                                                          | E        |        | 8  | 0'  | Genitourinary Malignancies<br>Branch                     | National Institutes of Health<br>Clinical Center | 08/20/2021   | 01-C-0129     | 18733                | Observational Study              |  |  |  |  |
|     |      |                     |                                                                   |          |        |    |     |                                                          |                                                  | lt           | ems per page: | <b>10</b> • 1 - 10 o | f 327  < < > >                   |  |  |  |  |

### **CCR Clinical Trial and Accrual Report**

CCR clinical Trail and Accrual Report shows the accrual list of clinical trials. It accepts four optional inputs, if none of the selected, the report runs all

• Protocol Branch(es)

- Protocol Number(s)
- Start Date
- End Date (Default to today)

|                     |   | CCR Clinical Trial a                      | nd Accrual Report   |  |
|---------------------|---|-------------------------------------------|---------------------|--|
| Start Date 2/7/2022 | Ē | End Date<br>2/7/2023                      | E Defaulte to today |  |
| Excluded Branches   |   | Prease pick end date to finter the report | . Delauits to touay |  |
| Excluded Protocols  |   |                                           |                     |  |
|                     |   | Generate                                  | Report              |  |

The report has the following columns

- New
- Protocol
- PI
- Short Title
- Protocol category
- Protocol Phase
- Protocol Branch
- IND/IDE
- Opened During Date Range
- IRB Approval Date
- Open Date
- Close Date
- Accrual Ceiling
- Total Accrual to Date
- New Accrual during Date Range
- Total Off-Study During Date Range
- Date of last new Accrual
- Total Currently On-Study

See below for sample report. Accrual data can be filtered using the Search box shown in the table. The table also supports sorting, filtering and page by page navigation. The report can be exported to PDF document or Excel sheet.

| ICI                                                            |               |                             |                                        |                            | CONFIDENTIAL<br>CCR Clinical Trial and Accrual Report<br>Report Date Range: 02/07/2022-02/07/2023 |                           |         |                                   |                         |                |               |                    |                             |                                            |                                          |                                   | CCR                                |
|----------------------------------------------------------------|---------------|-----------------------------|----------------------------------------|----------------------------|---------------------------------------------------------------------------------------------------|---------------------------|---------|-----------------------------------|-------------------------|----------------|---------------|--------------------|-----------------------------|--------------------------------------------|------------------------------------------|-----------------------------------|------------------------------------|
| New                                                            | Protocol 、    | PI                          | Short<br>Title                         | Q<br>Protocol<br>Category  | Filter D:<br>Protocol<br>Phase                                                                    | ata<br>Protocol<br>Branch | IND/IDE | Opened<br>During<br>Date<br>Range | IRB<br>Approval<br>Date | Open<br>Date   | Close<br>Date | Accrual<br>Ceiling | Total<br>Accrual<br>to Date | New<br>Accruals<br>during<br>Date<br>Range | Total<br>Off-<br>Study<br>during<br>Date | Date of<br>last<br>new<br>Accrual | Total<br>currently<br>On-<br>Study |
| Surger<br>y<br>Branch                                          | 99-C-<br>0128 | Rosen<br>berg,<br>Steve     | Screen<br>ing                          | Observ<br>ational<br>Study |                                                                                                   | Open -<br>Recruit<br>ing  | No      | No                                |                         | 06/17/<br>1999 |               | 7000               | 5717                        | 134                                        | 21                                       | 02/03/<br>2023                    | 360                                |
| Labora<br>tory of<br>Cancer<br>Biolog<br>y and<br>Geneti<br>cs | 99-C-<br>0099 | Kraem<br>er,<br>Kennet<br>h | DNA<br>Repair<br>Disord<br>ers         | Observ<br>ational<br>Study |                                                                                                   | Open -<br>Recruit<br>ing  | No      | No                                |                         | 04/20/<br>1999 |               | 750                | 702                         | 6                                          | 0                                        | 12/15/<br>2022                    | 539                                |
| Immun<br>e<br>Deficie<br>ncy<br>Cellula<br>r<br>Therap         | 00097<br>5    | McGra<br>w,<br>Kathy        | Health<br>y<br>Volunt<br>eer<br>Biospe | Observ<br>ational<br>Study |                                                                                                   | Open -<br>Recruit<br>ing  | No      | Yes                               |                         | 10/11/<br>2022 |               | 1000               | 1                           | 1                                          | 0                                        | 01/11/<br>2023                    | 1                                  |

### **Cumulative Inclusion Enrollment Report**

Cumulative Inclusion Enrollment report shows cumulative accruals from last CR Date (Continuing Review) to End date (defaults to Today). The resulting report shows two tables (three tables for multi-site studies)

• First table shows NIH and Non-NIH sites accruals

Second table shows NIH enrolled patients Accruals break down of each Race group by Ethnicity and Gender

Third table only shown for multi-site studies, shows break down of non-NIH site enrolled patients of each Race group by Ethnicity and Gender

The report accepts three inputs, of which Protocol is mandatory.

- Protocol
- Last CR Date
- End Date (Defaults to Today)

|            | Cumulative Inclusion Enrollment Report |      |                 |       |           |                                                              |  |  |  |  |  |  |  |  |
|------------|----------------------------------------|------|-----------------|-------|-----------|--------------------------------------------------------------|--|--|--|--|--|--|--|--|
| Protocol : | Select Protocol Protocol is required   | - Li | .ast CR Date:   | Ē     | End Date: | 9/1/2021<br>End date to filter the report. Defaults to today |  |  |  |  |  |  |  |  |
|            |                                        |      | Generate Report | Print |           |                                                              |  |  |  |  |  |  |  |  |

### And here is the sample report of patients enrolled on to NIH

| NCI       CONFIDENTIAL         Cumulative Inclusion Enrollment Report       Cumulative to Date: 09/01/2021         Protocol Number: 00-C-0074       Principle Investigator: Camphausen, Kevin         Date First Subject Enrolled: 02/14/2000       Total Enrollment: 455         Study Title: Evaluation of Late Effects and Natural History of Disease in Patients Treated with Radiotherapy       Total Enrollment: 455 |        |                        |                          |        |                    |                          |                 |      |                          |       |  |  |  |  |
|----------------------------------------------------------------------------------------------------|--------|------------------------|--------------------------|--------|--------------------|--------------------------|-----------------|------|--------------------------|-------|--|--|--|--|
|                                                                                                    |        |                        |                          |        |                    |                          |                 |      |                          |       |  |  |  |  |
|                                                                                                    |        |                        |                          |        |                    | 700                      | Accrual Ceiling |      |                          |       |  |  |  |  |
| 455 0 0 455 New Subject Since Last<br>CR(02/14/2000)                                                                                                    |        |                        |                          |        |                    |                          |                 |      |                          |       |  |  |  |  |
| 455 0 0 455 Aggregate Total Accrued                                                                                                    |        |                        |                          |        |                    |                          |                 |      |                          |       |  |  |  |  |
| NIH CC Site                                                                                                    |        |                        |                          |        |                    |                          |                 |      |                          |       |  |  |  |  |
|                                                                                                    |        | Not Hispanic or Latino |                          |        | Hispanic or Latino |                          | Uni             |      |                          |       |  |  |  |  |
| Racial categories                                                                                                    | Female | Male                   | Unknown/ Not<br>Reported | Female | Male               | Unknown/ Not<br>Reported | Female          | Male | Unknown/ Not<br>Reported | Total |  |  |  |  |
| American Indian or<br>Alaska Native                                                                                                    | 1      | 2                      | 0                        | 0      | 0                  | 0                        | 0               | 0    | 0                        | 3     |  |  |  |  |
| Asian                                                                                                    | 4      | 19                     | 0                        | 1      | 0                  | 0                        | 0               | 0    | 0                        | 24    |  |  |  |  |
| Native Hawaiian or<br>Other Pacific Islander                                                                                                    | 1      | 0                      | 0                        | 0      | 0                  | 0                        | 0               | 0    | 0                        | 1     |  |  |  |  |
| Black or African<br>American                                                                                                    | 8      | 63                     | 0                        | 0      | 1                  | 0                        | 0               | 0    | 0                        | 72    |  |  |  |  |
| White                                                                                                    | 71     | 263                    | 0                        | 1      | 7                  | 0                        | 0               | 0    | 0                        | 342   |  |  |  |  |
| Other                                                                                                    | 0      | 2                      | 0                        | 2      | 3                  | 0                        | 0               | 0    | 0                        | 7     |  |  |  |  |
| Unknown                                                                                                    | 0      | 1                      | 0                        | 1      | 3                  | 0                        | 1               | 0    | 0                        | 6     |  |  |  |  |
| Total                                                                                                    | 85     | 350                    | 0                        | 5      | 14                 | 0                        | 1               | 0    | 0                        | 455   |  |  |  |  |

And for multi-site studies, the report may look like below

| NIH CC Site                                  |        |                        |                          |        |                    |                          |        |                           |                          |       |
|----------------------------------------------|--------|------------------------|--------------------------|--------|--------------------|--------------------------|--------|---------------------------|--------------------------|-------|
|                                              |        |                        |                          |        | Ethnic Categories  |                          |        |                           |                          |       |
|                                              |        | Not Hispanic or Latino |                          |        | Hispanic or Latino |                          | Unkr   | own/Not Reported Ethnicit | у                        |       |
| Racial categories                            | Female | Male                   | Unknown/ Not<br>Reported | Female | Male               | Unknown/ Not<br>Reported | Female | Male                      | Unknown/ Not<br>Reported | Total |
| American Indian or<br>Alaska Native          | 0      | 1                      | 0                        | 0      | 0                  | 0                        | 0      | 0                         | 0                        | 1     |
| Asian                                        | 1      | 0                      | 0                        | 0      | 0                  | 0                        | 0      | 0                         | 0                        | 1     |
| Native Hawaiian or<br>Other Pacific Islander | 0      | 2                      | 0                        | 0      | 0                  | 0                        | 0      | 0                         | 0                        | 2     |
| Black or African<br>American                 | 0      | 3                      | 0                        | 0      | 0                  | 0                        | 0      | 1                         | 0                        | 4     |
| White                                        | 17     | 65                     | 0                        | 0      | 0                  | 0                        | 0      | 4                         | 0                        | 86    |
| Other                                        | 0      | 0                      | 0                        | 0      | 0                  | 0                        | 0      | 0                         | 0                        | 0     |
| Unknown                                      | 0      | 0                      | 0                        | 0      | 0                  | 0                        | 0      | 0                         | 0                        | 0     |
| Total                                        | 18     | 71                     | 0                        | 0      | 0                  | 0                        | 0      | 5                         | 0                        | 94    |
|                                              |        |                        |                          |        | Other Sites        |                          |        |                           |                          |       |
|                                              |        |                        |                          |        | Ethnic Categories  |                          |        |                           |                          |       |
|                                              |        | Not Hispanic or Latino |                          |        | Hispanic or Latino |                          | U      | nknown/Not Reported Ethn  | licity                   |       |
| Racial categories                            | Female | Male                   | Unknown/ Not Reported    | Female | Male               | Unknown/ Not Reported    | Female | Male                      | Unknown/ Not Reported    | Total |
| American Indian or<br>Alaska Native          | 0      | 0                      | 0                        | 0      | 0                  | 0                        | 0      | 0                         | 0                        | 0     |
| Asian                                        | 0      | 0                      | 0                        | 0      | 0                  | 0                        | 0      | 0                         | 0                        | 0     |
| Native Hawaiian or<br>Other Pacific Islander | 0      | 0                      | 0                        | 0      | 0                  | 0                        | 0      | 0                         | 0                        | 0     |

### **Disease Accrual Report**

Black or African

American

White

Other

Unknown

Total

Disease Accrual report shows enrollment accruals grouped by branch and disease name. It accepts two optional inputs, if none of the selected, the report runs all branches and all protocols.

- Protocol Branch(es)
- Protocol Number(s)

#### **Disease Accrual Report**

| S          | Select branch(s) and/or proto | col(s). Leave blank to show all | l records |   |
|------------|-------------------------------|---------------------------------|-----------|---|
| Branch:    | Select Branch                 |                                 |           | • |
| Protocol : | × 00-C-0074                   | × •                             | -         |   |
|            | Generate Report               |                                 |           |   |

And the report has the following columns

- Branch •
- Disease ٠
- Subject Last Name •
- Subject First Name •
- Subject MRN •
- Subject Sex ٠
- Subject Race
- Protocol Number •
- Protocol type •
- On Study Date (Fully Eligible Date) •
- Off-Study Date •
- Eligible ٠
- Organization •

See below for sample report. Subject PII/PHI information has been redacted. Enrollment data can be filtered using the Search box shown in the table. The table also supports sorting, filtering and page by page navigation. The report can be exported to PDF document or Excel sheet.

| NCI             |                    |          |       |          |       |        | Diseas<br>Report g | CONFIE<br>e Accru<br>enerated on: 08/31/2 | DENTIAL<br>al Repo<br>2021 15:59 PM | ort                    |                     |                      |          |         |                                                      |
|-----------------|--------------------|----------|-------|----------|-------|--------|--------------------|-------------------------------------------|-------------------------------------|------------------------|---------------------|----------------------|----------|---------|------------------------------------------------------|
| Show 10 v       | entries            |          |       |          |       |        |                    |                                           |                                     |                        |                     |                      | Search:  | Acute ( | Adult) T-Cell                                        |
| Branch †        | t↓ Disease ↑↓      | Last Nar | ne †↓ | First Na | me †↓ | MRN 11 | Sex ↑↓             | Race ↑↓                                   | Protocol 14                         | Protocol<br>Type ↑↓    | On Study<br>Date ↑↓ | Off Study<br>Date ↑↓ | Eligible | ţ↓      | Organizatio<br>n                                     |
| Acute (Adult) 1 | T-Cell Lymphoma/Le | ukemia   | N     |          | 1     | 1      | Male               | White                                     | 00-C-0074                           | Observational<br>Study | 12/04/2000          |                      | Y        |         | National<br>Institutes of                            |
|                 |                    |          |       |          |       |        |                    |                                           |                                     |                        |                     |                      |          |         | Health Clinic                                        |
|                 |                    | I        |       |          |       | 2      | Female             | White                                     | 00-C-0074                           | Observational<br>Study | 10/30/2000          |                      | Y        |         | National<br>Institutes of<br>Health Clinic<br>Center |

Showing 1 to 3 of 3 entries (filtered from 455 total entries)

### **Disease Accrual Summary Report**

Disease Accrual Summary report shows enrollment accrual summary grouped by branch and disease name for each Race. It accepts two optional inputs, if none of the selected, the report runs all branches and all protocols.

- Protocol Branch(es)
- Protocol Number(s)

| [          | Disease Accrual Summary Report                                       |
|------------|----------------------------------------------------------------------|
| S          | Select branch(s) and/or protocol(s). Leave blank to show all records |
|            |                                                                      |
|            |                                                                      |
| Branch:    | Select Branch                                                        |
|            |                                                                      |
| Protocol : | × 00-C-0074 × ▼                                                      |
|            |                                                                      |
|            | Generate Report                                                      |
|            |                                                                      |

And the report has the following columns

- Branch
- Disease
- Protocol Number
- Sex Type (M/F)
- White
- Asian
- Black or African American
- American Indian or Alaskan Native
- Native Hawaiian or Other Pacific Islander
- Protocol type
- Other
- Unknown
- Total

See below for sample report. First row contains branch name, second row contains Disease name, Protocol Third row contains disease accruals of each Race for Female and Fourth row contains disease accruals of each Race for Male.

| NCI          |                                                   |                                                               |                  |                                   | CO                         | NFIDENTIAL                 |                            |                                 |                            |                                 |   |
|--------------|---------------------------------------------------|---------------------------------------------------------------|------------------|-----------------------------------|----------------------------|----------------------------|----------------------------|---------------------------------|----------------------------|---------------------------------|---|
|              |                                                   |                                                               |                  |                                   | A                          | 0                          |                            | ч                               |                            |                                 |   |
|              |                                                   |                                                               |                  | Disease                           | Accruai                    | Summai                     | у неро                     | τ                               |                            |                                 |   |
|              |                                                   |                                                               |                  | Reporti                           | ng Period I                | Ending: 08/3               | 31/2021                    |                                 |                            |                                 |   |
|              |                                                   |                                                               |                  | -                                 | Report generated on        | : 08/31/2021 16:11 PM      |                            |                                 |                            |                                 |   |
|              |                                                   |                                                               |                  |                                   |                            |                            | American                   | Native                          |                            |                                 |   |
|              |                                                   |                                                               |                  |                                   |                            | Black or                   | Indian or                  | Hawaiian or                     |                            |                                 |   |
|              |                                                   | Protocol                                                      |                  |                                   |                            | African                    | Alaska                     | Other Pacific                   |                            |                                 |   |
| Branch       | Disease                                           | Number                                                        | Sex              | White                             | Asian                      | American                   | Native                     | Islander                        | Other                      | Unknown                         | Т |
| Lymphoid Mal | gnancies Branch                                   |                                                               |                  |                                   |                            |                            |                            |                                 |                            |                                 |   |
|              | Acute (Adult) T-<br>Cell<br>Lymphoma/Leuke<br>mia |                                                               |                  |                                   |                            |                            |                            |                                 |                            |                                 |   |
|              |                                                   | 00.0.0100                                                     | -                |                                   |                            |                            |                            |                                 |                            |                                 |   |
|              |                                                   | 00-C-0133                                                     | F                | 1                                 | 0                          | 0                          | 0                          | 0                               | 0                          | 0                               |   |
|              |                                                   | 00-C-0133<br>00-C-0133                                        | M                | 1                                 | 0                          | 0                          | 0                          | 0                               | 0                          | 0                               |   |
|              |                                                   | 00-C-0133<br>00-C-0133                                        | M                | 1<br>1<br>2                       | 0                          | 0<br>0<br>0                | 0<br>0<br>0                | 0<br>0<br>0                     | 0<br>0<br>0                | 0<br>0<br>0                     |   |
|              | Lymphoma, NOS                                     | 00-C-0133<br>00-C-0133                                        | M                | 1<br>1<br>2                       | 0                          | 0<br>0                     | 0<br>0<br>0                | 0 0 0                           | 0<br>0<br>0                | 0 0 0                           |   |
|              | Lymphoma, NOS                                     | 00-C-0133<br>00-C-0133<br>00-C-0133                           | F                | 1<br>1<br>2<br>4                  | 0 0 0 0                    | 0 0 0 0                    | 0 0 0 0                    | 0<br>0<br>0                     | 0<br>0<br>0                | 0<br>0<br>0<br>                 |   |
|              | Lymphoma, NOS                                     | 00-C-0133<br>00-C-0133<br>00-C-0133<br>00-C-0133              | F<br>M<br>F<br>M | 1<br>1<br>2<br>4<br>14            | 0<br>0<br>0                | 0<br>0<br>0                | 0<br>0<br>0                | 0<br>0<br>0<br>0                | 0<br>0<br>0<br>0           | 0<br>0<br>0<br>0<br>0           |   |
|              | Lymphoma, NOS                                     | 00-C-0133<br>00-C-0133<br>00-C-0133<br>00-C-0133              | F<br>M<br>F<br>M | 1<br>1<br>2<br>4<br>14<br>18      | 0<br>0<br>0<br>0<br>0<br>0 | 0<br>0<br>0<br>0<br>0<br>0 | 0<br>0<br>0<br>0<br>0      | 0<br>0<br>0<br>0                | 0<br>0<br>0<br>0<br>0<br>0 | 0<br>0<br>0<br>0<br>0<br>0<br>0 |   |
|              | Lymphoma, NOS<br>Non-Hodgkin's<br>Disease         | 00-C-0133<br>00-C-0133<br>00-C-0133<br>00-C-0133              | F<br>M<br>F<br>M | 1<br>1<br>2<br>4<br>14<br>18      | 0<br>0<br>0<br>0<br>0      | 0<br>0<br>0<br>0<br>0      | 0<br>0<br>0<br>0<br>0      | 0<br>0<br>0<br>0<br>0<br>0      | 0<br>0<br>0<br>0<br>0      | 0<br>0<br>0<br>0<br>0<br>0      |   |
|              | Lymphoma, NOS<br>Non-Hodgkin's<br>Disease         | 00-C-0133<br>00-C-0133<br>00-C-0133<br>00-C-0133<br>00-C-0133 | F<br>M<br>F<br>M | 1<br>1<br>2<br>4<br>14<br>18<br>2 | 0<br>0<br>0<br>0<br>0<br>0 | 0<br>0<br>0<br>0<br>0<br>0 | 0<br>0<br>0<br>0<br>0<br>0 | 0<br>0<br>0<br>0<br>0<br>0<br>0 | 0<br>0<br>0<br>0<br>0<br>0 | 0<br>0<br>0<br>0<br>0<br>0<br>0 |   |

### **Enrollment Demographic Report**

Enrollment Demographic Report contain demographics of patient without patient's personal data. It accepts four optional inputs, if none of the selected, the report runs on all branches, and all protocols with start date as system start date and end date defaults to Today.

|                      |                                                  |   | Enroll | ment | Demogra    | phic R | leport |  |
|----------------------|--------------------------------------------------|---|--------|------|------------|--------|--------|--|
| Select protocol, bra | anch and Start date and end date filters.        |   |        |      |            |        |        |  |
| Branch :             | Select Branch                                    |   |        |      |            | •      |        |  |
| Protocol :           | Select Protocol                                  |   | -      |      |            |        |        |  |
| Start Date           |                                                  |   |        |      |            |        |        |  |
| End Date             | 10/13/2023                                       | Ē |        |      |            |        |        |  |
|                      | End date to filter the report. Defaults to today |   |        |      |            |        |        |  |
|                      |                                                  |   |        |      | Generate R | eport  |        |  |

And the report has the following columns.

- Protocol
- Branch
- PI
- Title
- Category
- Status
- Close Date
- Consent Date
- Fully Eligible Date
- Screening Failed
- Age
- Sex
- Gender
- Race
- Ethnicity
- City
- State
- Zip code
- Country

See below sample report. Enrollment data can be filtered using the search box shown in the table. The table also supports sorting, filtering and page by page navigation. The report can be exported to PDF document and Excel sheet.

|               |                                      |                    |                                                                                                    |                                            |                                                 |               |                      |                           | Genera              | ate Repo    | ort      |        |      |           |                  |          | PDF     | Excel                          |
|---------------|--------------------------------------|--------------------|----------------------------------------------------------------------------------------------------|--------------------------------------------|-------------------------------------------------|---------------|----------------------|---------------------------|---------------------|-------------|----------|--------|------|-----------|------------------|----------|---------|--------------------------------|
| NCI           |                                      |                    |                                                                                                    |                                            |                                                 |               | Enr                  | c<br>ollments             |                     | n<br>raphic | c report |        |      |           |                  |          |         | cc                             |
|               |                                      |                    |                                                                                                    |                                            | Q Search fo<br>united                           | r Data        |                      |                           |                     |             |          |        |      |           |                  |          |         |                                |
| Protocol      | Branch                               | Ы                  | Title                                                                                                    | Category                                   | Status                                          | Close<br>Date | Consent<br>↓<br>Date | Fully<br>Eligible<br>Date | Screening<br>Failed | Age         | Sex      | Gender | Race | Ethnicity | City             | State    | ZipCode | country                        |
| 04-C-<br>0165 | Center<br>for<br>Immuno-<br>Oncology | Gulley,<br>James L | Data<br>Collectio<br>n, Clinical<br>Care and<br>Interventi<br>ons in<br>CCR, NCI                                                 | Observati<br>onal<br>Study                 | Open -<br>Enrolling<br>by<br>Invitation<br>Only |               | 09/26/20<br>23       | 09/26/20<br>23            | NO                  |             |          |        |      |           | Irving           | Texas    | 75038   | United<br>States of<br>America |
| 04-C-<br>0165 | Center<br>for<br>Immuno-<br>Oncology | Gulley,<br>James L | Data<br>Collectio<br>n, Clinical<br>Care and<br>Interventi<br>ons in<br>CCR, NCI                                                 | Observati<br>onal<br>Study                 | Open -<br>Enrolling<br>by<br>Invitation<br>Only |               | 09/26/20<br>23       | 09/26/20<br>23            | NO                  |             |          |        |      |           | Silver<br>Spring | Maryland | 20904   | United<br>States of<br>America |
| IRB00157<br>2 | Center<br>for<br>Immuno-<br>Oncology | Norberg,<br>Scott  | A Phase<br>II Study<br>of<br>Bevacizu<br>mab in<br>Adults<br>with<br>Recurrent<br>Respirato<br>ry<br>Papillom<br>atosis<br>(RRP) | Interventi<br>onal or<br>Clinical<br>Trial | Open -<br>Recruitin<br>g                        |               | 08/30/20<br>23       | 08/30/20<br>23            | NO                  |             |          |        |      |           | Rocky<br>Face    | Georgia  | 30740   | United<br>States of<br>America |

### Language of Consent Report

Language of Consent report contains enrollment records with patient consent language and other enrollment information. The Protocol is required field and must be selected.

Protocol Number

| Language of Consent Report |           |                 |  |  |  |  |  |  |
|----------------------------|-----------|-----------------|--|--|--|--|--|--|
| Protocol :                 | þo-C-0074 | X 👻             |  |  |  |  |  |  |
|                            |           | Generate Report |  |  |  |  |  |  |

And the report has the following columns

- Protocol
- Patient Last Name
- Patient First Name
- Consent Language
- Consent Date
- On-Study Date
- Off-Study Date

See below for sample report. Subject PII/PHI information has been redacted. Enrollment data can be filtered using the Search box shown in the table. The table also supports sorting, filtering and page by page navigation. The report can be exported to PDF document or Excel sheet.

| NCI       |           | Lan        | co<br>guage of Conse | NFIDENTIAL<br>nt Report- 00-C- | -0074                   |                | CCR  |
|-----------|-----------|------------|----------------------|--------------------------------|-------------------------|----------------|------|
|           |           | Q Search f | or Data              |                                |                         |                |      |
| Protocol  | Last Name | First Name | Consent Language     | Consent Date                   | On-Study Date           | Off-Study Date |      |
| 00-C-0074 | CARPENTER | ROBERT     |                      | 10/04/2018                     | 10/04/2018              | 03/23/2021     |      |
| 00-C-0074 | GIROUARD  | DELLA      |                      | 03/05/2018                     | 03/05/2018              | 09/17/2019     |      |
| 00-C-0074 | SALIGAN   | PANTALEON  |                      | 10/03/2017                     | 10/03/2017              | 03/17/2020     |      |
| 00-C-0074 | RAMOS     | MELVIN     |                      | 06/28/2016                     | 06/28/2016              | 09/25/2019     |      |
| 00-C-0074 | AUGUST    | LEWIS      |                      | 11/17/2010                     | 11/17/2010              | 09/22/2014     |      |
| 00-C-0074 | MURTO     | JAMES      |                      | 12/09/2009                     | 12/09/2009              | 12/03/2014     |      |
| 00-C-0074 | CLARK     | ERNEST     |                      | 08/19/2009                     | 08/19/2009              | 09/25/2019     |      |
| 00-C-0074 | KATZ      | MURRAY     |                      | 09/09/2008                     | 09/09/2008              | 07/30/2009     |      |
| 00-C-0074 | LEE       | ROBERT     |                      | 04/28/2003                     | 04/28/2003              | 12/19/2007     |      |
| 00-C-0074 | ELIAS     | VICTOR     |                      | 02/04/2003                     | 02/04/2003              | 03/29/2004     |      |
|           |           |            |                      | Items per pag                  | e: <u>10 ▼</u> 1 - 10 e | of 466  < <    | > >I |

### **Monitoring Study List**

Monitoring Study List report contains enrollment accrual of monitored studies. These studies have monitor flag true in PRES. It accepts two optional inputs, if none of the selected, the report runs on all branches, and all monitored protocols.

- Protocol Branch(es)
- Protocol Number(s)

#### Monitoring Study List

|           | Select branch(s) and/or | protocol(s). Leave | blank to show | all records |     |      |  |
|-----------|-------------------------|--------------------|---------------|-------------|-----|------|--|
| Branch:   | Select Branch           |                    |               |             |     | <br> |  |
| Protocol: | × 19-C-0038             |                    |               |             | × • |      |  |
|           | Generate Report         |                    |               |             |     |      |  |

And the report has the following columns

• Branch

- Protocol Number •
- Protocol Description •
- **Protocol Status** ٠
- ΡI •
- IND/IDE (Investigational New Drug or Investigational Device Exemption) •
- Sponsor (Sponsor of the Study) •
- Multi Institutional (Yes/No) ٠
- Site (Name) ٠
- Accrual (To Date) •
- Active Patients (On Study Patients) •
- **Monitoring Schedule** •
- Last Visit •
- Project Next Visit ٠
- Monitor ٠
- Comments •

See below for sample report.

|         |           | Genera                      | ate Report                                                                                                    |                                                          |                   |   |                                            |                     |                   |             |                    |               |                 |                          | DE        | Excel    |
|---------|-----------|-----------------------------|----------------------------------------------------------------------------------------------------|----------------------------------------------------------|-------------------|---|--------------------------------------------|---------------------|-------------------|-------------|--------------------|---------------|-----------------|--------------------------|-----------|----------|
|         |           |                             |                                                                                                    |                                                          |                   |   |                                            |                     |                   |             |                    |               |                 |                          |           |          |
| NCI     |           |                             |                                                                                                    |                                                          |                   |   |                                            | cc                  | ONFIDENT          | IAL         |                    |               |                 |                          |           | C        |
|         |           |                             |                                                                                                    |                                                          |                   |   | Мо                                         | nitorin             | g Stud            | y List      |                    |               |                 |                          |           |          |
| 01      |           |                             |                                                                                                    |                                                          |                   |   | R                                          | eport generated of  | on: 08/31/2021 16 | 6:17 PM     |                    |               |                 | 0                        |           |          |
| Snow    | J ~       | entries                     |                                                                                                    |                                                          |                   |   |                                            |                     |                   |             |                    | Monitori      |                 | Sea                      | 'cn:      |          |
| Branch  | t.        | Protocol 1                  | Protocol<br>Descripti                                                                                                    | Status †                                                 | PI ti             |   | Sponsor 1                                  | Multi<br>Institutio | Site 1            | Accrual     | Active<br>Patients | ng<br>Schedul | Last<br>Visit ↑ | Project<br>Next<br>Visit | Monitor 1 | Commen   |
| Thoraci | c and G   | I Malignancies I            | Branch                                                                                                    | otatao 1.                                                |                   |   | oponoon 1;                                 |                     |                   | Ploor dui 1 | T ution to 14      | • 1+          |                 | rion (*                  | 1.        |          |
|         |           | 19-C-0038 -<br>(02/21/2020) | An Open-<br>label, First-in-<br>human, Multi-<br>center Study<br>to Evaluate<br>the Safety,<br>Tolerability,<br>Telerability,<br>Telerability,<br>et as and<br>Antioexa and<br>Antioexa and<br>Antibody-<br>chelator<br>Conjugate,<br>BAY 2287411<br>Injection, in<br>Patients with<br>Solid Tumors<br>Known to<br>Express<br>Mesothelin | Open - No<br>Longer<br>Recruiting -<br>Follow-up<br>Only | Hassan,<br>Raffit | 0 | Bayer<br>HealthCare<br>Pharmaceutic<br>ais | No                  | NIHCC             | 2           | 0                  |               |                 |                          |           |          |
| Showing | I to 1 of | 1 entries                   |                                                                                                    |                                                          |                   |   |                                            |                     |                   |             |                    |               |                 |                          | Previous  | s 1 Next |

CCR

### **NIH Participant Age Data Report**

NIH Participant Age Data Report shows the list of patient age, gender, race, ethnicity, site data for all patients registered in a protocol.

It accepts three parameters.

- Protocol Number (Mandatory)
- Start Date
- End Date (Defaults to today)

#### **NIH Participant Age Data Report**

| Protocol : | Select Protocol      | • | Start Date: | ē             |     | End Date:<br>5/17/2024 | ē |
|------------|----------------------|---|-------------|---------------|-----|------------------------|---|
|            | Protocol is required |   |             |               |     | Defaults to today      |   |
|            |                      |   |             | Generate Repo | ort |                        |   |

The report has following columns.

- Protocol
- Sequence Number
- Gender
- Race(s)
- Ethnicity
- Age
- Age Units
- Site

See below sample report. NIH Participant Age Data can be filtered using the search box shown in the table. The table also supports sorting, filtering and page by page pagination. The report can be exported to Excel sheet and pdf.

|           |                   |                        | Gene                      | rate Report                |     | PDF      | Excel    |
|-----------|-------------------|------------------------|---------------------------|----------------------------|-----|----------|----------|
| NCI       |                   | N                      | сом<br>IH Participant /   | FIDENTIAL<br>Age Data Repo | rt  |          | c        |
|           |                   | <b>Q</b> Search for Da | ta                        |                            |     |          |          |
| Protocol  | Sequence Number ↓ | Race(s)                | Ethnicity 1               | Gender                     | Age | Age Unit | Site     |
| 04-C-0165 |                   | White                  | Not Hispanic or<br>Latino | Male                       |     | Years    | NIH site |
| 04-C-0165 |                   | Other                  | Hispanic or Latino        | Male                       |     | Years    | NIH site |
| 04-C-0165 |                   | White                  | Not Hispanic or<br>Latino | Male                       |     | Years    | NIH site |
| 04-C-0165 |                   | White                  | Not Hispanic or<br>Latino | Female                     |     | Years    | NIH site |
| 04-C-0165 |                   | White                  | Not Hispanic or<br>Latino | Male                       |     | Years    | NIH site |
| 04-C-0165 |                   | White                  | Not Hispanic or<br>Latino | Male                       |     | Years    | NIH site |

### **Non-English Language Consents Report**

Non-English Language Consents Report shows the list of non-English language consents in all protocol.

It accepts two optional parameters Start Date and End Date. End date is defaulted to the day on which report is generated.

|            | Non- | English Language | e Consents Report                                               |     |       |
|------------|------|------------------|-----------------------------------------------------------------|-----|-------|
| Start Date | Ē    |                  | End Date<br>10/17/2023                                          |     |       |
|            |      |                  | Please pick end date to filter the report. Defaults to<br>today |     |       |
|            |      | Generate Report  |                                                                 | PDF | Excel |

The report has the following columns.

- Protocol
- First Name
- Last Name
- MRN
- Consent Language
- Consent Date

See below sample report. Enrollment data can be filtered using the search box shown in the table. The table also supports sorting, filtering and page by page pagination. The report can be exported to Excel sheet and pdf.

|           |            | C                 | touay        |                     | PDF Excel    |     |
|-----------|------------|-------------------|--------------|---------------------|--------------|-----|
| וכ        |            | Non-E             | CONFIDENTIAL | sents Report        |              | CCR |
|           |            | Q Search for Data |              |                     |              |     |
| Protocol  | First Name | Last Name         | MRN          | Consent Language    | Consent Date |     |
| 01-C-0129 |            |                   |              | Spanish             | 08/14/2023   |     |
| 19-C-0016 |            |                   |              | Chinese Traditional | 11/26/2019   |     |
| 10-C-0086 |            |                   |              | Chinese Traditional | 12/06/2019   |     |
| 00-C-0074 |            |                   |              | Russian             | 12/14/2021   |     |
| 17-C-0174 |            |                   |              | Spanish             | 09/13/2021   |     |
| 17-C-0049 |            |                   |              | Chinese Traditional | 07/19/2018   |     |
| 10-C-0086 |            |                   |              | Chinese Traditional | 07/19/2018   |     |

### **OCD Consent Language Summary Report**

OCD consent language summary report shows summary of non-English language consents used in protocols. It does not require input parameters.

The report has the following columns.

- Protocol Number
- PI
- Consent Language
- Number of Enrollments

See below for sample report. Protocol data can be filtered using the Search box shown in the table. The table also supports sorting, filtering and page by page navigation. The report can be exported to Excel sheet.

| NCI       | OCD Consent Lang<br>CONF               | uage Summary Report | CCR                   |
|-----------|----------------------------------------|---------------------|-----------------------|
|           | Q Search for Data                      |                     |                       |
| Protocol  | PI 🛧                                   | Consent Language    | Number Of Enrollments |
| 13-C-0202 | Hassan, Raffit                         | Spanish             | 1                     |
| 17-C-0102 | Penas-Prado, Marta                     | Vietnamese          | 1                     |
| 17-C-0102 | Penas-Prado, Marta                     | Korean              | 1                     |
| 17-C-0102 | Penas-Prado, Marta                     | Spanish             | 2                     |
| 16-C-0009 | Gilbert, Mark                          | Spanish             | 1                     |
| 16-C-0151 | Armstrong, Terri                       | Spanish             | 1                     |
| 18-C-0017 | Turkbey, Baris                         | Chinese simplified  | 1                     |
| 17-C-0109 | Choyke, Peter Lyle                     | Spanish             | 1                     |
| 00-C-0074 | Camphausen, Kevin<br>Samphausen, Kevin | Russian             | 1                     |

### **Open Protocols for the VA Report**

Open Protocol for the VA Report shows the list of open protocols in the given branch if none of the selected, the report runs on all branches.

• Branch(es)

### **Open Protocols for the VA Report**

| The report runs on all branches by default. Select branch(es) to filter | the report      |          |  |
|-------------------------------------------------------------------------|-----------------|----------|--|
| Branch(es)                                                              |                 | <b>•</b> |  |
|                                                                         | Generate Report |          |  |

Multiple branches can be selected. And the report has the following columns.

- New
- Protocol
- PI
- Long Title
- Protocol Phase
- Protocol Status
- Referral Contacts
- NCT Number

See below for sample report. Protocol data can be filtered using the Search box shown in the table. The table also supports sorting, filtering and page by page navigation. The report can be exported to PDF document or Excel sheet.

|      | C         | ONFI | DENTI | AL |      |    |
|------|-----------|------|-------|----|------|----|
| Open | Protocols | for  | the   | VA | Repo | rt |

|                                         |           | Q Filter Dat        | а                                                                                                    |                            |                      |                                                          |             |
|-----------------------------------------|-----------|---------------------|----------------------------------------------------------------------------------------------------|----------------------------|----------------------|----------------------------------------------------------|-------------|
| New                                     | Protocol  | Ы                   | Long Title                                                                                                    | Protocol<br>Phase          | Protocol<br>Status   | Referral<br>Contacts                                     | NCT Number  |
| Surgery Branch                          | 18-C-0049 | Rosenberg,<br>Steve | A Phase II<br>Study Using<br>the<br>Administration<br>of Autologous<br>T-Cells<br>Genetically<br>Engineered to<br>Express T-Cell<br>Receptors<br>Reactive<br>Against<br>Neoantigens in<br>Patients with<br>Metastatic<br>Cancer | Clinical Trial<br>Phase II | Open -<br>Recruiting | lmmunotherap<br>y Recruitment<br>Center(IRC@ni<br>h.gov) | NCT03412877 |
| Developmental<br>Therapeutics<br>Branch | 20-C-0149 | Thomas, Anish       | Phase II Trial<br>of Olaparib<br>(LYNPARZA)<br>plus<br>Durvalumab<br>(IMFINZI) in<br>EGFR-Mutated<br>Adenocarcino<br>mas that<br>Transform to<br>Small Cell Lung                                                                | Clinical Trial<br>Phase II | Open -<br>Recruiting | Linda<br>Sciuto(linda.sci<br>uto@nih.gov)                | NCT04538378 |

### **Patient Cohort and Arm Report**

Patient Cohort and Arm report shows patients enrolled on specific dates and their Cohort, Arm assignments. It accepts 3 inputs parameters

- Protocol Number (Mandatory)
- Start Date

NCI

• End Date (defaults to Today)

### Patient Cohort and Arm Report

| Protocol :  | Select Protocol                                  |  | • |
|-------------|--------------------------------------------------|--|---|
|             | Protocol is <b>required</b>                      |  |   |
| Start Date: |                                                  |  |   |
| End Date:   | 8/31/2021                                        |  |   |
|             | End date to filter the report. Defaults to today |  |   |
|             | Generate Report                                  |  |   |

The Protocol is required field and must be selected. And the report has the following columns

• Subject MRN

CCR

- Subject Last Name
- Subject First Name
- Subject DOB (Date of Birth)
- Sequence Number
- Cohort Name
- Arm Name
- Registering Branch
- Consent Date
- Registration Date
- On Study Date (Fully Eligible Date)
- Off-Study Date
- Off-Study Reason
- Off-Treatment Date
- Off-Treatment Reason

See below for sample report. Subject PII/PHI information has been redacted. Enrollment data can be filtered using the Search box shown in the table. The table also supports sorting, filtering and page by page navigation. The report can be exported to PDF document or Excel sheet.

|     |     | G            | ienerate l | Report      |     |                              |               |     |                       |                   |                      |           |              |                     |                   | PDF E                   | ixcel |
|-----|-----|--------------|------------|-------------|-----|------------------------------|---------------|-----|-----------------------|-------------------|----------------------|-----------|--------------|---------------------|-------------------|-------------------------|-------|
| NCI |     |              |            |             |     |                              |               |     |                       | CONFIDENTIA       | L                    |           |              |                     |                   |                         | CCF   |
| N   | MRN | Last<br>Name | Fi<br>Na   | irst<br>ame | DOB | Search for d Sequence Number | ata<br>Cohort | Arm | Registering<br>Branch | Consent<br>↑ Date | Registration<br>Date | On-Study  | Off-Study    | Off-Study<br>Reason | Off-<br>Treatment | Off-Treatment<br>Reason | t     |
|     | 7   | 1            |            | D           | 0(  | 437                          | 1/Cohort<br>1 | 1   |                       | 11/03/2020        | 11/04/2020           | 11/03/202 | 0            |                     |                   |                         |       |
|     | 5   | (            |            |             | 0.  | 436                          | 1/Cohort<br>1 | 1   |                       | 10/15/2020        | 10/15/2020           | 10/15/202 | 0            |                     |                   |                         |       |
|     | Ð   | I            | २          |             | 1   | 431                          | 1/Cohort<br>1 | 1   |                       | 10/05/2020        | 10/06/2020           | 10/05/202 | 0            |                     |                   |                         |       |
|     | þ   |              |            |             | 1   | 430                          | 1/Cohort<br>1 | 1   |                       | 09/25/2020        | 09/29/2020           | 09/25/202 | 0            |                     |                   |                         |       |
|     | 2   | (            | :          |             | 1(  | 429                          | 1/Cohort<br>1 | 1   |                       | 09/23/2020        | 09/23/2020           | 09/23/202 | 0 08/02/2021 | Withdrew<br>Consent |                   |                         |       |
|     | 4   | (            |            | ES          | 0'  | 428                          | 1/Cohort<br>1 | 1   |                       | 08/19/2020        | 09/21/2020           | 08/19/202 | 0            |                     |                   |                         |       |
|     | 2   |              |            |             | 0'  | 422                          | 1/Cohort<br>1 | 1   |                       | 07/28/2020        | 07/30/2020           | 07/28/202 | 0            |                     |                   |                         |       |
|     | 3   | :            |            |             | 0'  | 421                          | 1/Cohort<br>1 | 1   |                       | 07/24/2020        | 07/27/2020           | 07/24/202 | 0            |                     |                   |                         |       |
|     | D   | 1            |            | EL          | 0:  | 420                          | 1/Cohort<br>1 | 1   |                       | 07/29/2020        | 07/29/2020           | 07/29/202 | 0            |                     |                   |                         |       |
|     | 2   | :            |            |             | 0:  | 419                          | 1/Cohort<br>1 | 1   |                       | 07/24/2020        | 07/27/2020           | 07/24/202 | 0            |                     |                   |                         |       |
|     |     |              |            |             |     |                              |               |     |                       |                   |                      |           | ltems per pa | ge: 10 💌            | 1 – 10 of 455     | I< < >                  | >     |

### **Patient Enrollment Information Report**

Patient Enrollment Information report shows patients enrolled on to Protocol between given dates and their information. It accepts 3 inputs parameters

- Protocol Number (Mandatory)
- Start Date
- End Date (defaults to Today)

### Patient Enrollment Information Report

| Protocol :  | Select Protocol               |                     | <br>• |
|-------------|-------------------------------|---------------------|-------|
|             | Protocol is required          |                     |       |
| Start Date: |                               | Ē                   |       |
|             |                               |                     |       |
| End Date:   | 8/31/2021                     |                     |       |
|             | End date to filter the report | . Defaults to today |       |
|             | Generate Report               |                     |       |

The Protocol is required field and must be selected. And the report has the following columns

- Sequence Number
- Subject Last Name
- Subject First Name
- Subject MRN
- Subject DOB (Date of Birth)
- Subject Age
- Subject Age at Enrollment
- Subject Sex
- Subject Race
- Protocol Branch
- Registering Branch (Applies only to Screening protocols like 01C0129)
- Registering PI (Applies only to Screening protocols like 01C0129)
- Registered By
- On Study Date (Fully Eligible Date)
- Off-Study Date
- Off-Study Reason
- Off-Treatment Date
- Off-Treatment Reason
- A/D (Alive or Dead)
- Registration Date
- Consent Date

See below for sample report. Subject PII/PHI information has been redacted. Enrollment data can be filtered using the Search box shown in the table. The table also supports sorting, filtering and page by page navigation. The report can be exported to PDF document or Excel sheet.

|          |           |       |     |     |     |                      |       |                                 |                           |                    |                  |            |       |                 |                  |                     |            | PDF          | Excel      |
|----------|-----------|-------|-----|-----|-----|----------------------|-------|---------------------------------|---------------------------|--------------------|------------------|------------|-------|-----------------|------------------|---------------------|------------|--------------|------------|
| NCI      |           |       |     |     |     |                      |       |                                 | Patient Enrollme          | CONFIDENTIAL       | eport(00-C-0074) |            |       |                 |                  |                     |            |              |            |
| <b>6</b> |           | First |     |     |     | Search for           | data  |                                 |                           |                    |                  |            | 0#    | Off-            | 0#               | Off-                |            | Desistantias | 0          |
| Number   | Last Name | Name  | MRN | DOB | Age | Age at<br>Enrollment | Sex   | Race                            | Protocol Branch           | Registering Branch | Registering PI   | On-Study   | Study | Study<br>Reason | Treatment        | Treatment<br>Reason | A/D        | Date         | ↓ Date     |
| 454      |           |       | . 4 | 1   | 66  | 66                   | Male  | Black or<br>African<br>American | Radiation Oncology Branch |                    |                  | 08/10/2021 |       |                 |                  |                     | А          | 08/10/2021   | 08/09/2021 |
| 455      |           |       | 3   | C   | 61  | 61                   | Male  | White                           | Radiation Oncology Branch |                    |                  | 08/10/2021 |       |                 |                  |                     | А          | 08/10/2021   | 08/10/2021 |
| 453      |           |       | 7   | 1   | 74  | 74                   | Male  | White                           | Radiation Oncology Branch |                    |                  | 08/04/2021 |       |                 |                  |                     | А          | 08/04/2021   | 08/04/2021 |
| 452      |           |       | 7   | 1   | 61  | 61                   | Male  | Unknown                         | Radiation Oncology Branch |                    |                  | 07/15/2021 |       |                 |                  |                     | А          | 07/15/2021   | 07/14/2021 |
| 451      |           |       | ٤   | c   | 49  | 48                   | Femal | e White                         | Radiation Oncology Branch |                    |                  | 06/21/2021 |       |                 |                  |                     | А          | 06/22/2021   | 06/21/2021 |
| 450      |           |       | 1   | c   | 66  | 66                   | Male  | White                           | Radiation Oncology Branch |                    |                  | 05/06/2021 |       |                 |                  |                     | А          | 05/06/2021   | 05/06/2021 |
| 449      |           |       | ٤   | 1   | 69  | 69                   | Femal | e White                         | Radiation Oncology Branch |                    |                  | 05/05/2021 |       |                 |                  |                     | А          | 05/05/2021   | 05/05/2021 |
| 448      | IG        |       | 7   | c   | 76  | 75                   | Male  | White                           | Radiation Oncology Branch |                    |                  | 04/23/2021 |       |                 |                  |                     | А          | 04/23/2021   | 04/23/2021 |
| 447      |           |       | 7   | C   | 61  | 61                   | Male  | White                           | Radiation Oncology Branch |                    |                  | 04/23/2021 |       |                 |                  |                     | А          | 04/23/2021   | 04/22/2021 |
| 446      |           |       | 7   | C   | 79  | 79                   | Male  | White                           | Radiation Oncology Branch |                    |                  | 03/25/2021 |       |                 |                  |                     | А          | 03/25/2021   | 03/25/2021 |
|          |           |       |     |     |     |                      |       |                                 |                           |                    |                  |            |       | Ite             | ems per page: 10 | • • 1               | - 10 of 45 | 55  <        | < > >I     |

### **Patient List and Other Participated Protocols Report**

Patient List and Other Participated Protocols Report shows list of patients from selected branch(es)/protocol(s) and their enrollments in other protocols. The report shows groups the enrollments by branch name, pi name. First row shows Branch name, and second row shows PI full name, and third row (and after wards) shows patient MRN, Name and other enrollment information.

It accepts two optional inputs, if none of the selected, the report runs on all branches, and all monitored protocols.

- Protocol Branch(es)
- Protocol Number(s)
#### Patient List and Other Participated Protocols Report

Select branch(s) and/or protocol(s). Leave blank to show all records

| Branch:    | Select Branch         |     | • |
|------------|-----------------------|-----|---|
| Protocol : | 00-C-0074             | × • |   |
|            | Generate Report Print |     |   |

And the report has the following columns

- 1. Branch
- 2. PI Full Name
- 3. Patient ID (MRN)
- 4. Patient Name
- 5. DOB (Date of Birth)
- 6. Patient Status (Alive/Dead)
- 7. DOD (Date of Death)
- 8. Protocol
- 9. On-Study Date
- 10. Consent Date
- 11. Registration Date
- 12. Off-Study Date
- 13. Off-Study Reason

See below for sample report. Subject PII/PHI information has been redacted. Enrollment data can be filtered using the Search box shown in the table. The table also supports sorting, filtering and page by page navigation. The report can be exported to PDF document.

Print

| ICI            |                    |            |              |           |                | CONFIL          | DENTIAL          |               |              |                   |                | CCF               |
|----------------|--------------------|------------|--------------|-----------|----------------|-----------------|------------------|---------------|--------------|-------------------|----------------|-------------------|
|                |                    |            | Pa           | atient Li | st and Oth     | er Parti        | cipated Pr       | otocols Re    | eport        |                   |                |                   |
|                |                    |            |              |           | Reporting      | Period En       | ding: 09/01/2    | 021           |              |                   |                |                   |
|                |                    |            |              |           | Report g       | enerated on: 09 | 01/2021 12:38 PM |               |              |                   |                |                   |
| Branch         | PI                 | Patient ID | Patient Name | DOB       | Patient Status | DOD             | Protocol         | On-Study Date | Consent Date | Registration Date | Off-Study Date | Off-Study Reason  |
| Branch:Radiati | on Oncology Branch |            |              |           |                |                 |                  |               |              |                   |                |                   |
|                | Camphausen, Kevir  |            |              |           |                |                 |                  |               |              |                   |                |                   |
|                |                    |            | . L          | L (       | Alive          |                 | 00-C-0074        | 07/15/2008    | 07/15/2000   | 07/16/2008        |                |                   |
|                |                    |            |              |           |                |                 | 02-C-0064        | 04/28/2003    | 04/28/2003   | 04/28/2003        | 07/07/2003     | Completed Study   |
|                |                    |            |              |           | Alive          |                 | 00-C-0074        | 01/09/2002    | 01/09/2002   | 01/09/2002        |                |                   |
|                |                    |            |              | (         | Alive          |                 | 00-C-0074        | 08/22/2018    | 08/22/2018   | 08/22/2018        |                |                   |
|                |                    |            |              |           |                |                 | 02-C-0064        | 03/23/2018    | 03/23/2018   | 03/23/2018        | 06/20/2018     | Completed Study   |
|                |                    |            |              |           |                |                 | 18-C-0017        | 03/16/2018    | 03/16/2018   | 03/16/2018        |                |                   |
|                |                    |            |              |           |                |                 | 97-C-0147        | 07/29/2009    | 07/29/2009   | 07/30/2009        |                |                   |
|                |                    |            |              | 1         | Alive          |                 | 00-C-0074        | 02/02/2017    | 02/02/2017   | 02/02/2017        |                |                   |
|                |                    |            |              |           |                |                 | 02-C-0077        | 05/23/2007    | 05/23/2007   | 05/24/2007        | 10/15/2010     | Completed Study   |
|                |                    |            |              |           |                |                 | 99-C-0128        | 04/16/2007    | 04/16/2007   | 04/17/2007        | 03/31/2020     | Lost To Follow-up |
|                |                    |            |              |           | Alive          |                 | 00-C-0074        | 11/08/2018    | 11/08/2018   | 11/08/2018        |                |                   |
|                |                    |            | ,            | ID        | Alive          |                 | 00-C-0074        | 10/20/2003    | 10/20/2003   | 10/20/2003        |                |                   |
|                |                    |            | 2            | ,         | Alive          |                 | 00-C-0074        | 07/08/2016    | 07/08/2016   | 07/08/2016        | 03/17/2020     | Lost To Follow-up |
|                |                    |            |              |           | Alive          |                 | 00-C-0074        | 01/30/2001    | 01/30/2001   | 01/31/2001        |                |                   |
|                |                    |            |              |           | Alive          |                 | 00-C-0074        | 11/17/2010    | 11/17/2010   | 11/17/2010        | 09/22/2014     | Withdrew Consent  |
|                |                    |            |              |           |                |                 | 02-C-0064        | 09/17/2009    | 09/17/2009   | 09/17/2009        | 01/05/2010     | Completed Study   |
|                |                    |            |              |           |                |                 | 97-C-0147        | 05/11/2009    | 05/11/2009   | 05/11/2009        |                |                   |
|                |                    |            |              |           |                |                 | 01 0 0120        | 02/18/2000    | 02/18/2000   | 02/22/2000        | 05/11/2000     |                   |

# **Patient List Report**

Patient List Report shows patients enrolled on to Protocol. It accepts one mandatory inputs parameter, Protocol.

The Protocol is required field and must be selected. And the report has the following columns

- Patient ID (Patient MRN)
- Sequence Number
- Patient Last Name
- Patient First Name
- Institution (Organization enrolled into, like NIHCC)
- On Study Date (Fully Eligible Date)
- Consent Date
- Registration Date
- Eligible
- Off-Treatment Date

- Off-Treatment Reason
- Off-Study Date
- Off-Study Reason
- Date of Birth
- Date of Death

|           |                                                                            |                       |                  |                                                  |                 | Patient      | CONFIDENTIAL<br>List Report- | - 00-C   | -0074              |                      |                |                  |               |               |
|-----------|----------------------------------------------------------------------------|-----------------------|------------------|--------------------------------------------------|-----------------|--------------|------------------------------|----------|--------------------|----------------------|----------------|------------------|---------------|---------------|
| L         | Protocol: 00-C-0074<br>PI: Camphausen, Ke<br>.ong Title: Evaluation of Lat | evin<br>te Effects an | nd Natural Histo | ory of Disease in Patients Treated wit           | th Radiotherapy |              |                              |          |                    |                      |                |                  |               |               |
|           |                                                                            |                       |                  | Search for data                                  |                 |              |                              |          |                    |                      |                |                  |               |               |
| atient ID | Sequence Number 🕁 La                                                       | ast Name              | First Name       | Institution                                      | On-Study Date   | Consent Date | Registration Date            | Eligible | Off-Treatment Date | Off-Treatment Reason | Off-Study Date | Off-Study Reason | Date of Birth | Date of Death |
|           | 455                                                                        |                       |                  | National Institutes of Health<br>Clinical Center | 08/10/2021      | 08/10/2021   | 08/10/2021                   | Y        |                    |                      |                |                  | 6             |               |
|           | 454                                                                        |                       | EL               | National Institutes of Health<br>Clinical Center | 08/10/2021      | 08/09/2021   | 08/10/2021                   | Y        |                    |                      |                |                  |               |               |
|           | 453                                                                        |                       |                  | National Institutes of Health<br>Clinical Center | 08/04/2021      | 08/04/2021   | 08/04/2021                   | Y        |                    |                      |                |                  |               |               |
|           | 452                                                                        |                       | 1                | National Institutes of Health<br>Clinical Center | 07/15/2021      | 07/14/2021   | 07/15/2021                   | Y        |                    |                      |                |                  |               |               |
|           | 451                                                                        |                       | A                | National Institutes of Health<br>Clinical Center | 06/21/2021      | 06/21/2021   | 06/22/2021                   | Y        |                    |                      |                |                  | 6             |               |
|           | 450                                                                        |                       | D                | National Institutes of Health<br>Clinical Center | 05/06/2021      | 05/06/2021   | 05/06/2021                   | Y        |                    |                      |                |                  | 0             |               |
|           | 449                                                                        |                       |                  | National Institutes of Health<br>Clinical Center | 05/05/2021      | 05/05/2021   | 05/05/2021                   | Y        |                    |                      |                |                  |               |               |
|           | 448                                                                        |                       |                  | National Institutes of Health<br>Clinical Center | 04/23/2021      | 04/23/2021   | 04/23/2021                   | Y        |                    |                      |                |                  | 0             |               |
|           | 447                                                                        |                       | N                | National Institutes of Health<br>Clinical Center | 04/23/2021      | 04/22/2021   | 04/23/2021                   | Y        |                    |                      |                |                  | 0             |               |
|           | 446                                                                        |                       |                  | National Institutes of Health<br>Clinical Center | 03/25/2021      | 03/25/2021   | 03/25/2021                   | Y        |                    |                      |                |                  | (             |               |

### Patient Off-Study Report

Patient Off-Study Report shows list of patients taken Off-Study between start date and end date. It accepts 3 inputs parameters. If none selected, the report runs all branches and all protocols

- Protocol Number
- Start Date
- End Date (defaults to Today)

Protocol: 00-C-0074 × • Start Date: End Date: 8/31/2021 Constrained and to filter the report. Defaults to today

And the report has the following columns

- Protocol Number
- Patient ID (Patient MRN)
- Patient Full Name
- Consent Date
- Registration Date
- On Study Date (Fully Eligible Date)
- Off-Treatment Date
- Off-Treatment Reason
- Off-Study Date
- Off-Study Reason
- Off-Study Entered Date

|          |            |         |                 |                   |                 |                    |                      |                  |                           | PDF Excel              |     |
|----------|------------|---------|-----------------|-------------------|-----------------|--------------------|----------------------|------------------|---------------------------|------------------------|-----|
| NCI      |            |         |                 |                   | Patio           | CONFIDENTIAL       | port                 |                  |                           |                        | CCR |
|          |            |         |                 |                   | Fallel          | iii Oli-Sluuy ke   | port                 |                  |                           |                        |     |
|          |            |         | Search for data |                   |                 |                    |                      |                  | _                         |                        |     |
| Protocol | Patient Id | Patient | Consent Date    | Registration Date | On Study Date 🛧 | Off-Treatment Date | Off-Treatment Reason | Off-Study Date 🔱 | Off-Study Reason          | Off Study Entered Date |     |
| 00C0074  |            |         | 12/08/2020      | 12/08/2020        | 12/08/2020      |                    |                      | 08/10/2021       | Refused Further Treatment | 08/10/2021             |     |
| 00C0074  |            |         | 09/23/2020      | 09/23/2020        | 09/23/2020      |                    |                      | 08/02/2021       | Withdrew Consent          | 08/03/2021             |     |
| 00C0074  |            |         | 10/04/2018      | 10/04/2018        | 10/04/2018      |                    |                      | 03/23/2021       | Other                     | 03/23/2021             |     |
| 00C0074  |            |         | 08/17/2016      | 08/17/2016        | 08/17/2016      |                    |                      | 03/20/2021       | Death                     | 05/11/2021             |     |
| 00C0074  |            |         | 11/04/2008      | 11/04/2008        | 11/04/2008      |                    |                      | 01/24/2021       | Death                     | 08/13/2021             |     |
| 00C0074  |            |         | 11/29/2011      | 11/29/2011        | 11/29/2011      |                    |                      | 06/26/2020       | Death                     | 11/19/2020             |     |
| 00C0074  |            |         | 05/03/2016      | 05/03/2016        | 05/03/2016      |                    |                      | 06/02/2020       | Withdrew Consent          | 11/19/2020             |     |
| 00C0074  |            |         | 10/03/2017      | 10/03/2017        | 10/03/2017      |                    |                      | 03/17/2020       | Withdrew Consent          | 11/19/2020             |     |
| 00C0074  |            |         | 07/08/2016      | 07/08/2016        | 07/08/2016      |                    |                      | 03/17/2020       | Lost To Follow-up         | 11/19/2020             |     |
| 00C0074  |            |         | 11/09/2017      | 11/09/2017        | 11/09/2017      |                    |                      | 01/28/2020       | Disease Progression       | 11/19/2020             |     |
|          |            |         |                 |                   |                 |                    |                      |                  | Items per page: 10 👻 1    | - 10 of 72  < < >      | >   |

**Patient Off-Study Confirmation Report** 

Patient Off-Study Confirmation Report shows if all the patients on a study are taken Off-Study. It accepts 1 mandatory input parameter.

• Protocol Number

And the report shows protocol information along with the Patients Off-Study confirmation message. See below for sample message across all three scenarios.

# All the Patients are taken Off-Study

| NCI | CONFIDENTIAL<br>Patient Off-Study Confirmation Report |                                                                   |                                         |                                                                                             |  |  |  |  |  |  |
|-----|-------------------------------------------------------|-------------------------------------------------------------------|-----------------------------------------|---------------------------------------------------------------------------------------------|--|--|--|--|--|--|
|     | Protocol #:<br>Principal<br>Investigator:<br>Status:  | 03-C-0304<br>Wilson, Wyndham<br>Open - For Data/Specimen Analysis | Category:<br>Phase:<br>Branch:          | Interventional or Clinical Trial<br>Clinical Trial Phase II<br>Lymphoid Malignancies Branch |  |  |  |  |  |  |
|     |                                                       | It is confirmed that all patients reg                             | gistered to this study have an off-stud | ly date and off study reason                                                                |  |  |  |  |  |  |
|     |                                                       |                                                                   |                                         |                                                                                             |  |  |  |  |  |  |

### All the Patients are not taken Off-Study

| NCI                    | CCR                                                                                     |                                           |                                                                                                    |     |
|------------------------|-----------------------------------------------------------------------------------------|-------------------------------------------|----------------------------------------------------------------------------------------------------|-----|
|                        | Protocol #: 02-C-0159<br>Principal<br>Investigator:<br>Status: Open - Recruiting        | Category:<br>Phase:<br>Branch:            | Observational Study<br>Urologic Oncology Branch                                                                       |     |
|                        | It is not confirmed that all patients reg<br>any patient(s) if all patients are off-stu |                                           |                                                                                                    |     |
|                        |                                                                                         |                                           |                                                                                                    |     |
| No patients enrolled o | onto the study                                                                          |                                           |                                                                                                    |     |
| NCI                    |                                                                                         | CONFIDENTIAL                              |                                                                                                    | CCR |
|                        |                                                                                         | Patient Off-Study Confirmation            | n Report                                                                                                    |     |
|                        | Protocol #: 000021<br>Principal<br>Investigator:<br>Status: Open - Recruiting           | Category<br>Phase<br>Branch               | Interventional or Clinical Trial<br>Clinical Trial Phase III<br>Experimental Transplantation and Immunotherapy Branch |     |
|                        |                                                                                         | No patients enrolled on to this protocol. |                                                                                                    |     |
|                        |                                                                                         |                                           |                                                                                                    |     |

# **Patient Off-Study Entered Report**

Patient Off-Study Entered Report shows list of patients taken Off-Study between start date and end date. It accepts 3 inputs parameters.

- Protocol Number (Required)
- Start Date
- End Date (defaults to Today)

# **Patient Off-Study Entered Report**

Select protocol and Off-Study entered Start date and end date filters. Enrollments without Off-Study entered date will be included along with enrollments matching start and end date filter criteria

| Protocol : | Select Protocol      | <b>•</b> | Start Date:                  |        | End Date:<br><b>4/21/2023</b>                   |  |
|------------|----------------------|----------|------------------------------|--------|-------------------------------------------------|--|
|            | Protocol is required |          | Off-Study Entered Start Date | e      | Off-Study Entered End Date<br>Defaults to today |  |
|            |                      |          | Generate                     | Report |                                                 |  |

And the report has the following columns.

- Protocol Number
- Patient ID (Patient MRN)
- Patient
- Consent Date
- Registration Date
- On Study Date
- Off-Treatment Date
- Off-Treatment Entered Date
- Off-Treatment Reason
- Off-Study Date
- Off-Study Reason
- Off-Study Comments
- Off-Study Entered Date

See below for sample report. Subject PII/PHI information has been redacted. Enrollment data can be filtered using the Search box shown in the table. The table also supports sorting, filtering and page by page navigation. The report can be exported to PDF document or Excel sheet.

NCI

#### CONFIDENTIAL

# Patient Off-Study Entered Report

| 0        | Search | for | Data |
|----------|--------|-----|------|
| <u> </u> | Search | 101 | Data |

| Protocol    | Patient<br>Id | Patient | Consent<br>Date | Registratio<br>Date | On<br>Study<br>Date | Off-<br>Treatment<br>Date | Off<br>Treatment<br>Entered<br>Date | Off-<br>Treatment<br>Reason | Off-<br>Study ↓<br>Date | Off-<br>Study<br>Reason | Off-Study<br>Comments                        | Off<br>Study<br>Entered<br>Date |
|-------------|---------------|---------|-----------------|---------------------|---------------------|---------------------------|-------------------------------------|-----------------------------|-------------------------|-------------------------|----------------------------------------------|---------------------------------|
| 08C007<br>9 |               |         | 04/09/<br>2008  | 04/10/<br>2008      | 04/09/<br>2008      |                           |                                     |                             | 11/29/<br>2017          | Death                   | Patient                                      | 03/12/<br>2021                  |
| 08C007<br>9 |               |         | 02/12/<br>2015  | 02/19/<br>2015      | 02/12/<br>2015      |                           |                                     |                             | 04/26/<br>2017          | Death                   | Pt Q 1-<br>9                                 | 03/12/<br>2021                  |
| 08C007<br>9 |               |         | 08/01/<br>2013  | 08/01/<br>2013      | 08/01/<br>2013      |                           |                                     |                             | 10/09/<br>2016          | Death                   |                                              | 03/12/<br>2021                  |
| 08C007<br>9 |               |         | 08/10/<br>2009  | 08/12/<br>2009      | 08/10/<br>2009      |                           |                                     |                             | 07/03/<br>2016          | Death                   |                                              | 03/12/<br>2021                  |
| 08C007<br>9 |               |         | 01/11/<br>2016  | 01/11/<br>2016      | 01/11/<br>2016      |                           |                                     |                             | 06/18/<br>2016          | Death                   | Neurofi<br>bromat<br>osis<br>type 1<br>(NF1) | 03/12/<br>2021                  |
| 08C007<br>9 |               |         | 10/27/<br>2009  | 10/27/<br>2009      | 10/27/<br>2009      |                           |                                     |                             | 12/07/<br>2015          | Death                   | Patient                                      | 03/12/<br>2021                  |
| 08C007<br>9 |               |         | 05/21/<br>2010  | 05/21/<br>2010      | 05/21/<br>2010      | 07/06/<br>2015            | 03/12/<br>2021                      |                             | 07/06/<br>2015          | Death                   |                                              | 03/12/<br>2021                  |

# **Patient On-Study Report**

Patient On-Study Report shows list of patients taken On-Study between start date and end date. It accepts 3 inputs parameters. Protocol Number is mandatory.

- Protocol Number
- Start Date
- End Date (defaults to Today)

|                                                                                                    | Patient On-Study Report |          |                     |  |  |                              |               |  |  |  |  |  |  |
|----------------------------------------------------------------------------------------------------|-------------------------|----------|---------------------|--|--|------------------------------|---------------|--|--|--|--|--|--|
| Select protocol and Start date and end date filters. Enrollments without On-Study entered date will be included along with enrollments matching start and end date filter criteria |                         |          |                     |  |  |                              |               |  |  |  |  |  |  |
|                                                                                                    |                         |          |                     |  |  |                              |               |  |  |  |  |  |  |
| Protocol :                                                                                                    | Select Protocol         | <b>•</b> | Start Date:         |  |  | End Date:<br><b>2/7/2023</b> |               |  |  |  |  |  |  |
|                                                                                                    | Protocol is required    |          | On-Study Start Date |  |  | On-Study End Date. Defau     | ults to today |  |  |  |  |  |  |
| Generate Report                                                                                                    |                         |          |                     |  |  |                              |               |  |  |  |  |  |  |

And the report has the following columns.

- Protocol Number
- Enrollment ID
- Branch
- Patient Full Name
- MRN (Patient Id)
- Registering PI
- Registering Branch
- Registered By
- Date Of Birth
- Date Of Death
- Consent Date
- Registration Date
- On Study Date
- Off-Treatment Date

See below for sample report. Subject PII/PHI information has been redacted. Enrollment data can be filtered using the Search box shown in the table. The table also supports sorting, filtering and page by page navigation. The report can be exported to PDF document or Excel sheet.

|                    |                  |                                         | _       |   |                        |                                             | G                  | ienerate R | eport |                  |                  |                      |                      | PDF              | Excel                     |
|--------------------|------------------|-----------------------------------------|---------|---|------------------------|---------------------------------------------|--------------------|------------|-------|------------------|------------------|----------------------|----------------------|------------------|---------------------------|
| NCI                |                  |                                         |         |   |                        |                                             | CONFID             | Study R    | eport |                  |                  |                      |                      |                  | CCR                       |
|                    |                  |                                         |         | ۹ | Search for Data        |                                             |                    |            |       |                  |                  |                      |                      |                  |                           |
| Protocol<br>Number | Enrollment<br>Id | Branch                                  | Patient |   | Registering<br>Pl      | Registering<br>Branch                       | Registered<br>User | MRN        |       | Date Of<br>Birth | Date Of<br>Death | Consent<br>↓<br>Date | Registration<br>Date | On Study<br>Date | Off-<br>Treatment<br>Date |
| 01-C-0129          | 125583           | Genitourinary<br>Malignancies<br>Branch |         |   | Roschewski,<br>Mark    | Lymphoid<br>Malignancies<br>Branch          | Kim Johnson        |            |       |                  |                  | 10/12/2023           | 10/12/2023           | 10/12/2023       |                           |
| 01-C-0129          | 125577           | Genitourinary<br>Malignancies<br>Branch |         |   | Hassan, Raffit         | THORACIC &<br>GI<br>MALIGNANCIE<br>S BRANCH | Cathy Wagner       |            |       |                  |                  | 09/27/2023           | 09/27/2023           | 09/27/2023       |                           |
| 01-C-0129          | 125576           | Genitourinary<br>Malignancies<br>Branch |         |   | Madan, Ravi            | Genitourinary<br>Malignancies<br>Branch     | Amy Hankin         |            |       |                  |                  | 09/27/2023           | 09/27/2023           | 09/27/2023       |                           |
| 01-C-0129          | 125565           | Genitourinary<br>Malignancies<br>Branch |         |   | Patel, Krishnan        | Radiation<br>Oncology<br>Branch             | Debbie Nathan      |            |       |                  |                  | 09/27/2023           | 09/27/2023           | 09/27/2023       |                           |
| 01-C-0129          | 125555           | Genitourinary<br>Malignancies<br>Branch |         |   | Patel, Krishnan        | Radiation<br>Oncology<br>Branch             | Debbie Nathan      |            |       |                  |                  | 09/27/2023           | 09/27/2023           | 09/27/2023       |                           |
| 01-C-0129          | 125537           | Genitourinary<br>Malignancies<br>Branch |         |   | Chen, Alice            | Office of the<br>Director -<br>DCTD         | Mary Jane Ong      |            |       |                  |                  | 09/26/2023           | 09/26/2023           | 09/26/2023       |                           |
| 01-C-0129          | 125533           | Genitourinary<br>Malignancies<br>Branch |         |   | Chen, Alice            | Office of the<br>Director -<br>DCTD         | Nancy Moore        |            |       |                  |                  | 09/26/2023           | 09/26/2023           | 09/26/2023       |                           |
| 01-C-0129          | 125528           | Genitourinary<br>Malignancies<br>Branch |         |   | Hernandez,<br>Jonathan | Surgical<br>Oncology<br>Program             | Kate Smith         |            |       |                  |                  | 09/25/2023           | 09/25/2023           | 09/25/2023       |                           |

# **Patient Re-Consent Report**

Patient Re-Consent report shows list of patients Re-Consented after the initial enrollment. If multiple re-consent dates present, they are shown in same row as comma separated values

It accepts two optional inputs, if none of the selected, the report runs all branches, and all protocols.

- Protocol Branch(es)
- Protocol Number(s)

|            |                 |   | Pat | ient Re-Conse | nt Report |
|------------|-----------------|---|-----|---------------|-----------|
|            |                 |   |     |               |           |
| Branch:    |                 |   |     |               | *         |
|            |                 |   |     |               |           |
| Protocol : |                 | * |     |               |           |
|            |                 |   |     |               |           |
|            | Generate Report |   |     |               |           |

And the report has the following columns

- Protocol Number
- Branch
- Patient Full Name
- Patient ID (Patient MRN)
- Date of Birth
- Sequence Number
- Consent Date

- Registration Date
- On Study Date (Fully Eligible Date)
- Re-Consent Dates(s)
- Off-Treatment Date
- Off-Treatment Reason
- Off-Study Date
- Off-Study Reason

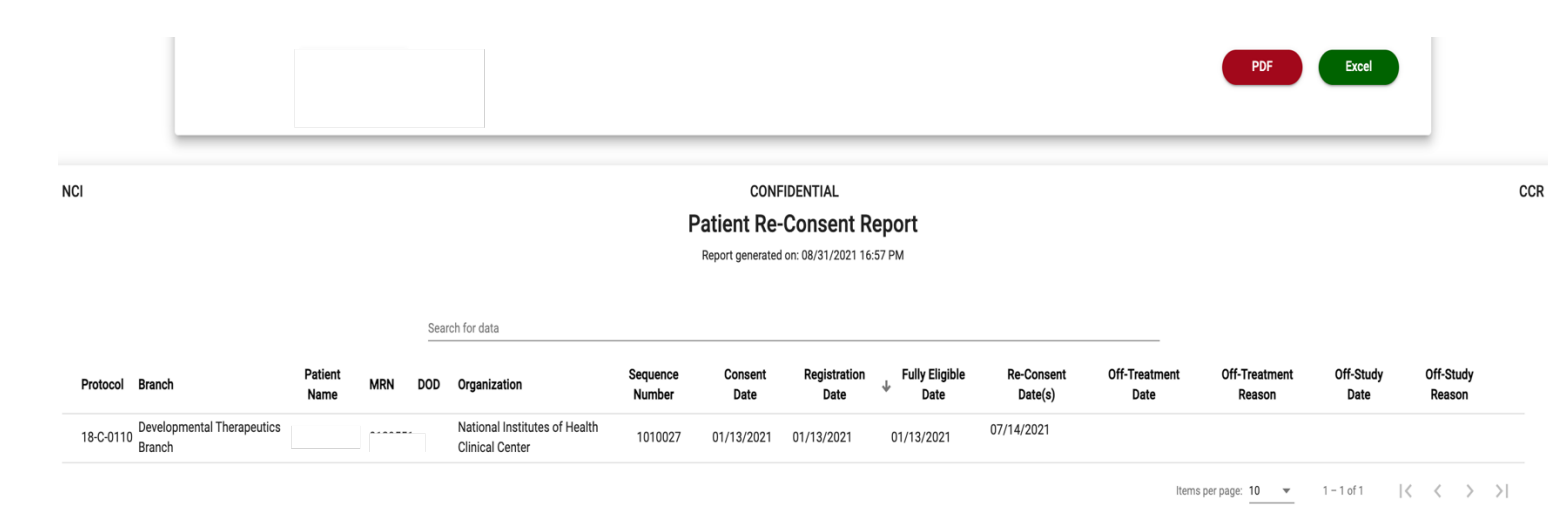

# **Protocol Accrual Status Report**

Protocol Accrual Status report shows list of active Protocols and accrual information. It does not need any inputs. And the report has the following columns

- Branch
- Protocol Number
- Description
- PI Last Name
- PI First Name
- Protocol Status
- Open Date
- Close Date
- Accrual Ceiling
- Accrual To Date
- On Study Count

See below for sample report. Protocols data can be filtered using the Search box shown in the table. The table also supports sorting, filtering and page by page navigation. The report can be exported to PDF document or Excel sheet.

#### NCI

#### CONFIDENTIAL Protocol Accrual Status

|                                                     |               | Search for protocols                                                                                                    |                 |                  |                                                     |                 |               |                    |                    |                      |
|-----------------------------------------------------|---------------|----------------------------------------------------------------------------------------------------|-----------------|------------------|-----------------------------------------------------|-----------------|---------------|--------------------|--------------------|----------------------|
| Branch                                              | Protocol 1    | <sup>▶</sup> Description                                                                                                    | PI Last<br>Name | PI First<br>Name | Status                                              | Open Date       | Close<br>Date | Accrual<br>Ceiling | Accrual<br>To Date | On<br>Study<br>Count |
| Surgery Branch                                      | 16-C-<br>0025 | A Phase 1 Study of bb2121 in BCMA-expressing Multiple Myeloma                                                                                                    | Kochenderfer    | Jim              | Open - No Longer<br>Recruiting - Follow-<br>up Only | 11/18/2015      |               | 70                 | 45                 | 0                    |
| Neuro-Oncology<br>Branch                            | 19-C-<br>0011 | Phase II Clinical Trial of Marizomib for Recurrent Low-Grade and Anaplastic<br>Supratentorial, Infratentorial and Spinal Cord Ependymoma                                                                                                 | Gilbert         | Mark             | Open - For<br>Data/Specimen<br>Analysis             | 10/15/2018      |               | 70                 | 4                  | 0                    |
| Genitourinary<br>Malignancies<br>Branch             | 18-C-<br>0058 | A Pilot Study to Evaluate the Effects of Castration on the Pharmacokinetics of<br>Zolpidem After Single Dose Administration In Men with Prostate Cancer<br>Undergoing Androgen Deprivation Therapy Compared to Normal Healthy<br>Females | Figg            | William          | Open - Recruiting                                   | 02/05/2018      |               | 30                 | 11                 | 0                    |
| Genitourinary<br>Malignancies<br>Branch             | 18-C-<br>0073 | Treatment of Patients with Castration Resistant Prostate Cancer using a Multi-<br>Targeted Recombinant Ad5 PSA/MUC1/Brachyury Based Immunotherapy<br>Vaccines                                                                            | Bilusic         | Marijo           | Closed                                              | 03/12/2018      | 04/26/2021    | 30                 | 18                 | 0                    |
| Genitourinary<br>Malignancies<br>Branch             | 21-C-<br>0001 | A Phase I/II Study of Bintrafusp alfa (M7824) and M9241 in Combination with<br>Docetaxel in Adults with Metastatic Castration Sensitive and Castration<br>Resistant Prostate Cancer                                                      | Madan           | Ravi             | Open - Recruiting                                   | 10/22/2020      |               | 86                 | 8                  | 8                    |
| Lymphoid<br>Malignancies<br>Branch                  | 14-C-<br>0157 | Phase 1 Study of Ibrutinib and Immuno-chemotherapy using Temozolomide,<br>Etoposide, Doxil, Dexamethasone, Ibrutinib, Rituximab (TEDDI-R) in Primary<br>CNS Lymphoma                                                                     | Roschewski      | Mark             | Open - Recruiting                                   | 07/18/2014      |               | 68                 | 45                 | 26                   |
| Immune<br>Deficiency<br>Cellular Therapy<br>Program | 16-C-<br>0094 | A Phase 1/2 study of baricitinib, a JAK1/2 inhibitor, in chronic graft-versus-host disease (cGVHD) after allogeneic hematopoietic stem cell transplantation (SCT)                                                                        | Pavletic        | Steven           | Open - Recruiting                                   | 04/07/2016      |               | 31                 | 24                 | 13                   |
| Genitourinary<br>Malignancies<br>Branch             | 20-C-<br>0130 | A Feasibility Study Investigating the Use of Machine Learning to Analyze Facial<br>Imaging, Voice and Spoken Language for the Capture and Classification of<br>Cancer/Tumor Pain                                                         | Gulley          | James            | Open - Enrolling by<br>Invitation Only              | 06/12/2020      |               | 120                | 32                 | 10                   |
| Lymphoid<br>Malignancies<br>Branch                  | 16-C-<br>0062 | A Phase I Study of Subcutaneous Recombinant Human IL-15 (S.C. Rhil-15) and<br>Alemtuzumab for Patients with Refractory or Relapsed Chronic and Acute<br>Adult T-Cell Leukemia (ATL)                                                      | Miljkovic       | Milos            | Open - For<br>Data/Specimen<br>Analysis             | 01/25/2016      |               | 30                 | 11                 | 0                    |
| Surgery Branch                                      | 02-C-<br>0077 | Characterization of High-Risk Breast Duct Epithelium by Cytology, Breast Duct<br>Endoscopy, and cDNA Gene Expression Profile                                                                                                    | Danforth        | David            | Open - Recruiting                                   | 11/19/2001      |               | 214                | 153                | 0                    |
|                                                     |               |                                                                                                    |                 |                  | Item                                                | ns per page: 10 | ▼ 1-          | 10 of 385          | < <                | > >                  |

## **Protocol Cohort Arm Report**

Protocol Cohort Arm report shows list of protocols and each Cohort, Arm information. It accepts one optional input parameter Branch. If no branch selected, the report runs across all branches

PDF

Excel

CCR

|           |                                   |                | Protocol Cohort Arm Report |
|-----------|-----------------------------------|----------------|----------------------------|
| Branch: X | Developmental Therapeutics Branch | × <del>•</del> | Generate Report            |

And the report has the following columns

- Protocol Number
- Protocol Branch
- Protocol Status
- Cohort Name
- Cohort Description
- Cohort Closed (Yes/No)
- Cohort Randomized (Yes/No)
- Arm Name
- Arm Description
- Arm Closed (Yes/No)

See below for sample report. Protocols data can be filtered using the Search box shown in the table. The table also supports sorting, filtering and page by page navigation. The report can be exported to PDF document or Excel sheet.

### **Protocol Embedded Agreement Report**

Protocol Embedded Agreement report shows the list of subjects and their embedded agreement responses. It accepts one mandatory input

• Protocol Number

|               | Protocol Embedded Agreement Report   |   |            |  |  |  |  |  |  |  |  |  |  |  |
|---------------|--------------------------------------|---|------------|--|--|--|--|--|--|--|--|--|--|--|
| Protocol<br>: | Select Protocol Protocol is required | • |            |  |  |  |  |  |  |  |  |  |  |  |
|               |                                      |   | Run Report |  |  |  |  |  |  |  |  |  |  |  |

And the report has the following columns

- MRN
- First Name

- Last Name
- Sequence Number
- Identifiable (not closed) specimens and data to be stored and used by the study teams for future studies
- De-Identified (coded) specimens and data to be shared and used by other researchers for future studies
- Identifiable (not closed) specimens and data to be shared with and used by other researchers for future studies

|     |            | Sea | rch for Data |                              |                                                                                                    |                                                                                                    |                                                                                                    |
|-----|------------|-----|--------------|------------------------------|----------------------------------------------------------------------------------------------------|----------------------------------------------------------------------------------------------------|----------------------------------------------------------------------------------------------------|
| MRN | First Name |     | Last Name    | Sequence Number $\downarrow$ | Identifiable (not coded)<br>specimens and data to<br>be stored and used by<br>the study team for<br>future studies | De-identified (coded)<br>specimens and data to<br>be shared with and<br>used by other<br>researchers for future<br>studies | Identifiable (not coded)<br>specimens and data to<br>be shared with and<br>used by other<br>researchers for future<br>studies |
|     |            |     |              | 26                           | Not Available                                                                                                    | Not Available                                                                                                    | Not Available                                                                                                    |
|     |            |     |              | 25                           | Not Available                                                                                                    | Not Available                                                                                                    | Not Available                                                                                                    |
|     |            |     |              | 24                           | Not Available                                                                                                    | Not Available                                                                                                    | Not Available                                                                                                    |
|     |            |     |              | 23                           | Not Available                                                                                                    | Not Available                                                                                                    | Not Available                                                                                                    |
|     |            |     |              | 22                           | Not Available                                                                                                    | Not Available                                                                                                    | Not Available                                                                                                    |
|     |            |     |              | 21                           | Not Available                                                                                                    | Not Available                                                                                                    | Not Available                                                                                                    |
|     |            |     |              | 20                           | Not Available                                                                                                    | Not Available                                                                                                    | Not Available                                                                                                    |
|     |            |     |              | 19                           | Not Available                                                                                                    | Not Available                                                                                                    | Not Available                                                                                                    |

# **Protocol Embedded Agreement Summary Report**

Protocol Embedded Agreement Summary report shows the summary of protocol embedded agreements by subjects. It accepts one mandatory input

Protocol Number

|               | Protocol Embedded Agreement Summary Report |   |            |  |  |  |  |  |  |  |  |  |  |  |  |
|---------------|--------------------------------------------|---|------------|--|--|--|--|--|--|--|--|--|--|--|--|
| Protocol<br>: | Select Protocol<br>Protocol is required    | • |            |  |  |  |  |  |  |  |  |  |  |  |  |
|               |                                            |   | Run Report |  |  |  |  |  |  |  |  |  |  |  |  |

The Report has the following columns

- Question
- Yes
- No
- Not Applicable
- Not Available

See below the sample report. You can export the report into pdf form.

NCI

# CONFIDENTIAL

#### Protocol Embedded Agreement Summary Report

| Question                                                                                            | Yes | No | Not<br>Applicable | Not<br>Available |
|----------------------------------------------------------------------------------------------------|-----|----|-------------------|------------------|
| De-identified specimens and data to be shared with and used by other researchers for future studies | 0   | 0  | 0                 | 0                |
| Identifiable specimens and data to be shared with and used by other researchers for future studies  | 0   | 0  | 0                 | 0                |
| Identifiable specimens and data to be stored and used by the study team for future studies          | 0   | 0  | 0                 | 0                |

# **Randomized Protocol Accrual Ceiling Report**

Randomized Protocol Accrual Status Report shows Randomized protocol enrollment accruals in last 4 quarters and cumulative accrual before end date grouped by each Arm. It accepts two optional inputs

- End Date (Defaults to Today)
- Protocol (Allows multiple selection)

| End Date: | 9/1/2021                                                     |  |
|-----------|--------------------------------------------------------------|--|
|           | Please pick end date to filter the report. Defaults to today |  |
| Protocol: | × 10-C-0025 × 👻                                              |  |
|           | Generate Report Print                                        |  |

And the report has the following columnsProtocol

- PI Full Name
- Accrual Ceiling

# Randomized Protocol Accrual Ceiling Report

- Arm Name
- Arm Description
- 1<sup>st</sup> On Study Date
- Q3 2020 (based in selected end date)
- Q4 2020 (based in selected end date)
- Q1 2021 (based in selected end date)
- Q2 2021 (based in selected end date)
- Cumulative Accrual

See below for sample report. First row shows Protocol information, and second row (and after wards) shows Arm Name, Description, and accruals of Arm in each Quarter

| NCI       | CONFIDENTIAL CCI<br>Randomized Protocol Accrual Ceiling Report                              |                                                                                         |       |                                                                                         |             |            |           |   |   |    |  |  |  |  |  |
|-----------|---------------------------------------------------------------------------------------------|-----------------------------------------------------------------------------------------|-------|-----------------------------------------------------------------------------------------|-------------|------------|-----------|---|---|----|--|--|--|--|--|
|           |                                                                                             |                                                                                         | Rar   | ndomized Pro                                                                            | otocol Accr | ual Ceilir | ng Report |   |   |    |  |  |  |  |  |
|           | Reporting Period Ending: 09/01/2021<br>Report generated or: 09/01/2021 11:48 AM             |                                                                                         |       |                                                                                         |             |            |           |   |   |    |  |  |  |  |  |
| Protocol  | ol PI Ceiling Arm Name Arm Description 1st On-Study Date Q3 2020 Q4 2020 Q1 2021 Q2 2021 Cu |                                                                                         |       |                                                                                         |             |            |           |   |   |    |  |  |  |  |  |
| 10-0-0025 | kreitman, Kobert                                                                            | 74<br>Arm 1 Rituximab<br>+bendamustir<br>mg/m2 for init<br>tolerability stu<br>(closed) |       | Rituximab<br>+bendamustine at 70<br>mg/m2 for initial<br>tolerability study<br>(closed) | 06/23/2010  | 0          | 0         | 0 | 0 | 6  |  |  |  |  |  |
|           |                                                                                             |                                                                                         | Arm 2 | Rituximab<br>+bendamustine at 90<br>mg/m2 for initial<br>tolerability study<br>(closed) | 11/10/2010  | 0          | 0         | 0 | 0 | 6  |  |  |  |  |  |
|           |                                                                                             |                                                                                         | Arm 3 | Rituximab +<br>Bendamustine (at the<br>tolerated dose)                                  | 06/22/2011  | 0          | 2         | 0 | 0 | 29 |  |  |  |  |  |
|           |                                                                                             |                                                                                         | Arm 4 | Rituximab +<br>Pentostatin                                                              | 06/23/2010  | 0          | 1         | 0 | 1 | 27 |  |  |  |  |  |
|           |                                                                                             |                                                                                         |       |                                                                                         |             | 0          | 3         | 0 | 1 | 68 |  |  |  |  |  |

# **Randomized Protocol Patients Report**

Randomized Protocol Patients Report shows enrollment records of randomized protocol. Be default the report hides non-randomized patients, but that can be changed by checking "Hide Non-Randomized Patients" check box.

- Protocol Number (Mandatory)
- Hide Non-Randomized Patients (Select this check box if you want to hide non-randomized patients)

|                                            | Randomized Protocol Patients Report |
|--------------------------------------------|-------------------------------------|
| Protocol:<br>Hide Non-Randomized Patients: | 10-C-0025 × •                       |
|                                            | Generate Report                     |

And the report has the following columns

- Patient First Name
- Patient Last Name
- Patient ID (Patient MRN)
- Sequence Number
- Organization
- Arm Name
- Consent Date
- Registration Date
- Fully Eligible Date
- Randomized (Yes/No, value is Yes if the patient is randomized. Otherwise No)
- Randomized Date
- Slot Number (Slot number assigned in Randomization Sheet)
- Off-Treatment Date
- Off-Treatment Reason
- Off-Study Date
- Off-Study Reason

|               |           |     | Generate           | Report                                           |       |                 |                      |                          |            |                    |                |                       |                         | PDI               |                     | cel |
|---------------|-----------|-----|--------------------|--------------------------------------------------|-------|-----------------|----------------------|--------------------------|------------|--------------------|----------------|-----------------------|-------------------------|-------------------|---------------------|-----|
| NCI           |           |     |                    |                                                  |       |                 |                      | СС                       |            |                    |                |                       |                         |                   |                     |     |
| First<br>Name | Last Name | MRN | Sequence<br>Number | Organization                                     | Arm   | Consent<br>Date | Registration<br>Date | Fully Eligible<br>↓ Date | Randomized | Randomized<br>Date | Slot<br>Number | Off-Treatment<br>Date | Off-Treatment<br>Reason | Off-Study<br>Date | Off-Study<br>Reason |     |
|               |           |     | 68                 | National Institutes of<br>Health Clinical Center | Arm 4 | 06/28/2021      | 06/28/2021           | 07/01/2021               | Yes        | 07/01/2021         | 104            |                       |                         |                   |                     |     |
|               |           |     | 1010067            | National Institutes of<br>Health Clinical Center | Arm 3 | 11/30/2020      | 11/30/2020           | 04/20/2021               | Yes        | 04/20/2021         | 103            |                       |                         |                   |                     |     |
|               |           |     | 1010066            | National Institutes of<br>Health Clinical Center | Arm 4 | 11/16/2020      | 11/16/2020           | 11/18/2020               | Yes        | 11/18/2020         | 24             |                       |                         |                   |                     |     |
|               |           |     | 1010065            | National Institutes of<br>Health Clinical Center | Arm 3 | 11/09/2020      | 11/09/2020           | 11/16/2020               | Yes        | 11/16/2020         | 77             |                       |                         |                   |                     |     |
|               |           |     | 1010064            | National Institutes of<br>Health Clinical Center | Arm 4 | 05/08/2020      | 05/08/2020           | 05/08/2020               | Yes        | 05/08/2020         | 76             | 08/10/2020            | Death                   | 08/10/2020        | Death               |     |
|               |           |     | 1010063            | National Institutes of<br>Health Clinical Center | Arm 3 | 03/23/2020      | 03/23/2020           | 03/23/2020               | Yes        | 03/23/2020         | 23             | 05/08/2020            |                         |                   |                     |     |
|               |           |     | 1010062            | National Institutes of<br>Health Clinical Center | Arm 3 | 03/17/2020      | 03/17/2020           | 03/17/2020               | Yes        | 03/17/2020         | 75             |                       |                         |                   |                     |     |
|               |           |     | 1010061            | National Institutes of<br>Health Clinical Center | Arm 4 | 09/23/2019      | 09/23/2019           | 09/23/2019               | Yes        | 09/23/2019         | 74             |                       |                         |                   |                     |     |
|               |           |     | 1010060            | National Institutes of<br>Health Clinical Center | Arm 3 | 09/16/2019      | 09/16/2019           | 09/16/2019               | Yes        | 09/16/2019         | 73             |                       |                         |                   |                     |     |
|               |           |     | 1010059            | National Institutes of<br>Health Clinical Center | Arm 3 | 05/13/2019      | 05/13/2019           | 05/13/2019               | Yes        | 05/13/2019         | 102            |                       |                         |                   |                     |     |
|               |           |     |                    |                                                  |       |                 |                      |                          |            |                    |                | ltems per p           | bage: <u>10 ▼</u>       | 1 – 10 of 55      | < < >               | >1  |

# **Registration Report**

Registration report shows list of patients enrolled on to selected protocol/branch. It accepts two optional inputs, if none of the selected, the report runs on all branches, and all protocols.

- Protocol Branch(es)
- Protocol Number(s)

| Regist     | tration Report  |   |
|------------|-----------------|---|
| Branch:    | Select Branch   | • |
| Protocol : | × 00-C-0074 × 🔻 |   |
| l          | Generate Report |   |

And the report has the following columns

- Protocol Branch
- Protocol Number
- Protocol Status

- Sequence Number
- Consent Date
- Registration Date
- Fully Eligible Date
- Off-Treatment Date
- Off-Treatment Reason
- Off-Study Date
- Off-Study Reason
- Disease
- First Name
- Last Name
- MRN
- Date of Birth
- Date of Death
- Ethnicity
- Race
- Sex
- Registering Branch
- Registering PI
- Registered By

|                                                 | C                                                                               | Generate      | Report       |     |                       |                |                              |       |        |                                   |                                                        |                  |                    |                                                  |                 |                      |                      |                           | PD                          |                       | Excel                   |
|-------------------------------------------------|---------------------------------------------------------------------------------|---------------|--------------|-----|-----------------------|----------------|------------------------------|-------|--------|-----------------------------------|--------------------------------------------------------|------------------|--------------------|--------------------------------------------------|-----------------|----------------------|----------------------|---------------------------|-----------------------------|-----------------------|-------------------------|
| NCI                                             | CONFIDENTIAL<br>Registration Report<br>Report generated on: 10/13/2023 12:14 PM |               |              |     |                       |                |                              |       |        |                                   |                                                        |                  |                    |                                                  |                 |                      |                      |                           |                             | CCR                   |                         |
| Branch 个                                        | Protocol                                                                        | First<br>Name | Last<br>Name | MRN | Q<br>Date of<br>Birth | Date of Death  | for Data                     | Race  | Sex    | Registering<br>Pl                 | Registering<br>Branch                                  | Registered<br>By | Sequence<br>Number | Patient<br>Disease                               | Consent<br>Date | Registration<br>Date | On-<br>Study<br>Date | Off-<br>Treatment<br>Date | Off-<br>Treatment<br>Reason | Off-<br>Study<br>Date | Off-<br>Study<br>Reason |
| Genitourin<br>ary<br>Malignan<br>cies<br>Branch | 01-C-0129                                                                       |               |              |     | 09/10/19<br>48        | 09/21/20<br>21 | Not<br>Hispanic<br>or Latino | White | Male   | Abi-<br>Jaoudeh,<br>Nadine        | Division<br>of Cancer<br>Treatment<br>and<br>Diagnosis | Shari<br>Ghajar  | 17644              | Adrenoco<br>rtical<br>carcinom<br>a, NOS         | 10/26/20<br>20  | 10/26/20<br>20       | 10/26/20<br>20       |                           |                             | 09/21/20<br>21        | Death                   |
| Genitourin<br>ary<br>Malignan<br>cies<br>Branch | 01-C-0129                                                                       |               |              |     | 09/20/19<br>55        | 11/27/20<br>21 | Not<br>Hispanic<br>or Latino | White | Female | Alewine,<br>Christine             | Medicine<br>Clinical                                   | Shari<br>Ghajar  | 17635              | Liver and<br>hepatobili<br>ary<br>cancer,<br>NOS | 10/21/20<br>20  | 10/22/20<br>20       | 10/21/20<br>20       |                           |                             | 09/14/20<br>20        | Complete<br>d Study     |
| Genitourin<br>ary<br>Malignan<br>cies<br>Branch | 01-C-0129                                                                       |               |              |     | 11/09/19<br>66        |                | Not<br>Hispanic<br>or Latino | White | Male   | O'Sullivan<br>Coyne,<br>Geraldine | Division<br>of Cancer<br>Treatment<br>and<br>Diagnosis | Shari<br>Ghajar  | 17622              | Colon<br>Cancer                                  | 10/19/20<br>20  | 10/20/20<br>20       | 10/19/20<br>20       |                           |                             | 12/07/20<br>20        | Other                   |
| Genitourin<br>ary<br>Malignan<br>cies<br>Branch | 01-C-0129                                                                       |               |              |     | 11/30/19<br>47        |                | Not<br>Hispanic<br>or Latino | White | Female | Nilubol,<br>Naris                 | Surgical<br>Oncology<br>Program                        | Shari<br>Ghajar  | 17612              | Von<br>Hippel-<br>Lindau<br>syndrome             | 10/15/20<br>20  | 10/19/20<br>20       | 10/15/20<br>20       |                           |                             | 10/20/20<br>20        |                         |

# **Theradex Registration Report**

Theradex Registration report shows list of patients enrolled on to selected protocol/sponsor number. It accepts two inputs, either protocol number or sponsor number must be selected. If both are selected, then Sponsor Number will be ignored

- Protocol
- Sponsor Number

|                      | Theradex Registration List                                                                |      |             |                       |          |  |  |  |  |  |
|----------------------|-------------------------------------------------------------------------------------------|------|-------------|-----------------------|----------|--|--|--|--|--|
| Please select either | r Protocol or Sponsor Number but not both. If you select both Sponsor Number will be igno | ored |             |                       |          |  |  |  |  |  |
| Protocol:            | Select Protocol                                                                           | •    | Sponsor:    | Select Sponsor Number | <b>*</b> |  |  |  |  |  |
|                      |                                                                                           | Gene | rate Report |                       |          |  |  |  |  |  |

And the report has the following columns

- 1. Primary ID (Patient MRN)
- 2. Secondary ID (Sequence Number)
- 3. Patient Initials
- 4. Consent Date
- 5. Start Treatment Date
- 6. Off-Study Date

See below for sample report. Subject PII/PHI information has been redacted. Enrollment data can be filtered using the Search box shown in the table. The table also supports sorting, filtering and page by page navigation. The report can be exported to PDF document or Excel sheet.

|            |                                                                                                    |                                             | Generate Report                       |                      | PDF                                | Excel  |
|------------|----------------------------------------------------------------------------------------------------|---------------------------------------------|---------------------------------------|----------------------|------------------------------------|--------|
| NCI        |                                                                                                    |                                             | CONFIDENTIAL<br>Theradex Registration | List                 |                                    | CCR    |
|            | Theradex #: 10398<br>Protocol: 000081<br>Protocol Description: A Phase 2 Study of Anti-PD-L1 A<br>Branch: Division of Cancer Treatment an<br>Principal Investigator: Chen, Alice | ntibody (Atezolizumab) in Ch<br>d Diagnosis | ondrosarcoma and Clear Cell Sarcoma   |                      |                                    |        |
| Primary ID | Search for                                                                                                    | data Patient Initials                       | Consent Date                          | Start Treatment Date | Off-Study Date                     |        |
|            | NCIDTC-0001                                                                                                    |                                             | 10/05/2020                            | 10/05/2020           | 07/26/2021                         |        |
|            | NCIDTC-0002                                                                                                    |                                             | 12/14/2020                            | 12/14/2020           | 05/18/2021                         |        |
|            | NCIDTC-0003                                                                                                    |                                             | 01/19/2021                            | 01/19/2021           | 04/05/2021                         |        |
|            | NCIDTC-0007                                                                                                    |                                             | 03/16/2021                            | 03/16/2021           | 06/25/2021                         |        |
|            | NCIDTC-0008                                                                                                    |                                             | 03/23/2021                            | 03/23/2021           | 06/01/2021                         |        |
|            |                                                                                                    |                                             |                                       |                      | Items per page: 10 ▼ 1 − 5 of 5  < | < > >1 |

# Support

Clicking the "Need Assistance?" link at the bottom of every page opens a dialog box that allows the user to report issues or suggestions regarding the use of the application.

| Summary                                                |                                                                                                    |
|--------------------------------------------------------|----------------------------------------------------------------------------------------------------|
| Summary                                                |                                                                                                    |
| Name                                                   |                                                                                                    |
| Email Address*                                         |                                                                                                    |
| Description                                            |                                                                                                    |
|                                                        |                                                                                                    |
|                                                        |                                                                                                    |
|                                                        |                                                                                                    |
|                                                        |                                                                                                    |
|                                                        |                                                                                                    |
|                                                        |                                                                                                    |
|                                                        |                                                                                                    |
| Attach file                                            |                                                                                                    |
| Attach hie                                             | Choose Files No file chosen                                                                             |
|                                                        |                                                                                                    |
| <ol> <li>We've current<br/>unless this is r</li> </ol> | ly got you logged in as Christo Andonyadis. This feedback will be created using this use<br>not you.    |
|                                                        |                                                                                                    |
|                                                        | Include data about your current environment, like the browser and page URL. This has a second page URL. |
|                                                        | us understand your teedback better.                                                                     |

FIGURE 41-ISSUES AND FEEDBACK

We recommend checking the "Include data about your current environment" box if the assistance is needed for a particular protocol or patient or report. The Office of Information Technology (OIT) will receive the feedback, the user will be identified as the reporter of the issue and receive an email confirming that the ticket has been received.

# **Clear cookies**

To clear PRES website cookies, use following instructions based on the browser you use.

### Chrome/Edge

1. Go to <u>https://pres.ccr.cancer.gov</u> and click on pad lock icon. Then click on **Cookies and site data.** 

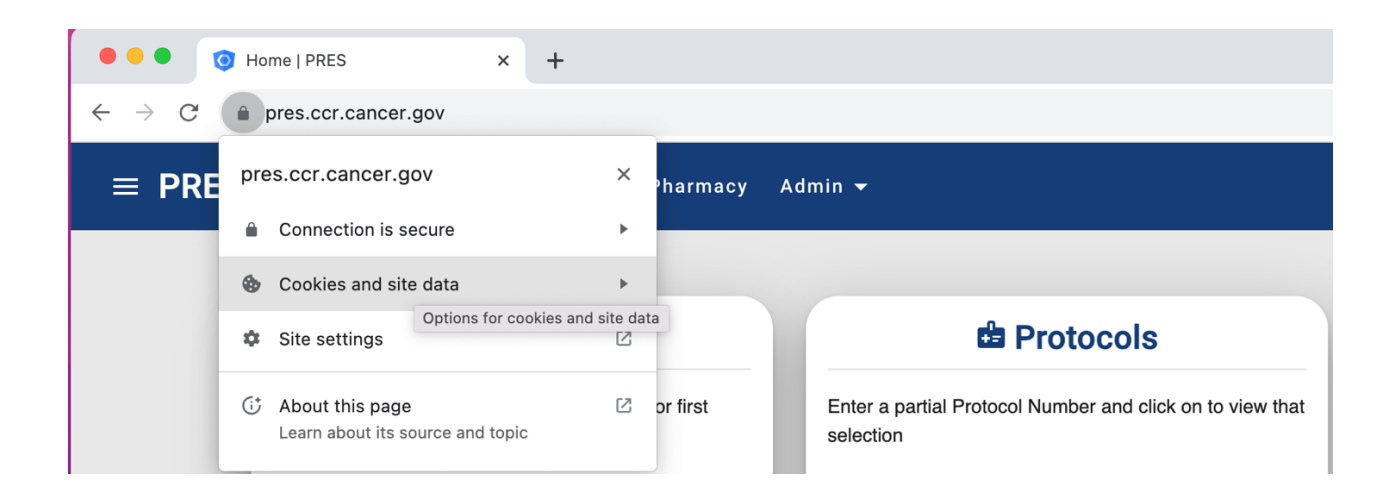

2. Then click on Manage cookies and site data link.

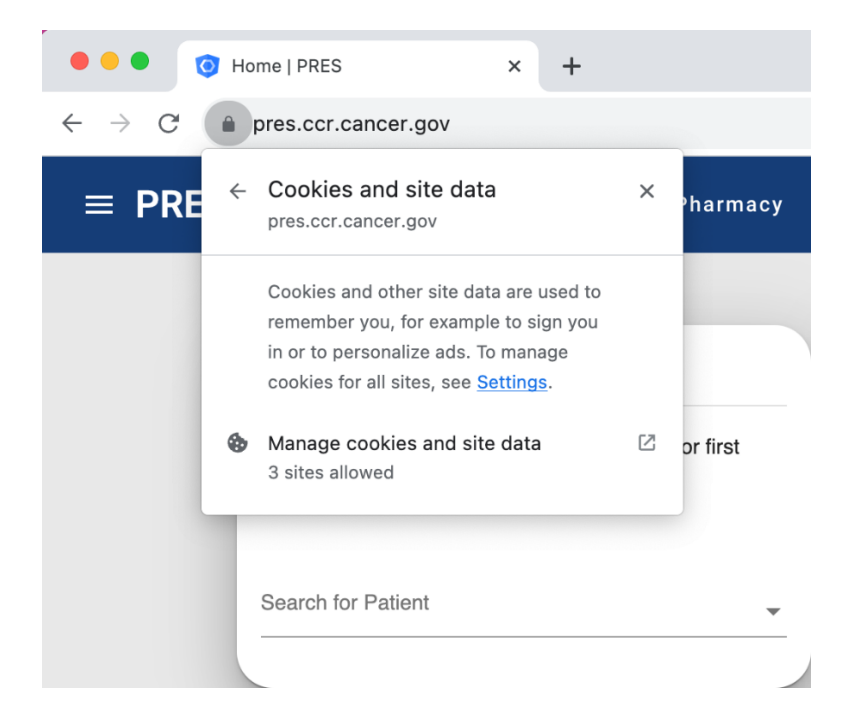

3. and then click on delete icons next all the websites you see.

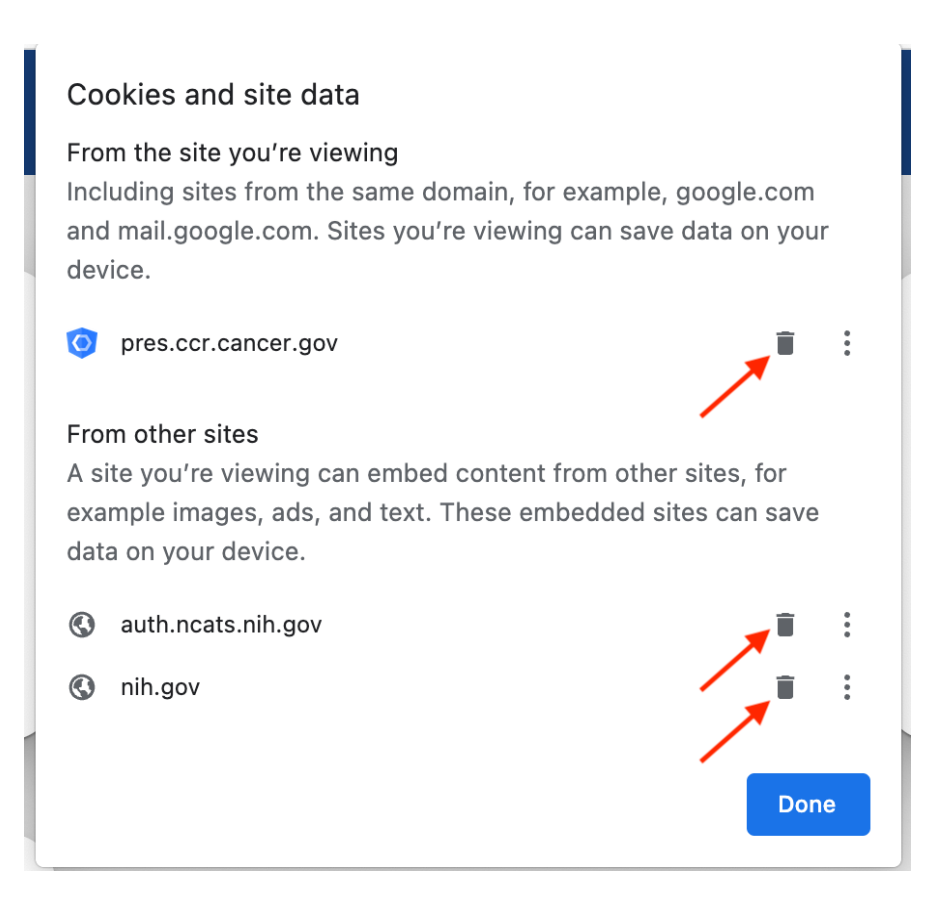

- 4. Now reload the website and it should redirect you to NIH login page.
- 5. Login using PIV card or Username, Password and Authenticator. It should redirect you to PRES home page.

#### **Firefox**

1. Go to <u>https://pres.ccr.cancer.gov</u> and click on pad lock icon. Then click on **Clear cookies and site data.** 

| 😜 🧿 Home   PRES        | × +                                      |
|------------------------|------------------------------------------|
| $\div$ $\rightarrow$ G | ○ A = https://pres.ccr.cancer.gov        |
| <b>PRES</b> Patients   | Site information for pres.ccr.cancer.gov |
|                        | Connection secure                        |
|                        | Clear cookies and site data              |
|                        | * Patients                               |
|                        | =- i dicito                              |

2. It will show an alert for confirmation. Click and **Remove** and reload the website and it should redirect you to NIH login page.

| ? | <b>Removing Cookies and Site Data</b><br>Removing cookies and site data may log you out of websites. Are you sure you<br>want to remove cookies and site data for <b>cancer.gov</b> ? |  |  |  |  |  |  |  |
|---|----------------------------------------------------------------------------------------------------|--|--|--|--|--|--|--|
|   | Cancel Remove                                                                                                    |  |  |  |  |  |  |  |

3. Login using PIV card or Username, Password and Authenticator. It should redirect you to PRES home page.

# Safari

1. Go to <u>https://pres.ccr.cancer.gov</u> and click on Safari→ Preferences

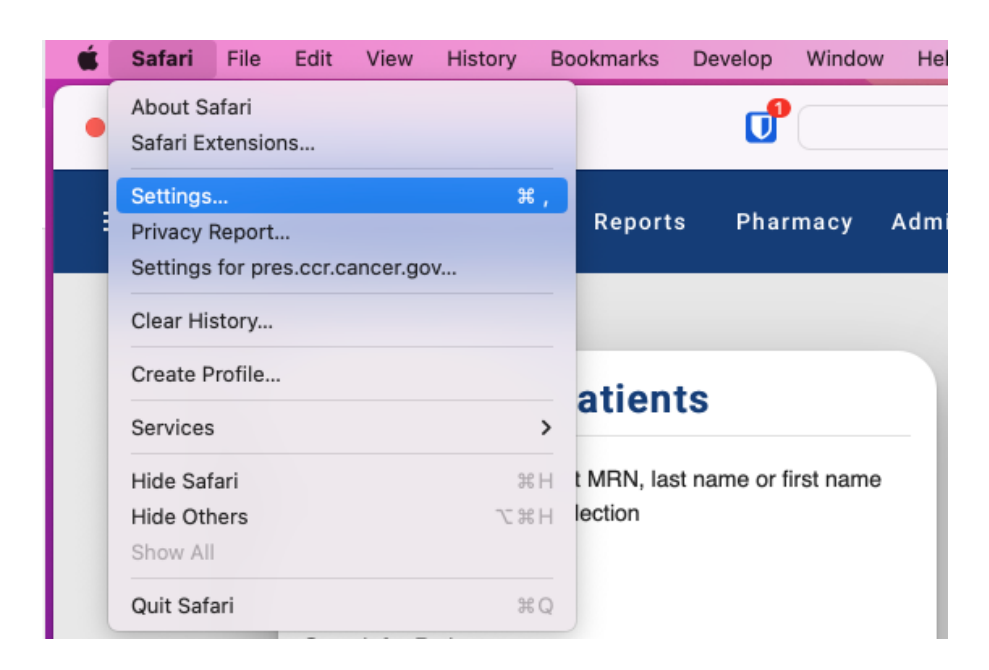

2. Click the Privacy tab and select Manage Website Data....

| Privacy                                                                                                    |                                                  |          |           |         |          |            |          |            |            |                                                                                             |              |               |
|----------------------------------------------------------------------------------------------------|--------------------------------------------------|----------|-----------|---------|----------|------------|----------|------------|------------|---------------------------------------------------------------------------------------------|--------------|---------------|
| ණ                                                                                                    | C                                                | ····/·   | P         | Q       | 8        | <b>B</b>   |          | $\bigcirc$ | ్రా        | :<br>:<br>:<br>:<br>:<br>:<br>:<br>:<br>:<br>:<br>:<br>:<br>:<br>:<br>:<br>:<br>:<br>:<br>: | ×            |               |
| General                                                                                                    | Tabs                                             | AutoFill | Passwords | Search  | Security | Privacy    | Websites | Profiles   | Extensions | Advanced                                                                                    | Developer    | Feature Flags |
| Website tracking: 🗹 Prevent cross-site tracking                                                                                                    |                                                  |          |           |         |          |            |          |            |            |                                                                                             |              |               |
|                                                                                                    | Hide IP address: 🗹 Hide IP address from trackers |          |           |         |          |            |          |            |            |                                                                                             |              |               |
| Your IP address can be used to determine personal information,<br>like your location. To protect this information, Safari can hide your<br>IP address from known trackers. Learn more |                                                  |          |           |         |          |            |          |            |            |                                                                                             |              |               |
| Private Browsing: 🗌 Require password to view locked tabs                                                                                                    |                                                  |          |           |         |          |            |          |            |            |                                                                                             |              |               |
|                                                                                                    |                                                  |          | Website   | data: N | Nanage W | /ebsite Da | ata      |            |            |                                                                                             |              |               |
| Advanc                                                                                                    | ed Settin                                        | ngs      |           |         |          |            |          |            |            | About                                                                                       | Safari & Pri | vacy ?        |
|                                                                                                    |                                                  |          |           |         |          |            |          |            |            |                                                                                             |              |               |

3. In the Search bar, enter cancer.gov and select it. Then click Remove All

|             | Privacy                                                                                                    |         |
|-------------|----------------------------------------------------------------------------------------------------|---------|
|             |                                                                                                    |         |
|             | Q cancer.gov                                                                                                    |         |
|             | These websites have stored data that can be used to track your browsing. Removing the data<br>may reduce tracking, but may also log you out of websites or change website behavior. |         |
| Advanced Se | Cache, Cookies, and Local Storage                                                                                                    | ivacy ? |
|             |                                                                                                    | _       |
| Choose an o |                                                                                                    |         |
| Colort      | Remove All Done                                                                                                    |         |

- 4. Now reload the website and it should redirect you to NIH login page.
- 5. Login using PIV card or Username, Password and Authenticator. It should redirect you to PRES home page.